EN

# CANopen Communications

# **User Manual**

#### CDE3000/CDB3000/CDF3000

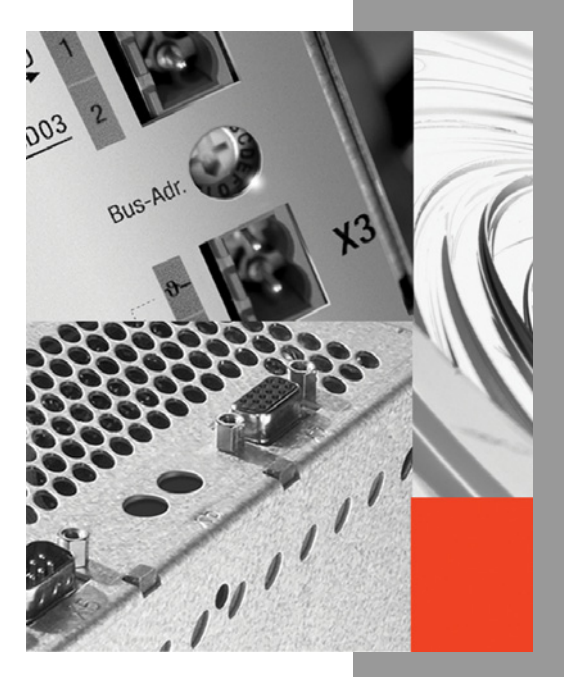

S S

#### **Overview of documentation**

| Document                              | Order designation | Purpose                                           |
|---------------------------------------|-------------------|---------------------------------------------------|
| Operation Manual<br>CDE/CDB/CDF3000   | 1001.00B.x-xx     | Project planning and initial commis-<br>sioning   |
| Application Manual<br>CDE/CDB/CDF3000 | 1001.02B.x-xx     | Adaptation of the drive system to the application |
| Communications<br>Manual PROFIBUS-DP  | 1001.07B.x-xx     | Project planning and functional description       |

#### **User Manual - CANopen Communications**

ID no.: 1001.26B.1-01

Date: 08/2006

Applicable from software version V3.00 CDE3000 Applicable from software version V2.65 CDB3000 Applicable from software version V3.00 CDF3000

We reserve the right to make technical changes.

#### Dear User,

Note:

This manual is intended for you as a **project engineer, commissioning engineer or programmer** of drive and automation solutions on the  $CAN_{open}$  field bus. It is assumed that you are already familiar with this field bus on the basis of appropriate training and reading of the relevant literature.

We assume that your drive is already in operation – if not, you should first consult the Operation Manual.

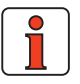

This Manual is applicable to the CDE3000, CDB3000 and CDF3000 position control systems, so in the following you will see only the abbreviations CDE, CDB and CDF used.

| 1   | General introduction            | 1 | > |
|-----|---------------------------------|---|---|
| 2   | Mounting and connection         | 2 | > |
| 3   | Commissioning and configuration | 3 | > |
| 4   | Setting the device parameters   | 4 | > |
| 5   | Implemented DS402 functionality | 5 | > |
| 6   | Operation modes                 | 6 | > |
| 7   | EDS file, object directory      | 7 | > |
| Арр | endix: Index                    | A | > |

EN

#### How to use this Manual

#### Pictograms

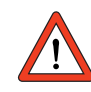

→ Attention! Misoperation may result in damage to the drive or malfunctions.

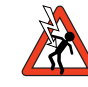

→ Danger from electrical tension! Improper behaviour may endanger human life.

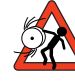

 $\rightarrow$  Danger from rotating parts! Drive may start up automatically.

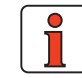

 $\rightarrow$  Note: Useful information

#### Contents

| 1              | General introduction                                |
|----------------|-----------------------------------------------------|
| 1.1            | Measures for your safety1-2                         |
| 1.2            | Introduction: CANopen1-3                            |
| 1.3            | System requirements1-4                              |
| 1.4            | Further documentation1-4                            |
| 2              | Mounting and connection                             |
| 2.1            | Setting the address2-2                              |
| 2.2            | Installation2-4                                     |
| 2.2.1          | Hardware enable (ENPO)2-6                           |
| 2.3            | Transmission speeds2-7                              |
| 3              | Commissioning and configuration                     |
| 3.1            | Commissioning3-1                                    |
| 3.2            | Commissioning sequence3-2                           |
| 3.3            | Commissioning instructions3-4                       |
| 3.4            | Test on higher-order controller3-5                  |
| 3.5            | Data handling3-5                                    |
| 3.5.1          | Saving the settings                                 |
| 3.5.2          | Restoring factory defaults3-5                       |
| 3.6            | Commissioning via DRIVEMANAGER3-7                   |
| 3.7            | Control functions3-8                                |
| 3.7.1          | Preset solutions for operation via CANopen3-9       |
| 3.8            | Operation mode selection (Modes of operation) .3-10 |
|                |                                                     |
| 3.8.1          | Functionality of operation modes                    |
| 3.8.1<br>3.8.2 | Functionality of operation modes                    |

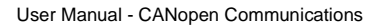

| 4                                                                                                    | Setting the device parameters                                                                                                    |
|----------------------------------------------------------------------------------------------------|----------------------------------------------------------------------------------------------------|
| <b>4.1</b><br>4.1.1<br>4.1.2                                                                                                 | Parameter channel (Service Data Objects)                                                                                                    |
| <b>4.2</b><br>4.2.1                                                                                                    | Examples of SDO handling                                                                                                    |
| <b>4.3</b><br>4.3.1<br>4.3.2                                                                                                 | Implemented DS301 functionality4-8Communication objects4-8Object directory of DS3014-8                                                                                                    |
| 4.4                                                                                                    | PD0 transmission types4-10                                                                                                    |
| <b>4.5</b><br>4.5.1<br>4.5.2                                                                                                 | PDO mapping4-11<br>Mapping - general4-11<br>Preset mapping4-13                                                                                                    |
| 4.6                                                                                                    | Heartbeat function4-16                                                                                                    |
| 4.7                                                                                                    | I/O map, object 60FDH4-19                                                                                                    |
| 4.7.1                                                                                                    | I/O map4-19                                                                                                    |
| 5                                                                                                    | Implemented DS402 functionality                                                                                                    |
|                                                                                                    |                                                                                                    |
| 5.1                                                                                                    | Device control and state machine5-2                                                                                                    |
| <b>5.1</b><br>5.1.1                                                                                                    | Device control and state machine                                                                                                    |
| <b>5.1</b><br>5.1.1<br>5.1.2<br>5.1.3                                                                                        | Device control and state machine                                                                                                    |
| <b>5.1</b><br>5.1.1<br>5.1.2<br>5.1.3<br><b>5.2</b>                                                                          | Device control and state machine       5-2         General information       5-2         State machine       5-3         Device states       5-4         Option codes       5-7                                                                                                    |
| 5.1<br>5.1.1<br>5.1.2<br>5.1.3<br>5.2<br>5.3                                                                                 | Device control and state machine       5-2         General information       5-2         State machine       5-3         Device states       5-4         Option codes       5-7         Device control objects       5-10                                                                                                    |
| 5.1.1<br>5.1.2<br>5.1.3<br>5.2<br>5.3<br>5.4                                                                                 | Device control and state machine5-2General information5-2State machine5-3Device states5-4Option codes5-7Device control objects5-10Units and scalings, factor group5-12                                                                                                    |
| 5.1.1<br>5.1.2<br>5.1.3<br>5.2<br>5.3<br>5.4<br>5.4.1                                                                        | Device control and state machine5-2General information5-2State machine5-3Device states5-4Option codes5-7Device control objects5-10Units and scalings, factor group5-12Single-encoder system5-15                                                                                                    |
| 5.1.1<br>5.1.2<br>5.1.3<br>5.2<br>5.3<br>5.4<br>5.4.1<br>5.4.2                                                               | Device control and state machine5-2General information5-2State machine5-3Device states5-4Option codes5-7Device control objects5-10Units and scalings, factor group5-12Single-encoder system5-15Dual-encoder systems5-17                                                                                                    |
| 5.1<br>5.1.1<br>5.1.2<br>5.1.3<br>5.2<br>5.3<br>5.4<br>5.4.1<br>5.4.2<br>5.4.3<br>5.4.3                                      | Device control and state machine       5-2         General information       5-2         State machine       5-3         Device states       5-4         Option codes       5-7         Device control objects       5-10         Units and scalings, factor group       5-12         Single-encoder system       5-15         Dual-encoder systems       5-17         Encoder (SSI or TTL) as position encoder       5-18 |
| <b>5.1</b><br>5.1.1<br>5.1.2<br>5.1.3<br><b>5.2</b><br><b>5.3</b><br><b>5.4</b><br>5.4.1<br>5.4.2<br>5.4.3<br>5.4.3<br>5.4.4 | Device control and state machine5-2General information5-2State machine5-3Device states5-4Option codes5-7Device control objects5-10Units and scalings, factor group5-12Single-encoder system5-15Dual-encoder systems5-17Encoder (SSI or TTL) as position encoder5-18Linear measuring system as position encoder5-19                                                                                                    |

#### 6 DS402 operation modes

| ~ 1    |                                             |            |
|--------|---------------------------------------------|------------|
| 6.1    | DS402-compatible operation modes            | 6-2        |
| 6.1.1  | Control word DS402                          | 6-2        |
| 6.1.2  | Status word DS402                           | 6-4        |
| 6.2    | Profile Velocity Mode                       | 6-8        |
| 6.2.1  | Mode-dependent bits in the control word     | 6-8        |
| 6.2.2  | Mode-dependent bits in the status word      | 6-9        |
| 6.3    | Homing Mode                                 | 6-10       |
| 6.3.1  | Mode-specific bits in the control word      | 6-12       |
| 6.3.2  | Mode-specific bits in the status word       | 6-12       |
| 6.4    | Profile position Mode                       | 6-13       |
| 6.4.1  | Mode-specific bits in the control word      | 6-15       |
| 6.4.2  | Mode-specific bits in the status word       | 6-15       |
| 6.4.3  | Functional description                      | 6-16       |
| 6.5    | Interpolated Position Mode                  | 6-18       |
| 6.5.1  | General information                         | 6-18       |
| 6.5.2  | Functional description                      | 6-19       |
| 6.5.3  | Preset solution                             | 6-21       |
| 6.5.4  | DS402 functionality                         | 6-21       |
| 6.5.5  | Basic transmission                          | 6-22       |
| 6.5.6  | Default mapping PDOs                        | 6-23       |
| 6.5.7  | Calculation of synchronous cycle time       | 6-25       |
| 6.5.8  | Objects Interpolation Mode                  | 6-25       |
| 6.5.9  | 6040H Control word / 6041H Status word Inte | erpolation |
|        | Mode                                        | 6-27       |
| 6.5.10 | Note                                        | 6-29       |

#### **Operation modes - EASYDRIVE**

7.1 EASYDRIVE operation modes ......7-1

7

| 7.2   | Table-supported positioning/EASyDrive                |
|-------|------------------------------------------------------|
|       | TablePos7-4                                          |
| 7.2.1 | Driving set table7-4                                 |
| 7.2.2 | Driving set selection7-4                             |
| 7.2.3 | Use of the preset mapping for RxPD01 and TxPD01: 7-5 |
| 7.2.4 | RxPD01 EasyDrive-Table Pos7-6                        |
| 7.2.5 | TxPD01 EasyDrive-Table Pos7-8                        |
| 7.2.6 | Example of activation7-10                            |
| 7.3   | Speed control/EASYDRIVE Basic7-12                    |
| 7.3.1 | Control word EasyDrive Basic7-13                     |
| 7.3.2 | Status EasyDrive Basic7-15                           |
| 7.3.3 | Example of activation7-17                            |
| 7.4   | Control via PLC sequence program/EASYDRIVE ProgPos   |
|       |                                                      |
| 741   | Use of the preset mapping                            |
| /     | for RxPD01 and TxPD01 · 7-18                         |
| 7.4.2 | Example of activation                                |
| 7.5   | Speed control Open Loop/EasyDrive Basic              |
|       |                                                      |
| 8     | Emergency objects                                    |
| 81    | Frror acknowledgment general 8-2                     |
| 0.1   | Error ooknowledgment vie bue evetem 0.2              |
| 0.2   |                                                      |
| 8.3   | Standard error messages/Emergency                    |
|       | Error codes                                          |
| 8.4   | Communication errors8-6                              |
|       |                                                      |
| 9     | EDS file, object directory, parameter list           |
| 9.1   | EDS file, object directory9-1                        |
| 0.0   | Demonstru llat 0.4                                   |
| 9.2   | Parameter list9-1                                    |

| Appendix | Glossary |
|----------|----------|
| Appendix | Index    |
|          |          |
|          |          |
|          |          |
|          |          |
|          |          |
|          |          |
|          |          |
|          |          |
|          |          |
|          |          |
|          |          |
|          |          |
|          |          |

# **1** General introduction

| 1.1 | Measures for your safety1-2 |
|-----|-----------------------------|
| 1.2 | Introduction: CANopen1-3    |
| 1.3 | System requirements1-4      |
| 1.4 | Further documentation1-4    |

The term **"master"** as used in the following designates a higher-order controller which organizes the bus system.

The terms **"drive device"** and **"slave"** as used in the following represent an inverter or servocontroller.

1

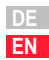

#### 1.1 Measures for your safety

The CDE/CDB3000 drive devices are quick and safe to handle. For your own safety and for the safe functioning of your device, please be sure to observe the following points:

# 

#### Read the Operation Manual first!

• Follow the safety instructions!

#### Electric drives are dangerous:

- Electrical voltages > 230 V/460 V: Dangerously high voltages may still be present 10 minutes after the power is cut. You should therefore always check that no power is being applied!
  - Rotating parts
  - Hot surfaces

#### Your qualification:

| $\int$ |   |  |
|--------|---|--|
|        | J |  |

- In order to prevent personal injury or damage to property, only personnel with electrical engineering qualifications may work on the device.
- Knowledge of national accident prevention regulations (e.g. VBG 4 in Germany)
- Knowledge of layout and interconnection with the CAN-Bus field bus

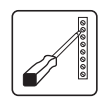

#### During installation observe the following instructions:

- Always comply with the connection conditions and technical specifications.
- Electrical installation standards, such as cable crosssection, shielding, etc.
- Do not touch electronic components and contacts (electrostatic discharge may destroy components).

#### **1.2** Introduction: CANopen is an interconner Area Network) serial bus sy particular multi-master cap to electromagnetic interfere

CANopen is an interconnection concept based on the CAN (Controller Area Network) serial bus system. CAN has many specific advantages, in particular multi-master capability, real-time capability, resistant response to electromagnetic interference and the high level of availability and low cost of controller chips. These advantages have resulted in CAN being introduced into widespread use in automation too.

#### Simplified cross-manufacturer communication

The integration of any number of devices in a manufacturer-specific network involves substantial expense. CANopen was developed to solve this problem. In CANopen the use of CAN identifiers (message addresses), the time response on the bus, the network management (e.g. system start and user monitoring) and coding of the data contents is specified in a uniform way. CANopen makes it possible for devices from different manufacturers to communicate in a network at minimal cost.

CANopen uses a subset of the communication services offered by CAL to define an open interface. The selected CAL services are summarized in a "user guide", as it were. This guide is designated the CANopen Communication Profile.

#### CANopen functionality of the CDE/CDB3000

The CANopen Communication Profile is documented in the CiA DS-301, and regulates "how" communication is executed. It distinguishes between process data objects (PDOs) and service data objects (SDOs). The Communication Profile additionally defines a simplified network management system.

Based on the communications services of the DS-301 (Rev. 4.01), the device profile for variable-speed drives DSP-402 (Rev 2.0) was compiled. It describes the operation modes and device parameters supported.

In addition to the functions defined in the profiles there are more detailed manufacturer-specific add-ons. The DS-301 profile is implemented in the CDE/CDB3000. The DSP-402 supports the obligatory elements such as control word, status word and operation modes. The CDE/CDB3000 parameters are a manufacturer-specific add-on.

The following sections will provide you with an overview of the CANopen functionality integrated into the CDE/CDB/CDF3000. There then follows the information necessary for commissioning.

1

9

**1.3** System requirements It is assumed you have a standard CANopen setup program and a CANopen interface driver. For the precise protocol definitions refer to the CAL specification.

With the aid of these objects it is possible to configure the actual CANopen communication very flexibly and adapt it to the specific needs of the user.

#### 1.4 Further documentation

- Operation Manual, for commissioning of the drive device
- Application Manual, for additional parameter setting to adapt to the application. The Application Manual can be downloaded as a PDF file from our website at http://www.lust-tec.de. Follow the Service link.
- CiA DS-301 (Rev. 4.0): Application Layer and Communication Profile
- CiA DSP-402 (Rev. 2.0): Device Profile Drives and Motion Control

#### 2

# 3

- 4
- 5
  - )
- 6

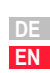

# 2 Mounting and connection

| 2.1   | Setting the address    | 2-2 |
|-------|------------------------|-----|
| 2.2   | Installation           | 2-4 |
| 2.2.1 | Hardware enable (ENPO) | 2-6 |
| 2.3   | Transmission speeds    | 2-7 |

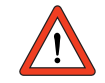

Attention: Do not insert or withdraw the CANopen connector in operation!

# 2.1 Setting the address

| Step                                                                                                    | Action                                                                                                    | Comment                    |  |
|----------------------------------------------------------------------------------------------------|----------------------------------------------------------------------------------------------------|----------------------------|--|
| 1                                                                                                    | Find out which address is assigned to the module you are installing.                                                                                                    | Ask your project engineer. |  |
| 2                                                                                                    | <ul> <li>Select the mode of addressing:</li> <li>by bus address parameter</li> <li>by coding switch S3</li> <li>by bus address parameter and coding switch S3</li> </ul> | See below                  |  |
|                                                                                                    | Address setting finished; for further procedure see Installation.                                                                                                    |                            |  |
| <ul> <li>Three possible methods of address assignment</li> <li>Only by way of bus address parameter 580-COADR: By way of parameter 580-COADR (factory setting 1) on the "Bus systems" screen of the DRIVEMANAGER user interface an address from 0 to 127 can be set.</li> </ul> |                                                                                                    |                            |  |
|                                                                                                    | Bus Sytems X                                                                                                    |                            |  |
| CANopen       Profibus         Address CANopen:       ■         Baud rate:       B500 (2) = 500 kBaud         Mode:       ■         1 = DSP402 · Profile Position Mode       ■         Event control sending data       ■         TXPD01       TXPD02       TXPD04              |                                                                                                    |                            |  |
| Figure 2.1 CAN bus address setting via parameter                                                                                                    |                                                                                                    |                            |  |

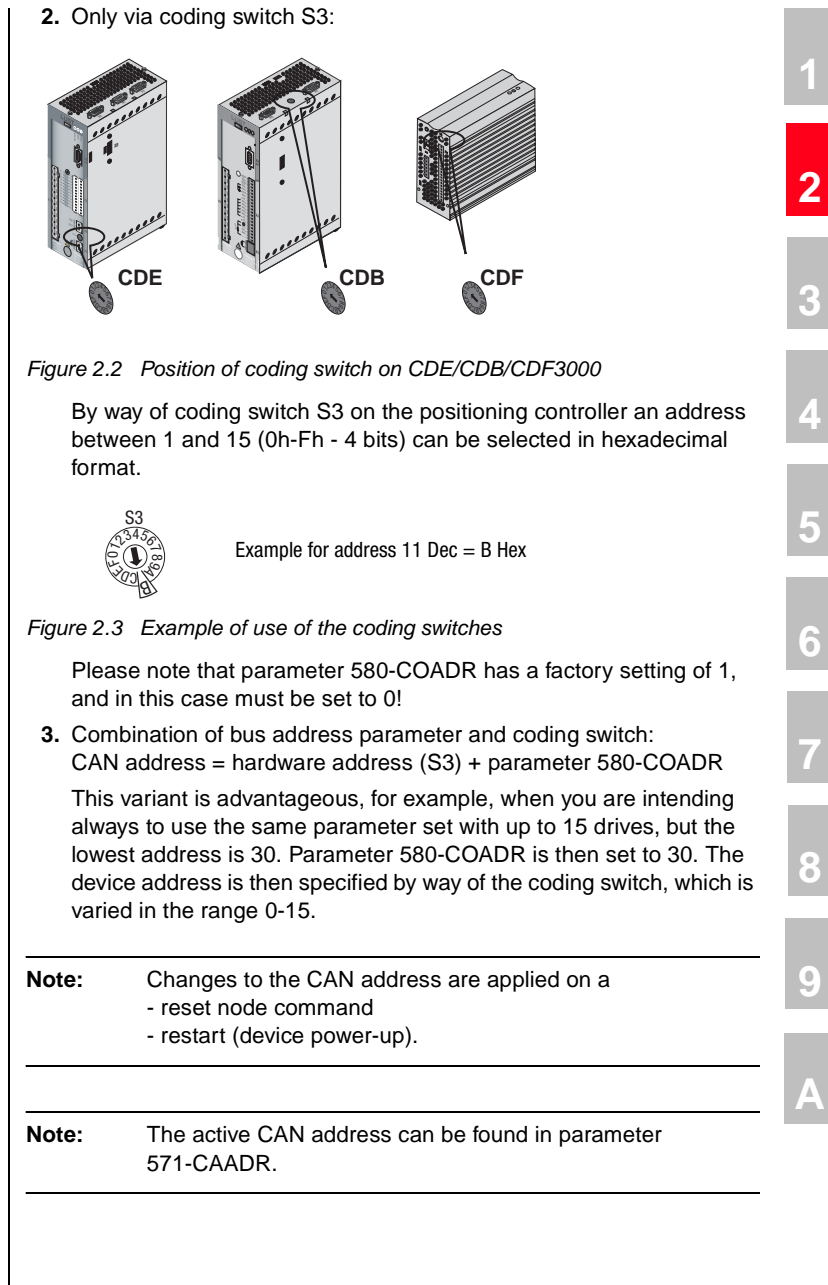

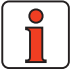

User Manual - CANopen Communications

#### 2.2 Installation

| Step | Action                                                                                                    | Comment                     |
|------|----------------------------------------------------------------------------------------------------|-----------------------------|
| 1    | Make sure the hardware enable is wired<br>on the CDE3000 (X2), CDB3000 (X2) or<br>CDF3000 (X2).                                                                                                    | see section 2.2.1           |
| 2    | <ul> <li>Wire the CAN connection via connector X5</li> <li>Connection of CAN signal cables</li> <li>Connection of interface power supply</li> <li>Wiring of the internal bus terminating resistor on the drive controller</li> </ul> | see Table 2.1 and Table 2.2 |
| 3    | Switch on the drive device.                                                                                                    |                             |
|      | Installation is complete. To continue see section 3 "Commissioning and configuration".                                                                                                    |                             |

The CAN<sub>open</sub> interface is built into the positioning drive. The connection is made via connector X5. The interface is isolated from the drive controller electronics. The supply to the isolated secondary side is provided by the customer via connector X5.

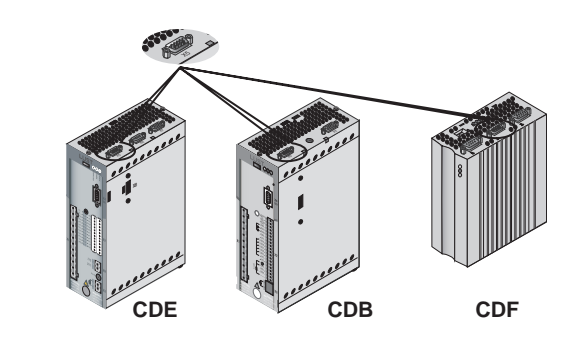

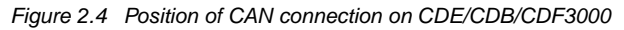

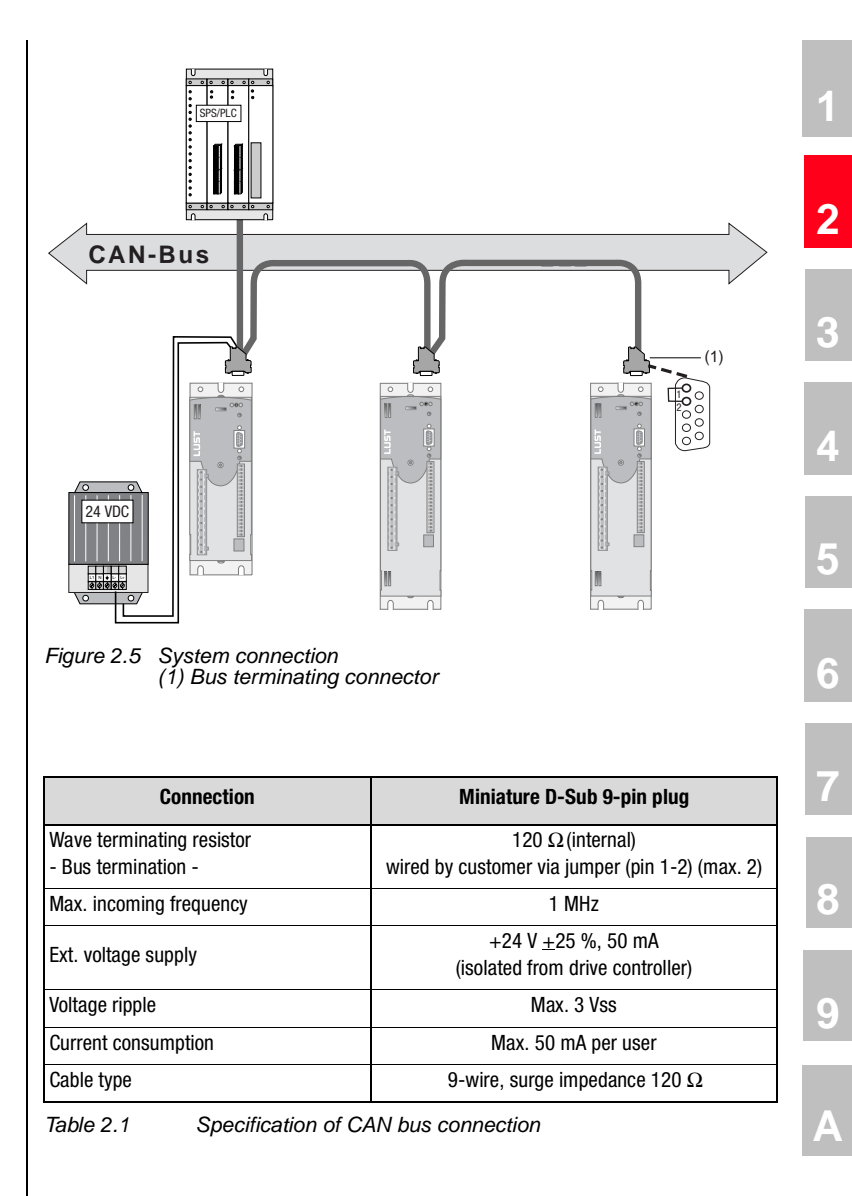

EN

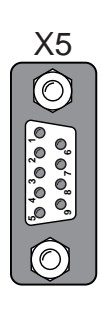

| Pin | Function                                   |
|-----|--------------------------------------------|
| 1   | Jumper on pin 2 for active bus termination |
| 2   | CAN_LOW                                    |
| 3   | CAN_GND                                    |
| 4   | Don't use                                  |
| 5   | Don't use                                  |
| 6   | CAN_GND                                    |
| 7   | CAN_HIGH                                   |
| 8   | Don't use                                  |
| 9   | CAN_+24 V                                  |
|     |                                            |

Table 2.2 Assignment of connection X5:

#### 2.2.1 Hardware enable (ENPO)

All CDx series devices have a control input for ENPO hardware enable on the control terminal. This input must be configured to operate the power stage at 24 V.

The CDB (optional), CDE and CDF device families additionally offer the "Safe Standstill" function to EN954-1, category 3, control terminal ISDSH. For those devices the relevant function logic must be implemented by way of the higher-order controller as per the Application Manual.

Attention must also be paid to the STOP (Quick Stop) function via the control word.

According to the CANopen profile, this bit is low-active, including in the LUST-specific EASYDRIVE control words. That means it is only possible to move the drive when both the ENPO hardware enable and the STOP bit are set.

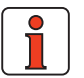

| Note: | The yellow LED H2 on the front of the device indicates the fol-<br>lowing states:<br>LED H2 |                                                                |  |  |
|-------|---------------------------------------------------------------------------------------------|----------------------------------------------------------------|--|--|
|       | off -<br>on -<br>flashing -                                                                 | SWITCH-ON INHIBIT <sup>1)</sup><br>READY<br>Technology enabled |  |  |

<sup>1.</sup> No ENPO or no "Safe Standstill" (ISDSH) or "Quick Stop active" request.

# 2.3 Transmission speeds

The CAN bus can be operated at the following Baud rates:

| Transmission speed                                                                                                    | Maximum line length over the entire network <sup>1)</sup> |                 |  |
|----------------------------------------------------------------------------------------------------|-----------------------------------------------------------|-----------------|--|
| 1000 kBaud                                                                                                    | 25 m                                                      |                 |  |
| 800 kBaud                                                                                                    | 50 m                                                      |                 |  |
| 500 KBaud                                                                                                    | 100 m                                                     | Factory setting |  |
| 250 kBaud <sup>2)</sup>                                                                                                    | 250 m                                                     |                 |  |
| 125 kBaud <sup>2)</sup>                                                                                                    | 500 m                                                     |                 |  |
| 50 kBaud <sup>3)</sup>                                                                                                    | 1000 m                                                    |                 |  |
| 20 kBaud <sup>3)</sup>                                                                                                    | 2500 m                                                    |                 |  |
| 10 kBaud <sup>3)</sup>                                                                                                    | 5000 m                                                    |                 |  |
| 1) Rounded bus length estimation (worst case) on basis 5 ns/m propagation delay and a total effective device internal in-out delay as follows:         1M-800 kbit/s:       210 ns         500 - 250 kbit/s:       300 ns (includes 2 * 40 ns for optocouplers)         125 kbit/s:       450 ns (includes 2 * 100 ns for optocouplers)         50 - 10 kbit/s:       Effective delay = delay recessive to dominant plus dominant to recessive divided by two. |                                                           |                 |  |
| 2) For bus length greater than about 200 m the use of optocouplers is recommended. If optocouplers are placed between CAN Controller and transceiver this affects the maximum bus length depending upon the propagation delay of the optocouplers i.e4m per 10 ns propagation delay of employed optocoupler type.                                                                                                    |                                                           |                 |  |

Table 2.3 Transmission speeds

When selecting the transfer rate it should, however, be ensured that the **line length** does not exceed the permissible line length for the transfer rate in question.

9

# 3 Commissioning and configuration

2

3

6

8

EN

| 3.1                                                                                                    | Commissioning3-1                   |
|----------------------------------------------------------------------------------------------------|------------------------------------|
| 3.2                                                                                                    | Commissioning sequence3-2          |
| 3.3                                                                                                    | Commissioning instructions3-4      |
| 3.4                                                                                                    | Test on higher-order controller3-5 |
| 3.5                                                                                                    | Data handling3-5                   |
| 3.5.1                                                                                                    | Saving settings3-5                 |
| 3.5.2                                                                                                    | Restoring factory defaults3-5      |
| 3.6                                                                                                    | Commissioning via DRIVEMANAGER     |
|                                                                                                    |                                    |
| 3.7                                                                                                    | Control functions3-8               |
| <b>3.7</b><br>3.7.1                                                                                                  | Control functions                  |
| <b>3.7</b><br>3.7.1<br><b>3.8</b>                                                                                    | Control functions                  |
| <b>3.7</b><br>3.7.1<br><b>3.8</b>                                                                                    | Control functions                  |
| <ul><li><b>3.7</b></li><li>3.7.1</li><li><b>3.8</b></li><li>3.8.1</li></ul>                                          | Control functions                  |
| <ul> <li><b>3.7</b></li> <li><b>3.7.1</b></li> <li><b>3.8</b></li> <li><b>3.8.1</b></li> <li><b>3.8.2</b></li> </ul> | Control functions                  |
| <ul> <li><b>3.7</b></li> <li><b>3.7.1</b></li> <li><b>3.8</b></li> <li><b>3.8.1</b></li> <li><b>3.8.2</b></li> </ul> | Control functions                  |

# **3.1 Commissioning**The DRIVEMANAGER user interface is used for general commissioning of the drive system. The DRIVEMANAGER includes tools to identify motor data, provide access to a motor database for servomotors, and for general device configuration. Initial commissioning is a separate subject with regard to operation via

Initial commissioning is a separate subject with regard to operation via the user interface, and is detailed in the device's Application Manual.

# 3.2 Commissioning sequence

Preconditions:

• The drive device is wired as specified in the Operation Manual and first commissioning is complete. (To test CAN communication, it is sufficient to connect the mains voltage and activate the ENPO signal (hardware enable) at connector X2.)

| 1Check the wiring. Make sure hardware<br>enable ENPO (X2) is not connected.2Switch on the mains power and the 24 V<br>supply to the CAN interface.3Configure the drive device using the<br>Application Manual.(Inputs/outputs, software<br>functions,)4Test the control quality and optimize the<br>controller settings as necessary using the<br>Operation Manual.For an initial test of CAN<br>communication the following<br>settings are required, as are the<br>settings as per the Application Manual.5Set a "preset solution" for CAN bus<br>operation as per the Application Manual.For an initial test of CAN<br>communication the following<br>settings are required, as are the<br>settings as per 3.2 and Table<br>3.1.6Test the drive on the higher-order<br>controller, see section 3.4.see Figure 3.2<br>Save setting in device7Finally, save the setting with the -><br>button.see Figure 3.2                                                                                           | Step | Action                                                                                                 | Comment                                                                                                    |
|----------------------------------------------------------------------------------------------------|------|----------------------------------------------------------------------------------------------------|----------------------------------------------------------------------------------------------------|
| 2       Switch on the mains power and the 24 V supply to the CAN interface.       Image: Configure the drive device using the Application Manual.       (Inputs/outputs, software functions,)         3       Configure the drive device using the Application Manual.       (Inputs/outputs, software functions,)         4       Test the control quality and optimize the controller settings as necessary using the Operation Manual.       For an initial test of CAN communication the following settings are required, as are the settings as per the Application Manual.         5       Set a "preset solution" for CAN bus operation as per the Application Manual.       For an initial test of CAN communication the following settings are required, as are the settings as per 3.2 and Table 3.1.         6       Test the drive on the higher-order controller, see section 3.4.       see Figure 3.2         7       Finally, save the setting with the -> button.       see Figure 3.2 | 1    | Check the wiring. Make sure hardware enable ENPO (X2) is not connected.                                |                                                                                                    |
| 3Configure the drive device using the<br>Application Manual.(Inputs/outputs, software<br>functions,)4Test the control quality and optimize the<br>controller settings as necessary using the<br>Operation Manual.For an initial test of CAN<br>communication the following<br>settings are required, as are the<br>settings as per the Application Manual.5Set a "preset solution" for CAN bus<br>operation as per the Application Manual.For an initial test of CAN<br>communication the following<br>settings are required, as are the<br>settings as per 3.2 and Table<br>3.1.6Test the drive on the higher-order<br>controller, see section 3.4.see Figure 3.27Finally, save the setting with the -><br>button.see Figure 3.2                                                                                                    | 2    | Switch on the mains power and the 24 V supply to the CAN interface.                                    |                                                                                                    |
| 4Test the control quality and optimize the<br>controller settings as necessary using the<br>Operation Manual.For an initial test of CAN<br>communication the following<br>settings are required, as are the<br>settings as per 3.2 and Table<br>3.1.5Test the drive on the higher-order<br>controller, see section 3.4.For an initial test of CAN<br>communication the following<br>settings are required, as are the<br>settings as per 3.2 and Table<br>3.1.6Test the drive on the higher-order<br>controller, see section 3.4.see Figure 3.27Finally, save the setting with the -><br>button.see Figure 3.2                                                                                                    | 3    | Configure the drive device using the<br>Application Manual.                                            | (Inputs/outputs, software functions,)                                                                                                   |
| 5Set a "preset solution" for CAN bus<br>operation as per the Application Manual.For an initial test of CAN<br>communication the following<br>settings are required, as are the<br>                                                                                                    | 4    | Test the control quality and optimize the controller settings as necessary using the Operation Manual. |                                                                                                    |
| <ul> <li>6 Test the drive on the higher-order controller, see section 3.4.</li> <li>7 Finally, save the setting with the -&gt; button.</li> <li>see Figure 3.2</li> </ul>                                                                                                    | 5    | Set a "preset solution" for CAN bus operation as per the Application Manual.                           | For an initial test of CAN<br>communication the following<br>settings are required, as are the<br>settings as per 3.2 and Table<br>3.1. |
| 7 Finally, save the setting with the -> see Figure 3.2<br>button. <u>Save setting in device</u>                                                                                                    | 6    | Test the drive on the higher-order controller, see section 3.4.                                        |                                                                                                    |
|                                                                                                    | 7    | Finally, save the setting with the -> button.                                                          | See Figure 3.2 <u>Save setting in device</u>                                                                                            |

**Note:** On the subject of "Units and scalings" refer to section 5.4.

#### 3 Commissioning and configuration

| ANopen Profibus         |                                        |
|-------------------------|----------------------------------------|
| Address CANopen:        |                                        |
| Baud rate:              | B500 (2) = 500 kBaud ▼                 |
| Mode:                   |                                        |
| -1 = EasyDrive TablePos | s (Positioning with driving set table) |
| TXPD01                  | D02 TXPD03 TXPD04                      |

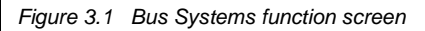

| Parameter   | Function         | Description                                                                                                    |  |  |
|-------------|------------------|----------------------------------------------------------------------------------------------------|--|--|
| 580-COADR   | CANopen address  | Address assignment via parameter For more infor-<br>mation on address setting, see section 2.1                                                                     |  |  |
| 581-COBDR   | Baud rate        | Permissible Baud rates, see section 2.3                                                                                                    |  |  |
| 638-H6060   | Operation mode   | Object 6060 "Modes of Operation" to select the<br>operation mode. Set automatically by selecting a<br>"preset solution". Permissible Baud rates, see<br>section 6. |  |  |
| Table 3.1 F | Parameters on th | e Bus Systems function screen                                                                                                    |  |  |

Parameters on the Bus Systems function screen

2

3

4

7

9

A

3.3

|                            | Preset solution:           Speed control, +/-10V reference, control via terminal                                                                  |  |  |  |
|----------------------------|----------------------------------------------------------------------------------------------------|--|--|--|
|                            |                                                                                                    |  |  |  |
|                            | Initial commissioning Basic settings Expanded >>                                                                                                  |  |  |  |
|                            | · · · · · · · · · · · · · · · · · · ·                                                                                                    |  |  |  |
|                            | Inputs                                                                                                    |  |  |  |
|                            | Outputs Reference/Ramps Loop control Motor and encoder                                                                                            |  |  |  |
|                            |                                                                                                    |  |  |  |
|                            | Bus systems Lam gear KP200 setup PLU                                                                                                    |  |  |  |
|                            |                                                                                                    |  |  |  |
|                            | Actual values Error/Warning Manual mode Passwords                                                                                                 |  |  |  |
|                            | Fore acting is device                                                                                                    |  |  |  |
|                            |                                                                                                    |  |  |  |
|                            | Figure 3.2 Saving the settings                                                                                                    |  |  |  |
|                            |                                                                                                    |  |  |  |
|                            | <b>Note:</b> For more detailed information on optimization of the software functions and control circuits refer to the device application manual. |  |  |  |
|                            |                                                                                                    |  |  |  |
| Commissioning instructions | For a variety of reasons, it may be that a drive device does not respond to a telegram:                                                           |  |  |  |
|                            | <ul> <li>There is no reply if the telegram frame (baud rate, data length) on the<br/>master computer is not correct.</li> </ul>                   |  |  |  |
|                            | <ul> <li>There is no reply if a drive device is addressed with the wrong bus<br/>address.</li> </ul>                                              |  |  |  |

- There is no reply if the serial connection between the master computer and the drive device is not correctly set up.
- There is no reply if the 24V supply to the CAN connection is missing or the cabling is faulty.
- There is no valid reply if several devices with the same device address are connected to the bus.

| 3.4   | Test on higher-<br>order controller | To activate changed settings the device must be switched off and back on again. When the power is connected, after an initialization period of a few seconds the device must transmit a one-off <b>boot-up message</b> (ID 700h + node ID = 701h at device address 1). If this happens, the communication is OK. | 1 |
|-------|-------------------------------------|----------------------------------------------------------------------------------------------------|---|
|       | ĺ                                   | Note: In transmissions the number of data bytes does not neces-<br>sarily have to be taken into account, but it is advantageous.                                                                                                    | 3 |
| 3.5   | Data handling                       |                                                                                                    |   |
| 3.5.1 | Saving the settings                 | All configuration data can be backed-up on a SMARTCARD or with the DRIVEMANAGER as a file. A parameter set in the DRIVEMANAGER always                                                                                                    | 4 |
|       |                                     | The DRIVEMANAGER file selection boxes only ever display the *.00D file.                                                                                                    | 5 |
| 3.5.2 | Restoring<br>factory defaults       | There are two possible ways of restoring the factory defaults of the devices:                                                                                                    |   |
|       |                                     | • Via field bus<br>Set parameter 04-PROG (subject area _86SY System) to 1.                                                                                                    | 6 |
|       |                                     | All device parameters (device configuration only, without motor and<br>loop control parameters) up to user level 4 are reset to their factory<br>defaults.<br>Set parameter 04-PROG to 850. All device parameters up to user                                                                                     | 7 |
|       |                                     | level 5 (Service) are reset to their factory defaults, including motor<br>and loop control parameters.                                                                                                    |   |
|       |                                     | Via DRIVEMANAGER From the main window menu of the DRIVEMANAGER under "Active device" select "Reset to factory defaults"                                                                                                    | 8 |
|       |                                     | <ul> <li>Via KeyPad<br/>Press and hold down both cursor keys on the KeyPAD KP200 control<br/>unit during power on All doving parameters up to user loval 5 are</li> </ul>                                                                                                    | 9 |
|       |                                     | reset to their factory defaults.                                                                                                    |   |
|       |                                     |                                                                                                    | A |
|       |                                     |                                                                                                    |   |

DE EN

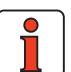

Note:In both cases it takes around 10 seconds for the device to<br/>signal that it is ready again. During this time the device<br/>performs a self-test and changes all its settings to the factory<br/>setting. This setup is only retained when the data are saved<br/>in the device, however. Data backup is initiated by way of the<br/>DRIVEMANAGER user interface or by writing parameter<br/>150-SAVE = 1 by way of the bus system.<br/>The save operation can also be supplemented by way of<br/>object 1010 hex!

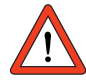

Attention: Data backup takes a few hundred milliseconds. During that time the device must not be switched off, otherwise the settings will be lost.

Parameter 150-SAVE is automatically set to 0 by the device after the save operation. This process can be used for timeout monitoring of the function.

via

3.6

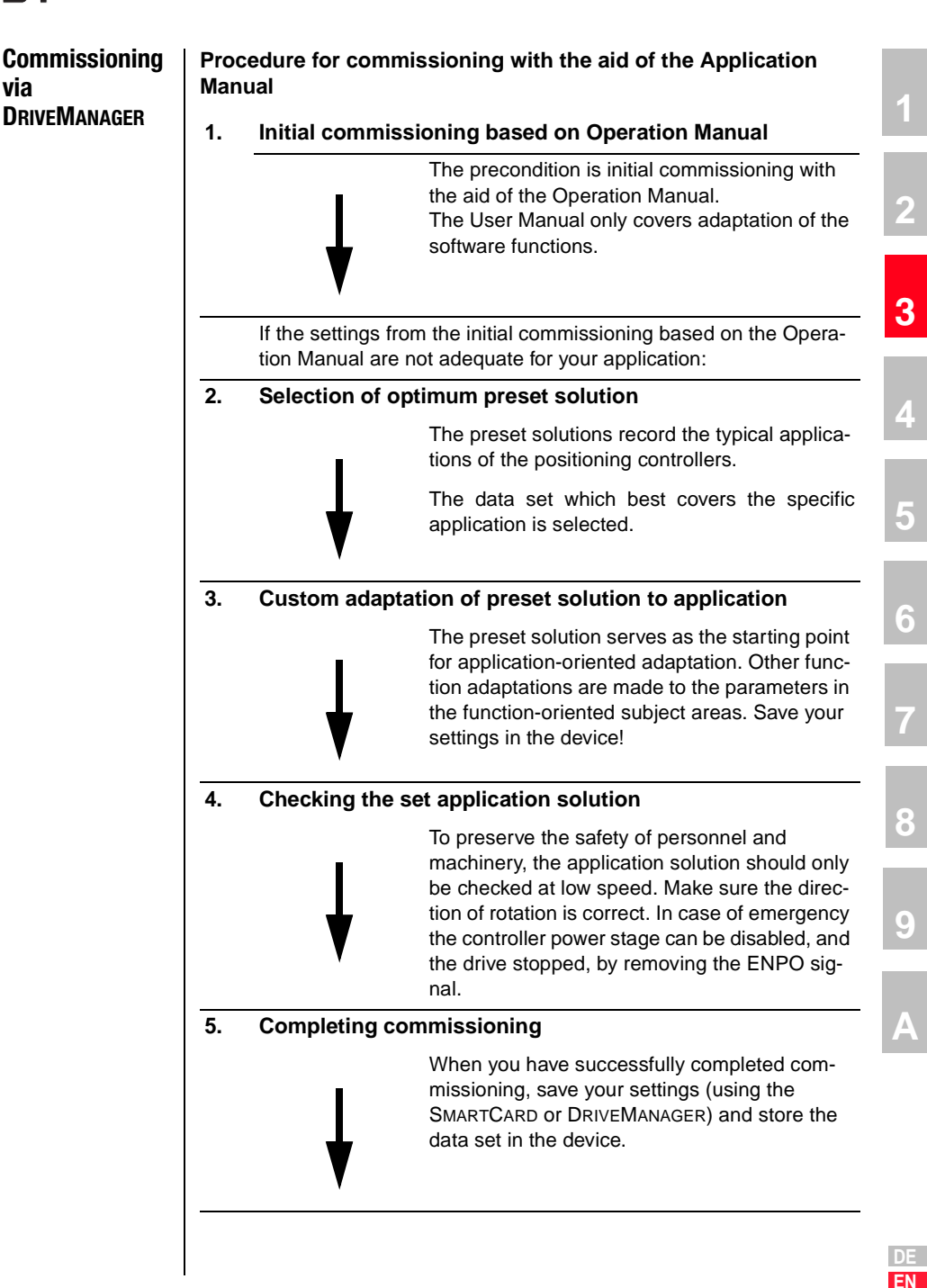

#### 3.7 Control functions

Control functions can be optimally adapted to the relevant application. Consequently, several control formats are offered. The appropriate formats can be selected by the master during the setup phase over the bus, or by adjusting the relevant device parameters.

The drive devices' state machine has a cycle time of 1 ms.

All control commands and setpoint values are processed within that cycle time by the drive device.

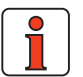

Note: Control PDOs can only be transmitted in a minimum cycle time of > 1 ms by the master, otherwise protocols could not be processed in the device. An error message: E-CAN xxx is delivered.

There are two different modes of controlling the devices over the CAN bus (Modes of operation).

In the EASYDRIVE control modes the key functions of the device can be activated by way of a LUST-specific control PDO. This control information corresponds to a terminal emulation.

This mode is termed **EASYDRIVE control mode** in the following. Digital control functions such as "controller enable or states of digital outputs" can be activated directly in the control word by bits.

In addition to the manufacturer-specific operation modes, CDE/CDB/ CDF3000 units support EASYDRIVE Basic and EASYDRIVE TabPos, EASY-DRIVE ProgPos, Profile Velocity, Homing, Interpolated Position Mode and Profile Position Mode as per DS402.

Apart from EASYDRIVE Basic mode (speed control), all other modes of operation are executed in position-controlled mode.

In initial commissioning of the devices, an assistance parameter in the device is used to select a "preset solution" matching the application in which the device is to be deployed. The "preset solution" is selected by way of the DRIVEMANAGER user interface from the "INITIAL COMMIS-SIONING" menu. A detailed description of the available presets is given in the Application Manual for the relevant device.

The following presets are available for operation via CANopen:

| 3.7.1 | <b>Preset solutions</b>      | The following table lists the possible operation modes via CANopen.                                                                                                    |
|-------|------------------------------|----------------------------------------------------------------------------------------------------|
|       | for operation<br>via CANopen | In initial commissioning, the "preset solution" is selected by means of an assistance parameter 152-ASTER. The device then automatically switches the required parameters for this control mode. These parameters include the control mode, control location, setpoint source, setpoint structure, I/O configuration, where appropriate modes of operation, and preset mapping.                                                                                                    |
|       |                              | If a device is to be configured subsequently by way of an overlaid control-<br>ler, the controller should not write to parameter 152-ASTER, as this would<br>initiate the automatic switch described, which typically results in a time-<br>out message when accessing the parameter. For this function the control-<br>ler should access parameter 151-ASTPR and enter the "preset solution"<br>there. This operation does not change the function of the device, though it<br>does cause the DRIVEMANAGER user interface to start up with the right<br>screens for the "preset solution". |

|                                                                                               |                                  |                                                                        |                                                                                                    | E |
|-----------------------------------------------------------------------------------------------|----------------------------------|------------------------------------------------------------------------|----------------------------------------------------------------------------------------------------|---|
| <b>Preset solutions</b><br>152-ASTER assistance parameter<br>151-ASTPR original parameter set | Control mode                     | Permissible<br>modes of operation<br>Definition of control<br>protocol | Function /<br>Application                                                                                               | 6 |
| SCC_2(4) Speed control, fixed speeds, control via CAN bus                                     | Speed control<br>300-CFCON=SCON  | EasyDrive Basic (-2)                                                   | Speed-controlled applications with<br>fixed values from table without<br>functions such as homing, scaled<br>units etc. | 7 |
| SCC-3(6) Speed control, setpoint and control via CAN bus                                      | Speed control<br>300-CFCON=SCON  | EasyDrive Basic (-2)                                                   | Speed-controlled applications with<br>setpoint via bus<br>without functions such as homing,<br>scaled units etc.        | 8 |
| SCC_4(10) Speed control, setpoint via<br>PLC, control via CAN bus                             | a Flux Control<br>300-CFCON=SCON | EasyDrive ProgPos (-3)                                                 | Speed-controlled applications with setpoint from device's internal PLC sequence control                                 | 0 |
|                                                                                               | Table 3.2 Prese                  | et solutions                                                           |                                                                                                    |   |

Table 3.2 Preset solutions

A

2

3

| Preset solutions<br>152-ASTER assistance parameter<br>151-ASTPR original parameter set | Control mode                                                                                   | Permissible<br>modes of operation<br>Definition of control<br>protocol                                                                                                    | Function /<br>Application                                                                                                    |
|----------------------------------------------------------------------------------------|------------------------------------------------------------------------------------------------|----------------------------------------------------------------------------------------------------|----------------------------------------------------------------------------------------------------|
| PCC_1(12) Positioning, driving set input and control via CAN bus                       | Position control<br>300-CFCON = PCON                                                           | Homing mode (6),<br>Profile velocity mode (3) and<br>profile position mode (1)<br>Switchable online<br>viaInterpolated Position Mode<br>(7) object 6060h- Modes of<br>operation | Standard operation mode as per<br>DS402                                                                                                    |
| PCC_2(16) Positioning, table driving sets, control via CAN bus                         | Position control<br>300-CFCON = PCON                                                           | EASYDRIVE TabPos (-1)                                                                                                    | Position-controlled applications<br>with driving sets from table, with<br>functions such as sequencing of<br>driving sets, homing, scaled units<br>etc.                                    |
| PCC_3(19) Positioning, driving set<br>input via PLC, control via CAN bus               | Position control<br>300-CFCON = PCON                                                           | EasyDrive ProgPos (-3)                                                                                                    | Position-controlled applications<br>with setpoints from device's inter-<br>nal PLC sequence control, with<br>functions such as sequencing of<br>driving sets, homing, scaled units<br>etc. |
|                                                                                        | Table 3.2 Prese                                                                                | t solutions                                                                                                    |                                                                                                    |
|                                                                                        | The numeric values i ues.                                                                      | n parentheses represent                                                                                                    | t the parameter setting val-                                                                                                    |
| 3.8 Operation mode<br>selection<br>(Modes of<br>operation)                             | The active operation<br>6060h. This object is<br>can also be altered.<br>selected "preset solu | mode is always selected<br>mapped in device parar<br>The possible modes of o<br>tions" and the resultant o                                                                      | I via the DS402 object<br>neter 638-H6060, where it<br>peration depend on the<br>control mode, see Table 3.2.                                                                              |
|                                                                                        |                                                                                                |                                                                                                    |                                                                                                    |
|                                                                                        |                                                                                                |                                                                                                    |                                                                                                    |
|                                                                                        |                                                                                                |                                                                                                    |                                                                                                    |
|                                                                                        |                                                                                                |                                                                                                    |                                                                                                    |
|                                                                                        |                                                                                                |                                                                                                    |                                                                                                    |

#### 3.8.1 Functionality of operation modes

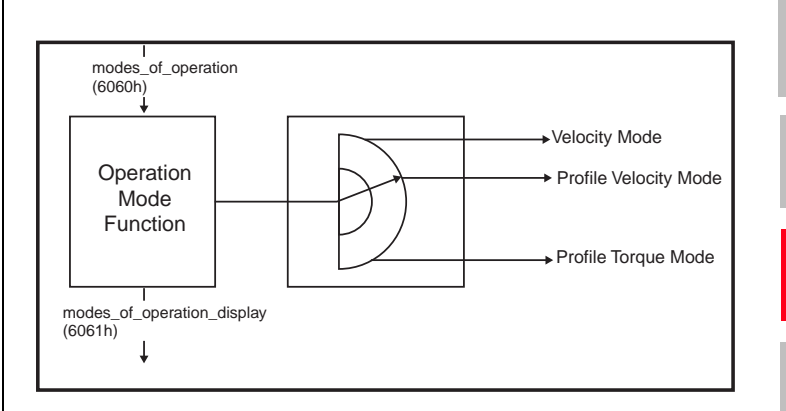

Figure 3.3 Functionality of operation modes

Users can switch between the various operation modes, as long as they are supported by the device.

The status word contains bits of which the significance depends on the operation mode. For monitoring, it is necessary for the bits to change their significance when switching mode. See also section 6 on this.

#### Object 6060h or parameter 638-H6060

- -3 = EASYDRIVE ProgPos (PLCmotion control)
- -2 = EASYDRIVE Basic (speed control with setpoint input)
- -1 = EASYDRIVE TabPos (positioning with driving set table)
- 1 = DS402 Profile Position Mode
- 3 = DS402 Profile Velocity Mode
- 6 = DS402 Homing Mode
- 7 = DS402 Interpolated Position Mode

3

4

5

6

8

9

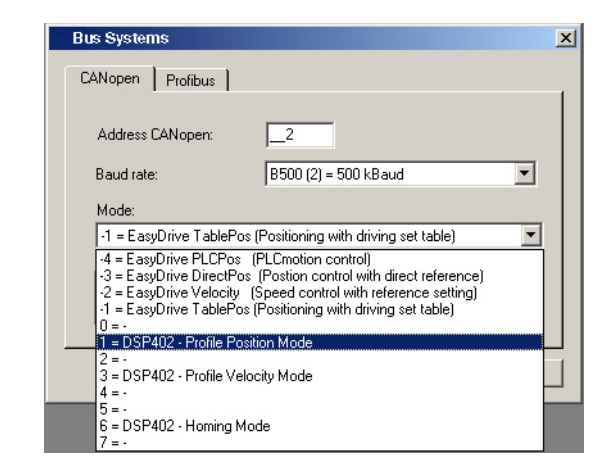

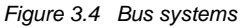

#### 3.8.2 Parameters on the graphical user screens of the DRIVEMANAGER

In the input fields for parameters on the graphical user screens the parameter number and parameter short name are not directly visible. The following procedure can be applied to identify the parameter behind the setup screen:

- Place the cursor in the input field for the parameter value
- Press the F1 key on the PC

An information box appears showing the key data of the relevant parameter.

Example: Parameter to set the smoothing time of jerk-limited ramps

| Indification Value | e range 🛛 Access 🗍 Format 🗎 |
|--------------------|-----------------------------|
| Parameter number   | 596                         |
| Symbol             | JTIME                       |

Figure 3.5 Parameter properties

4

4.1

4.1.1

4.1.2

4.2

4.3

4.3.1

4.3.2

4.4

4.5

4.5.1

4.5.2

4.6

4.7

4.7.1

4.2.1

| ers        | tting the device parame                             |
|------------|-----------------------------------------------------|
|            |                                                     |
| )4-1       | Parameter channel (Service Data Objec               |
| 4-3        | Data types<br>Representation of data types in the   |
| 4-4        | control protocol                                    |
| 4-5        | Examples of SDO handling                            |
| 4-6        | Parameter set download                              |
| 4-8        | Implemented DS301 functionality                     |
| 4-8<br>4-8 | Communications objects<br>Object directory of DS301 |
| 4-10       | PDO transmission types                              |
| 4-11       | PDO mapping                                         |
| 4-11       | Mapping - general                                   |
| 4-13       | Preset mapping                                      |
| 4-16       | Heartbeat function                                  |
| 4-19       | I/O map. object 60FDH                               |
| 4-19       | I/O map                                             |

4.1 Parameter channel (Service Data Objects)

The Service Data Object (SDO) permits write and read access to the object directory. This SDO is implemented according to the CAL specification by the Multiplexed Domain CMS object. The protocol is designed for the transfer of data of any length. For SDO transfer a so-called SDO Server is integrated into the device. Communication is by way of two reserved identifiers.

Receive SDO:600 hTransmit SDO:580 h

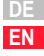

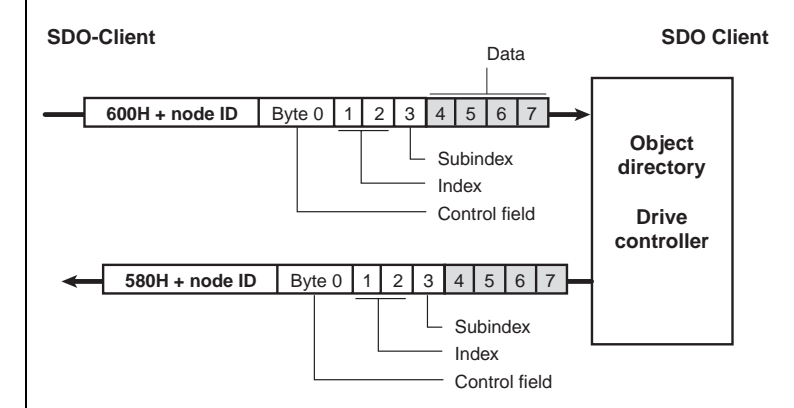

Figure 4.1 Example of an SDO data transfer in Expedited mode

The CAL specification makes a basic distinction between three protocol services:

- Download protocol (Write)
- Upload protocol (Read)
- Abort protocol (Error)

The upload and download protocols additionally differentiate between:

- Expedited Multiplexed Domain Protocol, for access to objects with a data length of up to 4 bytes (shown above) and
- Multiplexed Domain Protocol, for access to objects of any length

The entries in the "Control field" area are generated by the CANopen driver. They are only included to fully document the examples cited. The entries are dependent on the transferred data.

The control field is described in the DS301 profile.
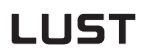

#### 4.1.1 Data types

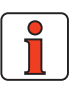

**Note:** By way of the DRIVEMANAGER user interface or the KEYPAD KP200 control unit many parameter settings are displayed in the form of value substitution texts. Example: Parameter 150-SAVE = STOP

When writing and reading over the field bus the corresponding numerical values for these value substitution texts must be used. Both in the application manuals of the devices and in this document, these values are given in brackets () after the value substitution text.

Example: Parameter 152-ASTER = BUS\_1 (9)

The drive devices support the following parameter data formats:

| Data type  | Value range           | Function                                                                                            |   |
|------------|-----------------------|----------------------------------------------------------------------------------------------------|---|
| USIGN8     | 0255                  |                                                                                                    |   |
| USIGN16    | 065535                | Unsigned                                                                                            |   |
| USIGN32    | 04294967295           |                                                                                                    |   |
| INT8       | -128127               |                                                                                                    | 1 |
| INT16      | -3276832767           | Integer, signed                                                                                     |   |
| INT32      | -21474836482147483647 |                                                                                                    | E |
| INT32Q16   | -32767.6632766.99     | 32-bit number with scaling 1/65536,<br>i.e. the Low word indicates the<br>number of decimal places. | i |
| FIXPOINT16 | 0,003276.80           | Fixed point number with scaling 1/20, i.e. increment size 0.05                                      |   |
| FLOAT32    | see IEEE              | 32-bit floating point number in<br>IEEE format                                                      |   |
| ERR_STRUC  |                       | Error number (1 byte), error location<br>(1 byte), error time (2 bytes)                             |   |
| STRING     |                       | ASCII characters, max. 100 bytes in bus mode incl. zero terminator                                  |   |

Table 4.1

Data types

1

3

#### 4.1.2 Representation of data types in the control protocol

All data types are represented appropriate to their preceding sign as 32-bit variables in Intel format.

| Data bytes of the<br>control protocol                                                            | 3                    | 4                     | 5                     | 6                      |  |  |  |  |
|--------------------------------------------------------------------------------------------------|----------------------|-----------------------|-----------------------|------------------------|--|--|--|--|
| USIGN8/INT8 *<br>USIGN16/INT16 *<br>USIGN32/INT32                                                | Low Word Low<br>Byte | Low Word High<br>Byte | High Word Low<br>Byte | High Word High<br>Byte |  |  |  |  |
| INT32Q16                                                                                         | Post-point Low       | Post-point High       | Pre-point Low         | Pre-point High         |  |  |  |  |
| FIXPOINT16 *                                                                                     |                      | See examples,         |                       |                        |  |  |  |  |
| FL0AT32                                                                                          |                      | IEEE f                | ormat                 |                        |  |  |  |  |
| ERR_STRUC                                                                                        | Error number         | Error location        | TOP Low               | TOP High               |  |  |  |  |
| STRING                                                                                           |                      | See exa               | amples,               |                        |  |  |  |  |
| * Filled out appropriate to preceding sign (00H or FFH)<br>TOP = Time of Operation in full hours |                      |                       |                       |                        |  |  |  |  |

Table 4.2 Assignment of data types in the data field

| Data type  | Example                                                     | LL 3                        | LH 4              | HL 5                | HH 6                  |  |
|------------|-------------------------------------------------------------|-----------------------------|-------------------|---------------------|-----------------------|--|
| INT32Q16   | 10.5 Dec                                                    | 00 80 H<br>(0.5 Dec)        |                   | 0A 00 H<br>(10 Dec) |                       |  |
| FIXPOINT16 | 10.05 Dec<br>[* 20 = 201 Dec]                               | C9 00 00 00 H<br>(201 Dec)  |                   |                     |                       |  |
| ERR_STRUC  | E-OP2 with error<br>location 172 with<br>85 operating hours | 10 H<br>(16 Dec =<br>E-0P2) | AC H<br>(172 Dec) | 55<br>(85 ho        | 5 00 H<br>ours TOP)   |  |
| STRING     | "ABC"                                                       | 41 H<br>(A)                 | 42 H<br>(B)       | 43 H<br>(C)         | 00 H<br>(end<br>flag) |  |

Table 4.3Examples of mapping of data types

#### 4.2 Examples of SDO handling

By way of the Receive SDO (COB IDs: 600 h + node ID) the CANopen objects and the parameters of the drive controller can be accessed.

In a data transfer protocol a maximum of 4 data bytes can be transferred in Expedited mode. This means all device parameters, apart from String parameters, can be written to with a single transfer protocol.

String parameters can be written to using the Multiplexed Domain protocol.

#### Example of read access to a string parameter

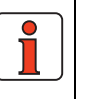

Note:

All numeric values are hexadecimal. The string "X-Axis" is to be transmitted.

| TIME    | п   | Direction | пс |    | Byte |    |    |    |    |    |    | Comments                           |   |
|---------|-----|-----------|----|----|------|----|----|----|----|----|----|------------------------------------|---|
| TIME    | 10  | Direction |    | 0  | 1    | 2  | 3  | 4  | 5  | 6  | 7  | ooninicitis                        | 2 |
| 15.6663 | 601 | Тх        | 8  | 40 | 59   | 20 | 00 | 00 | 00 | 00 | 00 | Read object 2059h (= parameter 89) |   |
| 15.6749 | 581 | Rx        | 8  | 41 | 59   | 20 | 00 | 06 | 00 | 00 | 00 | Reply: 6 bytes are transmitted     |   |
| 15.6754 | 601 | Тх        | 8  | 60 | 00   | 00 | 00 | 00 | 00 | 00 | 00 | Request to transmit first segment  |   |
| 15.6838 | 581 | Rx        | 8  | 03 | 58   | 2D | 41 | 78 | 69 | 73 | 00 | Reply: 6 bytes of string parameter | 4 |

| Translation of transmitted value | s                                                                                                    |               |               |                |                |              |                                                                            |  |  |
|----------------------------------|----------------------------------------------------------------------------------------------------|---------------|---------------|----------------|----------------|--------------|----------------------------------------------------------------------------|--|--|
| Transmitted bytes (HEX)          | 58                                                                                                    | 2D            | 41            | 78             | 69             | 73           | 00                                                                         |  |  |
| Interpretation (ASCII)           | Х                                                                                                    | -             | А             | х              | i              | S            | End flag                                                                   |  |  |
|                                  | Table 4.                                                                                                    | 4             | E             | xamp           | ole of         | read         | d access to a string parameter                                             |  |  |
|                                  | Where                                                                                                    | can           | l fino        | d the          | dev            | ice          | parameters?                                                                |  |  |
|                                  | All devi<br>The driv                                                                                                    | ce p<br>/e co | aran<br>ntrol | neter<br>Ier h | rs ar<br>as pa | e ao<br>aran | ddressed by way of a parameter number.<br>heter numbers between 1 and 999. |  |  |
|                                  | In addition to the standard objects, the CANopen profile additionally provides a range for manufacturer-specific entries. This range lies between 2000 h and 5FFF h. If you then want to read or write parameter 303-FMAX1 (maximum frequency 1) of the device, the object index is formed from 2000 h + parameter number (Hex). |               |               |                |                |              |                                                                            |  |  |
|                                  | In our e                                                                                                    | xamı          | ole: I        | ndex           | ( = 20         | 000          | h + 12F h                                                                  |  |  |
| 4.2.1 Parameter set download     | The foll<br>interface                                                                                                    | owin<br>e:    | g da          | ta ca          | an be          | e tra        | nsferred to the CDB/E/F via the CANopen                                    |  |  |
|                                  | • Pai                                                                                                    | rame          | ter s         | et / F         | PLC            | prog         | Iram                                                                       |  |  |
|                                  | <ul> <li>A parameter data set or the PLC programs can be downloaded by a<br/>SDO transfer or by way of the DRIVEMANAGER user interface version<br/>3.2 or higher. All manufacturer-specific device parameters are addi-<br/>tionally accessible via objects 2000h-23E7h.</li> </ul>                                              |               |               |                |                |              |                                                                            |  |  |
|                                  | If a unified valid data set - that is, not just individual parameters - needs to be transferred from the CAN master to the device, the following points must be considered:                                                                                                    |               |               |                |                |              |                                                                            |  |  |

1

5

6

On every transfer of an individual parameter the drive controller checks whether the parameter matches its existing data set. The check of the new parameter value in part adds existing parameter values. This means it is possible that the drive controller may reject a parameter, even though it originates from a valid parameter data set, because the parameter is not yet complete in the device. Possible error messages are:

|       | Error                      | Cause                                                           |
|-------|----------------------------|-----------------------------------------------------------------|
| E-PLS | Plausibility error         | Parameter settings mutually implausible (control<br>parameters) |
| E-PAR | Parameter setting<br>error | Parameter settings mutually exclusive in the setpoint structure |

Table 4.5Error table

Since a simple error reset may not eliminate the cause of the error, it may be necessary to reset to the factory defaults.

#### Remedy:

The new parameter data set of the master computer is transferred to the drive controller without individual checking of the parameter values. When the upload is finished the drive controller checks the now complete new data set for plausibility. If the data are not logical, the entire data set is rejected and the old data set is reactivated.

This procedure requires a handshake, which is described in more detail in the following.

#### Handshake to upload a complete parameter data set

- 1. Register upload with parameter 80-SLOAD = -1
  - A write operation to this parameter is only possible when the system is at a standstill. After the write operation the drive controller is secured against being switched back on until the download is finished.
- 2. Transfer complete parameter data set
  - With several Select telegrams the individual parameters are transferred from the master computer to the drive controller. The servocontroller initially accepts the new parameter values without carrying out a plausibility check.
- 3. Terminate upload with parameter 80-SLOAD = -2
  - When all parameter data have been transmitted, the master computer sets SLOAD to the value (-2). This signals the end of the data transfer to the drive controller. The servocontroller then begins checking its entire data set for plausibility. If the data set is valid, the parameters are accepted with the attribute "Card-

Writeable" into the EEPROM. The drive is enabled again and can be started. The parameter 80-SLOAD is set according to the result of the parameter check.

- 4. Poll parameter 80-SLOAD with timeout (10 s)
  - If SLOAD becomes 0 within the timeout the transfer was completed correctly. The parameters are accepted into the EEPROM with the attribute "Card-Writeable". The drive is enabled again and can be started.
  - If SLOAD = (-1) within the timeout, the drive controller is still busy verifying and saving. If SLOAD > 0, the drive controller has rejected the data set. The value of SLOAD then corresponds to the number of the first parameter of which the value is invalid.
- 1

Note:

If the connection is interrupted during transfer, or if the timeout expires, the transfer must be repeated or the drive controller restarted. If the plausibility test is disabled, protocols are always acknowledged positively, even if parameter access was not possible. As a result, the master download is not interrupted by error messages. Consequently, inadmissible parameter changes are not executed.

4

5

6

| 4.3   | Implemented<br>DS301<br>functionality |                                                                                                    |                                                                                                    |                                                                                                    |                                                                                                    |                                                                                             |
|-------|---------------------------------------|----------------------------------------------------------------------------------------------------|----------------------------------------------------------------------------------------------------|----------------------------------------------------------------------------------------------------|----------------------------------------------------------------------------------------------------|---------------------------------------------------------------------------------------------|
| 4.3.1 | Communication<br>objects              | <ul> <li>Boot-u</li> <li>4 dyna and 23</li> <li>4 dyna and 24 dyna and 24 dyna</li></ul> | up to DS301 V4.01 (Guarding I<br>amically mappable TxPDOs (tr<br>55dec possible).<br>amically mappable RXPDOs (t<br>55dec possible). Pay attention<br>num interval 1ms, if infringed a<br>rer SDO. Pay attention to defin<br>ssing time in device 20 ms).<br>ergency object<br>codes to DS402 plus manufact<br>er.<br>c object<br>state machine to DS301<br>guarding and heartbeat (see b<br>ssing cycle:<br>protocols can be processed in a<br>pools arrive faster, the error me<br>protocols and NMT services ar<br>zation values of the COB IDs b | boot-up '<br>ransmiss<br>to defini<br>in error r<br>ition of ti<br>turer-spe<br>below)<br>a minimu<br>ssage E-<br>pased on<br>I - 23E7H | via identifier 700h<br>ion type 1 to 240,<br>sion type 1 to 240<br>tion of time condit<br>nessage is deliver<br>ime conditions (typ<br>ecific error location<br>m cycle time of 1n<br>-CAN - xxx is gene<br>ssed in a 10 ms cy<br>Predefined Conn | ).<br>254<br>.ions<br>red).<br>pical<br>n and<br>ns.<br>erated.<br>/cle.<br>ection<br>expe- |
| 4.3.2 | Object directory<br>of DS301          | dited)<br>Object<br>no.                                                                                                    | Object name                                                                                                    | Object<br>code                                                                                                    | Туре                                                                                                    | Attr.                                                                                       |
|       |                                       | 0x1000                                                                                                    | Device_Type                                                                                                    | VAR                                                                                                    | Unsigned32                                                                                                    | ro                                                                                          |
|       |                                       | 0x1001                                                                                                    | Error_Register                                                                                                    | VAR                                                                                                    | Unsigned8                                                                                                    | ro                                                                                          |
|       |                                       | 0v1003                                                                                                    | Pre-Defined_Error_Field                                                                                                    | ΔΒΒΔΥ                                                                                                    | Unsigned32                                                                                                    | ro                                                                                          |

| Object<br>no. | Object name                             | Object<br>code | Туре       | Attr. |
|---------------|-----------------------------------------|----------------|------------|-------|
| 0x1000        | Device_Type                             | VAR            | Unsigned32 | ro    |
| 0x1001        | Error_Register                          | VAR            | Unsigned8  | ro    |
| 0x1003        | Pre-Defined_Error_Field<br>One subentry | ARRAY          | Unsigned32 | ro    |
| 0x1005        | COB-ID_SYNC                             | VAR            | Unsigned32 | rw    |
| 0x1006        | Communication_Cycle_Period              | VAR            | Unsigned32 | rw    |
| 0x1007        | Synchronous_Window_Length               | VAR            | Unsigned32 | rw    |
| 0x1008        | Manufacturer device name                | String         |            |       |
| 0x1009        | Manufacturer hardware version           | String         |            |       |
| Table 4.6     | Object directory                        |                | •          |       |

| Object<br>no. | ect Object name<br>10.                                 |        | Туре              | Attr. | l |
|---------------|--------------------------------------------------------|--------|-------------------|-------|---|
| 0x100A        | Manufacturer software version                          | String |                   |       |   |
| 0x100C        | Guard_Time                                             | VAR    | Unsigned16        | rw    |   |
| 0x100D        | Life_Time_Factor                                       | VAR    | Unsigned8         | rw    |   |
| 0x1010        | Store Parameters                                       | ARRAY  |                   |       | 1 |
| 0x1011        | Restore Default Parameters                             | ARRAY  |                   |       |   |
| 0x1014        | COD-ID_EMCY                                            | VAR    | Unsigned32        | rw    |   |
| 0x1016        | Consumer_Heartbeat_Time                                | ARRAY  | Unsigned32        | rw    |   |
| 0x1017        | Producer_Heartbeat_Time                                | VAR    | Unsigned16        | rw    |   |
| 0x1018        | Identity_Object support all 4 entries (serial number,) | RECORD | Identity (23h)    | ro    |   |
| 0x1400        | 1st_Receive_PD0_Parameter                              | RECORD | PD0 CommPar       | rw    |   |
| 0x1401        | 2nd_Receive_PD0_Parameter                              | RECORD | PD0 CommPar       |       |   |
| 0x1402        | 3rd_Receive_PD0_Parameter                              | RECORD | PD0 CommPar       | rw    |   |
| 0x1403        | 4th_Receive_PD0_Parameter                              | RECORD | PD0 CommPar       | rw    | ĥ |
| 0x1600        | 1st_Receive_PDO_Mapping<br>max 8 objects               | RECORD | PDO Mapping (21h) | rw    |   |
| 0x1601        | 2nd_Receive_PDO_Mapping<br>max 8 objects               | RECORD | PDO Mapping       | rw    | í |
| 0x1602        | 3rd_Receive_PDO_Mapping<br>max 8 objects               | RECORD | PDO Mapping       | rw    |   |
| 0x1603        | 4th_Receive_PDO_Mapping<br>max 8 objects               | RECORD | PDO Mapping       | rw    |   |
| 0x1800        | 1st_Transmit_PD0_Parameter                             | RECORD | PD0 CommPar (20h) | rw    |   |
| 0x1801        | 2nd_Transmit_PD0_Parameter                             | RECORD | PD0 CommPar (20h) | rw    |   |
| 0x1802        | 3rd_Transmit_PD0_Parameter                             | RECORD | PD0 CommPar       | rw    |   |
| 0x1803        | 4th_Transmit_PD0_Parameter                             | RECORD | PD0 CommPar       | rw    |   |
| 0x1A00        | 1st_Transmit_PDO_Mapping<br>max 8 objects              | RECORD | PDO Mapping       | rw    | j |
| 0x1A01        | 2nd_Transmit_PDO_Mapping<br>max 8 objects              | RECORD | PDO Mapping       | rw    |   |
| 0x1A02        | 3rd_Transmit_PDO_Mapping<br>max 8 objects              | RECORD | PDO Mapping       | rw    |   |
| 0x1A03        | 4th_Transmit_PDO_Mapping<br>max 8 objects              | RECORD | PDO Mapping       | rw    |   |

Table 4.6Object directory

Asynchronous PDOs have default transmission type 254

**4.4 PD0 transmission types** In connection with the PDO transfer, various transmission types are defined in CANopen profile DS301. The transmission type and event control can be set separately for all supported RxPDOs and TxPDOs. The drive controller supports the following transmission types:

#### acyclic synchronous Type No. 0 h

Meaning: The acyclic synchronous transmission type represents the transfer of a PDO in conjunction with a Sync object, that is to say RxP-DOs are only evaluated after receipt of a Sync object in the device; TxPDOs are only transmitted after receipt.

There must first be an internal event in the device necessary for updating the TxPDO.

#### cyclic synchronous Types No. 1-F0 h

Meaning: The difference between this and the acyclic synchronous transmission type is that RxPDOs are only evaluated after receipt of 1-F0 h Sync objects and TxPDOs are only transmitted every 1-F0 h Sync objects.

#### asynchronous Types No. FE h and FF h

Meaning: RxPDOs are evaluated immediately on receipt; TxPDOs are transmitted by a device-specific event. The Sync object is irrelevant to this mode of transfer.

Special feature of type FF h:

For this the event is defined in the associated device profile.

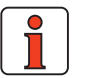

**Note:** The desired transmission types are set by way of the corresponding CANopen objects 1400h for RxPDOs and 1800h for TxPDOs.

#### Event-controlled TxPDO transmission

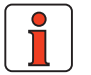

| Note: | Event control is only active when the relevant "transmission  |
|-------|---------------------------------------------------------------|
|       | type" is set to asynchronous (FE hex).                        |
|       | Parameters '148-TxEV1', '149-TxEV2', "675-TxEV3" and          |
|       | "676-TxEV4" contain, in bit-coded format, the possible inter- |
|       | nal events to trigger the corresponding TxPDO.                |

#### 4 Setting the device parameters

## LUST

| Address CAMenen      |                                             |
|----------------------|---------------------------------------------|
| Auuress CAlvopen:    |                                             |
| Baud rate:           | B500 (2) = 500 kBaud                        |
| Mode:                |                                             |
| 1 = DSP402 - Profile | Position Mode                               |
| Event control sendin | ig data                                     |
| TXPD01               | XPD0 <u>2</u> TXPD0 <u>3</u> TXPD0 <u>4</u> |

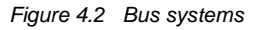

All events listed in the following table have equal rights and can be logically linked by an "or" function. The parameters are bit-coded.

| Event contro | ol TXPD01       |                                        |         |         |        | × |
|--------------|-----------------|----------------------------------------|---------|---------|--------|---|
| Send TXPD01  | at changing     | of                                     |         |         |        |   |
| 🗖 IS00       | 🗖 IS01          | 🗖 IS02                                 | 🗖 IS03  |         |        |   |
| 🗖 IE00       | 🗖 IE01          | 🗌 IE02                                 | 🗖 IE03  | 🗖 IE04  | □ IE05 |   |
| □ 0∨00       | □ 0V01          |                                        |         |         |        |   |
| 🔽 PLC flag   | 98=1            |                                        |         |         |        |   |
| 🔽 PLC flag   | 99=1            |                                        |         |         |        |   |
| 🔽 CAN-stat   | us word (byte ( | D-1)                                   |         |         |        |   |
| CAN-stat     | us word (byte 2 | 2-3)                                   |         |         |        |   |
|              |                 |                                        |         |         |        |   |
|              |                 | (************************************* | k       | Cancel  | Annlu  |   |
|              |                 | <u></u>                                | <u></u> | Darloot | EPPy   |   |

Figure 4.3 TxPDO1 event control

PLC flag is deleted after evaluation of event. Any change of state triggers an event.

Virtual output parameters are set in the same way as standard outputs, but have no terminal connection. They can be used to trigger an event. Events are created at the High and Low edges of the signal respectively.

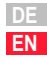

4

5

6

8

9

А

|       |                      | Note:       CAN status word has changed:<br>In case of changes in data byte 0+1 or 2+3 of the status<br>information an event is triggered. In this connection refer to<br>the following descriptions of the individual "preset solutions".<br>If the inputs are used to trigger an event, one event is<br>triggered at the High edge and one at the Low edge. The two<br>flags (only in "preset solution") can trigger an event from a<br>sequence program. The event is triggered when 1<br>(SET M98=1) is set and reset. |
|-------|----------------------|----------------------------------------------------------------------------------------------------|
|       |                      | Cyclic transmission of the Tx PDOs is activated by setting a cycle time in ms in object 0x1800, 5 event timer.                                                                                                    |
| 4.5   | PDO mapping          |                                                                                                    |
| 4.5.1 | Mapping -<br>general | Variable mapping of parameters is possible on the CDE/CDB/CDF3000 for all 4 RxPDOs and TxPDOs.                                                                                                    |
|       | 0                    | Mapping works as defined in the CANopen communication profile DS301.                                                                                                    |
|       |                      | Most device-specific parameters, including the current actual motor cur-<br>rent, form part of the manufacturer-specific area (2001H-23E7H) and can<br>also be mapped in one of the PDOs.                                                                                                    |
|       |                      | For information on parameters, such as data length and parameter num-<br>bers, see section 4.1.                                                                                                    |
|       |                      |                                                                                                    |
|       |                      |                                                                                                    |
|       |                      |                                                                                                    |
|       |                      |                                                                                                    |
|       |                      |                                                                                                    |
|       |                      |                                                                                                    |

#### 4.5.2 Preset mapping

| Manufacturer-spec.<br>parameter | PDO    |
|---------------------------------|--------|
| 657-R1SEL                       | RxPD01 |
| 658-T1SEL                       | TxPD01 |
| 665-R2SEL                       | RxPD02 |
| 666-R3SEL                       | RxPD03 |
| 667-R4SEL                       | RxPD04 |
| 668-T2SEL                       | TxPD02 |
| 669-T3SEL                       | TxPD03 |
| 670-T4SEL                       | TxPD04 |
|                                 |        |

Table 4.7 Preset mapping

By way of the parameters a predefined mapping can be activated. At setting 23 dynamic mapping is active.

Dynamic mapping can also be used when predefined mapping is configured.

Predefined mapping is always active after power-on.

The factory setting is 21. This means that predefined mapping is active for the manufacturer-specific "EASYDRIVE TabPos" operation mode.

The presetting is automatically made when the "preset solution" is selected via DRIVEMANAGER.

The following two pages present the mapping selectors

- TxSEL
- RxSEL

and their possible settings.

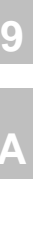

4

5

6

7

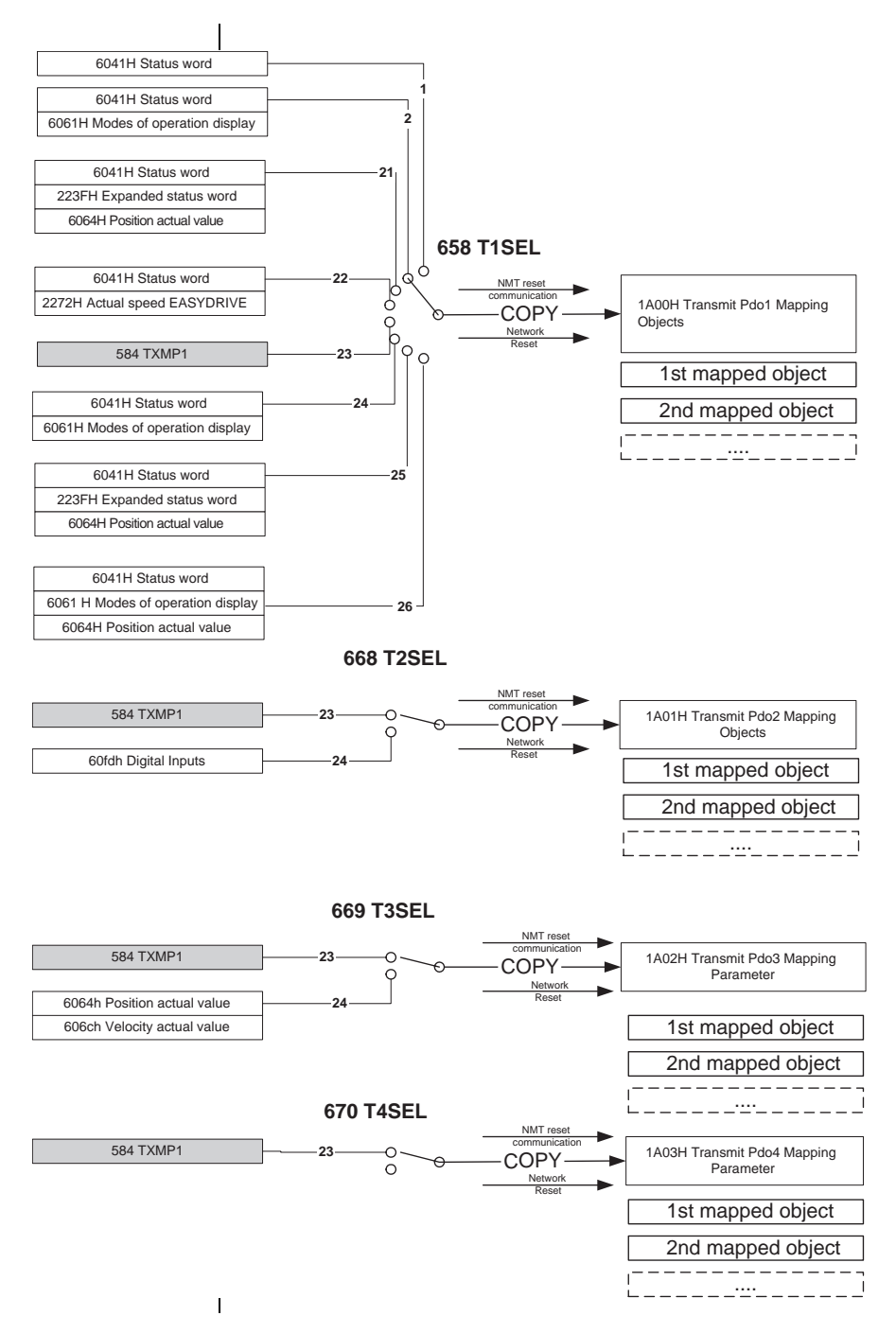

#### 4 Setting the device parameters

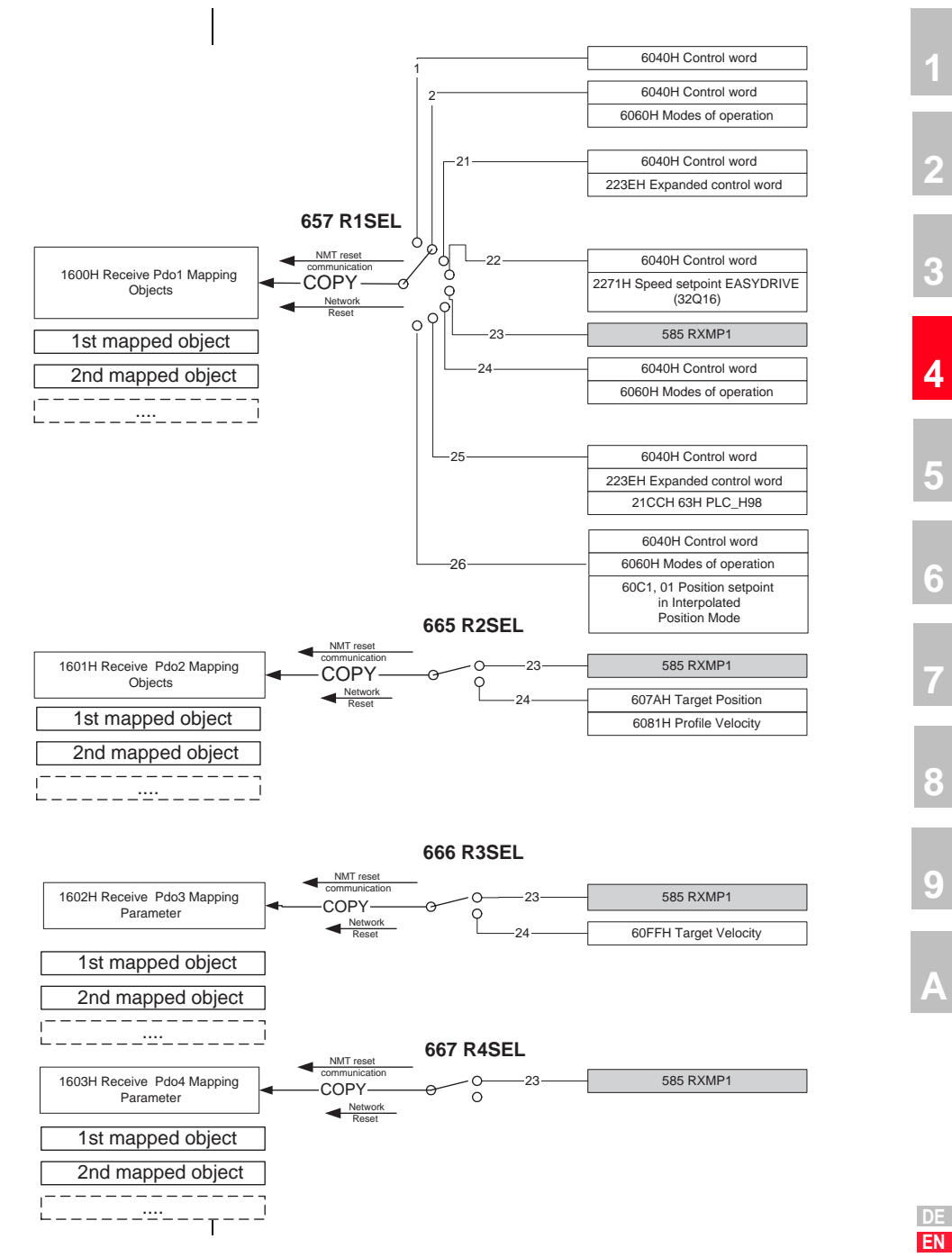

#### **4.6 Heartbeat function** The Heartbeat function to DS301 (V4.01) is supported. Objects 1016H Consumer Heartbeat Time and 1017H Producer Heartbeat Time are implemented with the restriction, where the LUST controller assumes the consumer role, that only one entry in object 1016H is possible.

Monitoring of the producer starts in the NMT PreOperational condition. In the event of an error the error response configured in object 6007H Abort connection option code is executed. The monitoring restarts once the next Heartbeat object has been received.

#### Heartbeat protocol

The Heartbeat protocol defines an ERROR CONTROL SERVICE without using REMOTE FRAMES. A HEARTBEAT PRODUCER sends a cyclic HEARTBEAT MESSAGE. One or more HEARTBEAT CONSUMERS receive this message. The relationship between the PRODUCER and the CONSUMER can be configured by way of the objects described in the following. The HEARTBEAT CONSUMER monitors receipt of the HEARTBEAT PROTOCOL taking account of the preset HEARTBEAT CONSUMER TIME.

If the HEARTBEAT PROTOCOL is not received within the HEARTBEAT CONSUMER TIME, a HEARTBEAT event is generated.

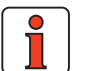

**Note:** Node Guarding and Heartbeat cannot be used simultaneously.

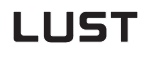

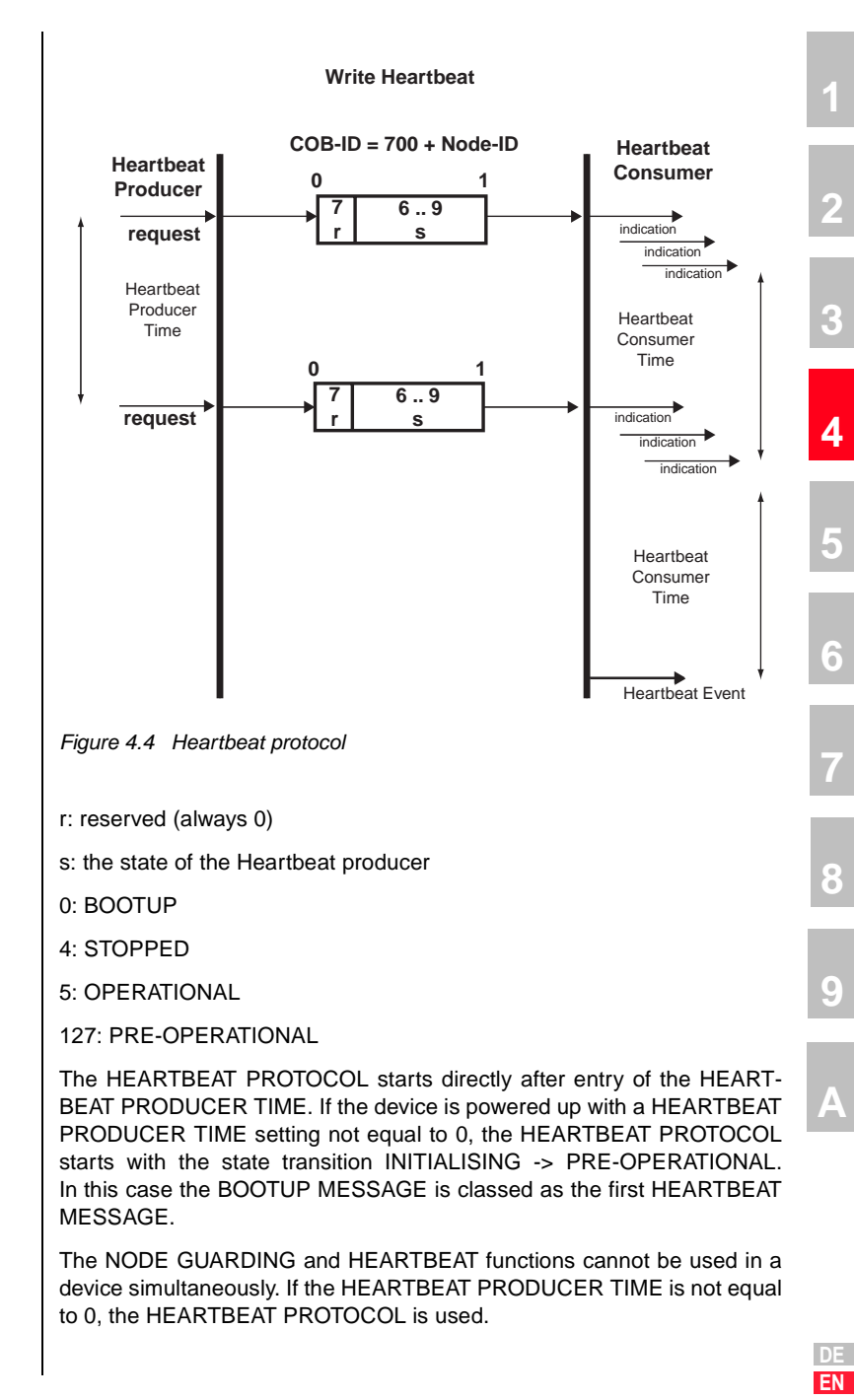

#### **Object 1016h: Consumer Heartbeat Time**

The CONSUMER HEARTBEAT TIME defines the expected HEARTBEAT CYCLE TIME. The CONSUMER HEARTBEAT TIME must be set longer than the corresponding PRODUCER HEARTBEAT TIME preset in the corresponding PRODUCER.

Monitoring starts on receipt of the first HEARTBEAT PROTOCOL. If the CONSUMER HEARTBEAT TIME is set = 0, the function is not used. The time is set in units of 1ms.

#### Unsigned32

|            | MSB                      | LSB       |                |
|------------|--------------------------|-----------|----------------|
| Bits       | 31-24                    | 23-16     | 15-0           |
| Value      | reserved (value:<br>00H) | Node ID   | heartbeat time |
| Encoded as | -                        | UNSIGNED8 | UNSIGNED16     |

Figure 4.5 Structure of Consumer Heartbeat Time entry

| 4.7   | I/O map, object<br>60FDH | Object 60FDh, digital inputs:                                                                                                    |     |  |
|-------|--------------------------|----------------------------------------------------------------------------------------------------|-----|--|
|       |                          | From the DS401 device profile object 60FDH is supported in order to implement a CANopen-conforming I/O map.                                                                  |     |  |
|       |                          | For the two analog inputs ISA0 and ISA1 of the devices two mappable manufacturer-specific parameters (objects 21A0 and 21A1) are provided. The scaling is directly in Volts. |     |  |
| 4.7.1 | I/O map                  | Object 60FDh, digital inputs:                                                                                                    |     |  |
|       |                          | From the DS401 device profile object 60FDH is supported in order to implement a CANopen-conforming I/O map.                                                                  |     |  |
|       |                          | For the two analog inputs ISA0 and ISA1 of the devices two mappable manufacturer-specific parameters (objects 21A0 and 21A1) are provided. The scaling is directly in Volts. |     |  |
|       |                          | Bit assignment of the object                                                                                                    | Bit |  |
|       |                          | 60FD assignment CDE3000                                                                                                    |     |  |
|       |                          | di_negative_limit_switch                                                                                                    | 0   |  |
|       |                          | di_positive_limit_switch                                                                                                    | 1   |  |
|       |                          | di_home_switch                                                                                                    | 2   |  |
|       |                          | di_negative_sw_limit_switch                                                                                                    | 16  |  |
|       |                          | di_positive_sw_limit_switch                                                                                                    | 17  |  |
|       |                          | di_enable_save_hold_switch                                                                                                    | 18  |  |
|       |                          | di_enpo_state                                                                                                    | 19  |  |
|       |                          | di_save_hold_switch_state                                                                                                    | 20  |  |
|       |                          | di_state_led_yellow                                                                                                    | 21  |  |
|       |                          | dl_state_led_red                                                                                                    | -22 |  |
|       |                          |                                                                                                    |     |  |
|       |                          |                                                                                                    |     |  |
|       |                          | Object 60FE, digital outputs:                                                                                                    |     |  |

When the manufacturer-specific parameter "Function selector for digital output" is set = CAN (13) the associated output can be influenced by way of this object.

| Bit assignment of the object | Bit |
|------------------------------|-----|
| 60FE assignment CDE3000      |     |
| OSD00                        | 16  |
| 0SD01                        | 17  |
| OSD02                        | 18  |
| OSD03                        | 25  |
| OSD04                        | 26  |
| OSD05                        | 27  |

9

2

3

4

#### Object 2247 ( 583-IOEXT)

States of the inputs and outputs on the expansion module CM-8I4O

| Bit | Function                                |
|-----|-----------------------------------------|
| 0   | Status of external digital input IED00  |
| 1   | Status of external digital input IED01  |
| 2   | Status of external digital input IED02  |
| 3   | Status of external digital input IED03  |
| 4   | Status of external digital input IED04  |
| 5   | Status of external digital input IED05  |
| 6   | Status of external digital input IED06  |
| 7   | Status of external digital input IED07  |
| 8   | Status of external digital output OED00 |
| 9   | Status of external digital output OED01 |
| 10  | Status of external digital output OED02 |
| 11  | Status of external digital output OED03 |

#### Object 21A3 (419-IOSTA)

State of inputs and outputs ignoring the programmed function

| Bit             | Function                                       |
|-----------------|------------------------------------------------|
| /*00*/ I0_ENPO, | // Enpo-In (digital input ENPO on all devices) |
| /*01*/ I0_I0,   | // ISD00                                       |
| /*02*/ I0_I1,   | // ISD01                                       |
| /*03*/ I0_I2,   | // ISD02                                       |
| /*04*/ I0_I3,   | // ISD03                                       |
| /*05*/ I0_00,   | // OSD00                                       |
| /*06*/ I0_01,   | // OSD01, CDF:not-used==0                      |
| /*07*/ I0_02,   | // OSD02, CDB:REL, CDF:not-used==0             |
| /*08*/ I0_IA0,  | // Level analog input-0                        |
| /*09*/ I0_IA1,  | // Level analog input-1                        |

#### \_CDB3000

| Bit                    | Function |
|------------------------|----------|
| /*10*/ I0_not_used_10, |          |
| /*11*/ I0_not_used_11, |          |
| /*12*/ I0_not_used_12, |          |
| /*13*/ I0_not_used_13, |          |
| /*14*/ I0_not_used_14, |          |

#### \_CDE3000

| Bit           | Function       | 4 |
|---------------|----------------|---|
| /*10*/ I0_03, | // OSD03 (BRK) |   |
| /*11*/ I0_04, | // 0SD04 (REL) |   |
| /*12*/ I0_I4, | // ISD04       | 5 |
| /*13*/ I0_I5, | // ISD05       |   |
| /*14*/ 10_16, | // ISD06       |   |

#### \_CDF3000)

| Bit                    | Function       |
|------------------------|----------------|
| /*10*/ I0_03,          | // 0SD03       |
| /*11*/ I0_04,          | // 0SD04       |
| /*12*/ 10_05,          | // 0SD05 (REL) |
| /*13*/ I0_not_used_13, |                |
| /*14*/ I0_not_used_14, |                |

#### \_CDx

| Bit          | Function                                                  |
|--------------|-----------------------------------------------------------|
| /*15*/ I0_SH | // ISDSH (digital input "Safe Standstill" on all devices) |

3

7

9

A

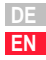

| t <b>y</b>                         | 2 |
|------------------------------------|---|
| -                                  | 3 |
| <b>5-2</b><br>5-2<br>5-3           | 4 |
| 5-4<br><b>5-7</b><br>. <b>5-10</b> | 5 |
| <b>.5-12</b><br>.5-15<br>.5-17     | 6 |
| .5-18<br>.5-19                     | 7 |
| in the                             | 8 |
|                                    | 9 |
| . ,                                |   |
| is not                             |   |

## 5 Implemented DS402 functionalit

| 5.1   | Device control and state machine         | 5-2  |
|-------|------------------------------------------|------|
| 5.1.1 | General information                      | 5-2  |
| 5.1.2 | State machine                            | 5-3  |
| 5.1.3 | Device states                            | 5-4  |
| 5.2   | Option codes                             | 5-7  |
| 5.3   | Device control objects                   | 5-10 |
| 5.4   | Units and scalings, factor group         | 5-12 |
| 5.4.1 | Single-encoder system                    | 5-15 |
| 5.4.2 | Dual-encoder systems                     | 5-17 |
| 5.4.3 | Encoder (SSI or TTL) as position encoder | 5-18 |
| 5.4.4 | Linear measuring system as position      |      |
|       | encoder                                  | 5-19 |

The functions described in this section relate only to activation in the modes of operation of the DS402  $\mbox{profile}$ 

- 1 Profile Position Mode
- 3 Profile Velocity Mode
- 6 Homing Mode
- 7 Interpolated Position Mode

Device control using the manufacturer-specific "EASYDRIVE" modes is not performed on the basis of the state machine described.

- 5.1 Device control and state machine
- 5.1.1 General information

The drive is controlled by way of the DRIVECCOM state machine defined in DS402 (see DS402 10.1.1 State machine).

No remote signal is planned.

The DEVICE CONTROL FUNCTION monitors all the functions of the controller.

This function is subdivided into

device control of the state machine

operation mode function

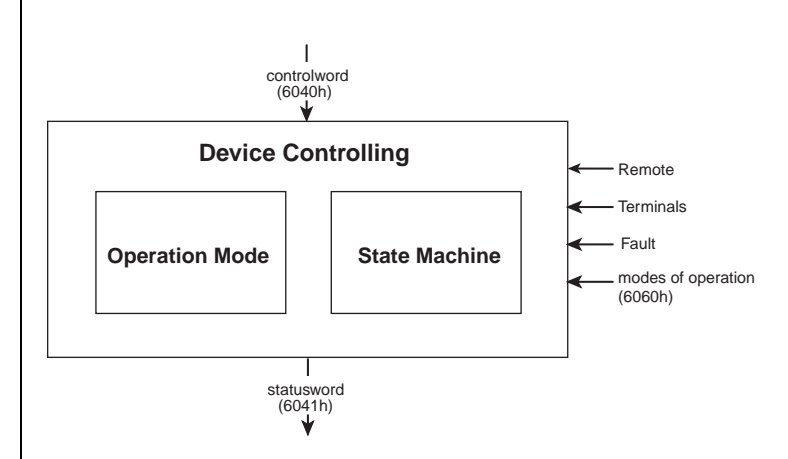

Figure 5.1 Device controlling

The status of the controller is controlled by way of the control word.

The status of the controller is displayed in the STATUS WORD.

In REMOTE MODE the controller is controlled directly from the CANopen network by PDO and SDO.

The state machine is controlled by the control word. The state machine is also influenced by internal events, such as errors.

# **5.1.2 State machine** The state machine describes the CONTROLLER STATUS and the possible options for control by the master. A single status indicates a specific internal or external response. The status of a controller at the same time restricts the possible control commands. For example, initiating a point-to-point positioning operation is only possible in

OPERATION ENABLE

mode.

States may change because of the control word or other internal events. The current status is displayed in the STATUS WORD.

The state machine in figure 5.3. describes the state of the controller with regard to user commands and internal error messages.

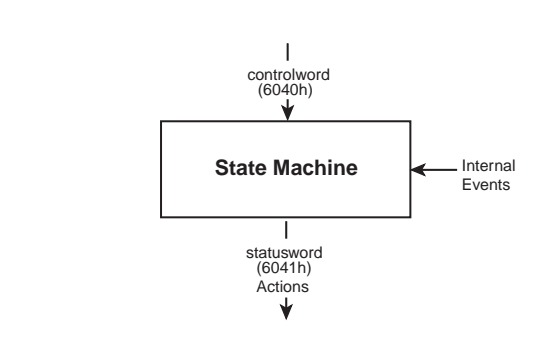

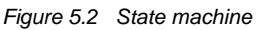

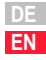

2

3

4

5

6

#### 5.1.3 Device states

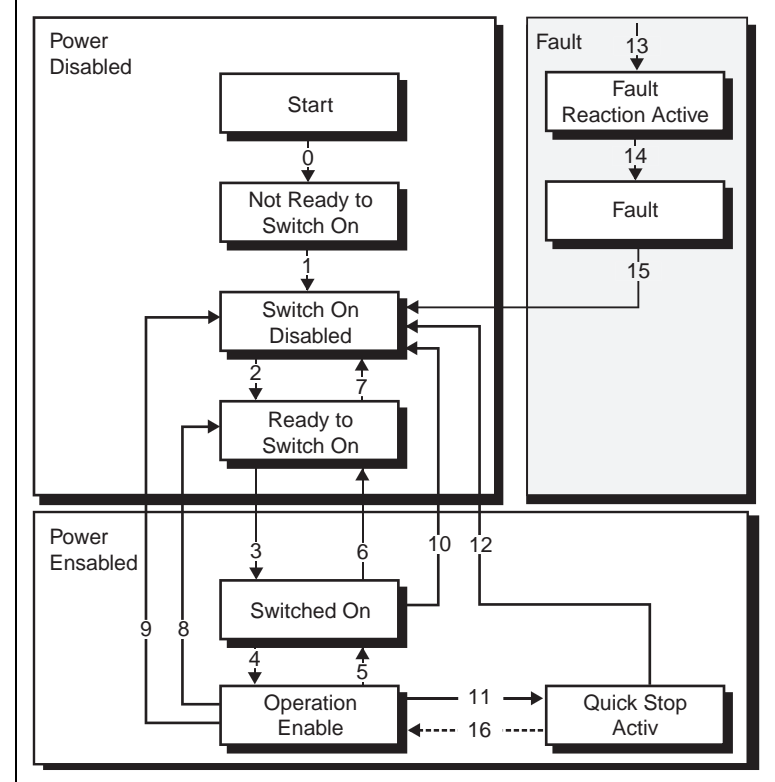

Figure 5.3 State machine

The following device states are possible:

NOT READY TO SWITCH ON:

Low voltage is connected to the drive. The drive is initialised or is performing a self-test. If installed, the brake engages in this state. The drive function is deactivated.

SWITCH ON DISABLED:

Drive initialisation is complete. Drive parameters have been set. Drive parameters have been changed. No power to device (for safety reasons). The drive function is deactivated.

#### READY TO SWITCH ON:

Power is connected to the device. Drive parameters have been changed. Drive function is deactivated.

SWITCHED ON:

Power is connected to the device. POWER AMPLIFIER is ready for operation. Drive parameters have been changed. The drive function is deactivated.

OPERATION ENABLE: (technology ready)

No errors were detected. Drive function is enabled and power is connected to motor. Drive parameters have been changed. (Relates to standard application of the drive.)

QUICK STOP ACTIVE:

Drive parameters have been changed. QUICK STOP function being executed. Drive function is enabled and power is connected to motor. If the QUICK-STOP OPTION CODE is set to 5 (remain at QUICK STOP ACTIVE status) you cannot quit the QUICK STOP ACTIVE status, but you can switch to OPERATION ENABLE status with the ENABLE OPERA-TION command.

FAULT REACTION ACTIVE:

Drive parameters have been changed. An error occurs in the device. The QUICK-STOP function has been executed. The drive function is enabled and power is connected to motor.

FAULT:

Drive parameters have been changed. An error occurs in the device.

Power disconnection and connection depends on the application. The drive function is deactivated.

5

6

#### Bit combinations of the DRIVECOM state machine

#### Device control commands

The following bit combinations of control bits 0-3 and 7 form the device control commands for the state transitions of the state machine: The bits of the DRIVECOM status word presented below indicate the current system state:

**Device status** 

|                      | Control bit |   |   |   |   |              |
|----------------------|-------------|---|---|---|---|--------------|
| Command              | 7           | 3 | 2 | 1 | 0 | Transitions  |
| SHUTDOWN             | 0           | Х | 1 | 1 | 0 | 2, 6, 8      |
| POWER-UP             | 0           | Х | 1 | 1 | 1 | 3            |
| DISABLE POWER        | 0           | Х | Х | 0 | Х | 7, 9, 10, 12 |
| QUICK STOP           | 0           | Х | 0 | 1 | Х | 11           |
| DISABLE<br>OPERATION | 0           | 0 | 1 | 1 | 1 | 5            |
| ENABLE<br>OPERATION  | 0           | 1 | 1 | 1 | 1 | 4            |
| RESET FAULT          | 0<br>><br>1 | Х | Х | Х | Х | 15           |

|                          | Status bit |   |   |   |   |   |
|--------------------------|------------|---|---|---|---|---|
| Status                   | 6          | 5 | 3 | 2 | 1 | 0 |
| NOT READY                | 0          | Х | 0 | 0 | 0 | 0 |
| SWITCH-ON INHIBIT        | 1          | Х | 0 | 0 | 0 | 0 |
| READY                    | 0          | 1 | 0 | 0 | 0 | 1 |
| ON                       | 0          | 1 | 0 | 0 | 1 | 1 |
| OPERATION ENABLED        | 0          | 1 | 0 | 1 | 1 | 1 |
| FAULT                    | 0          | Х | 1 | 0 | 0 | 0 |
| FAULT REACTION<br>ACTIVE | 0          | х | 1 | 1 | 1 | 1 |
| QUICK STOP ACTIVE        | 0          | 0 | 0 | 1 | 1 | 1 |

Table 5.1

Bit combinations of the DRIVECOM state machine

1

2

3

Δ

5

6

\_

8

9

A

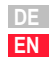

The devices support option codes for four different options for shutting down the drive. The four options are :

- STOP function interrupt an ongoing movement
- Controller disable function stop movement by cancelling the controller enable (software !)
- Quick-stop function stop movement by initiating a quick stop
- Error reaction function stop movement in case of an error

For all variants, the option code sets the parameters for the desired device response. In the DRIVEMANAGER the selection screen is in the Driving profile - Stop ramps section.

| CANopen     | Function                                                                                                    | Mapping in device<br>parameter |
|-------------|----------------------------------------------------------------------------------------------------|--------------------------------|
| Object 605D | Stop option code (settings 3 and 4 not supported)                                                                                                    | 664-HAOPC                      |
| Object 605B | Shut down option code (settings 0 and 1 available)                                                                                                    | 663-SDOPC                      |
| Object 605C | Disable operation option code                                                                                                    | 679-D00PC                      |
| Object 605A | Quick stop option code (settings 3, 4, 7 and 8 not supported, quit state by transition 12)                                                                 | 661-QSOPC                      |
| Object 605E | Fault reaction option code (only setting –1 possible,<br>each error message has an individual response pro-<br>grammable by manufacturer-spec. parameters) | 662-FROPC                      |

Table 5.2 Option codes

The objects form part of the data set as standard parameters of the devices.

In the following the correlations and functions of the option codes are explained. The parameters can be edited over the bus as well as on the  ${\sf DRIVEMANAGER}$  screen shown below.

| Stop ramps                 |                                        | × |
|----------------------------|----------------------------------------|---|
| Reaction at "control off   |                                        |   |
| 0 = Control off            |                                        |   |
| Reaction at "halt feed"    |                                        |   |
| 1 = Slow down with dece    | leration ramp 🔽                        |   |
| Reaction at "quick stop    | <b></b>                                |   |
| 2 = Brake with quick-stop  | ramp, controll off                     |   |
| Quick stop ramp            | _3000  1/min/s                         |   |
| Reaction at error mess     | sage                                   |   |
| -1 = acc. to error-dependi | ng reaction (producer specific)        |   |
| Error stop ramp            | _30001/min/s                           |   |
|                            | Error reactions                        |   |
|                            | <u>O</u> k <u>C</u> ancel <u>Apply</u> |   |

Figure 5.4 Stop ramps

| Stop ramps                                                                                                    |
|----------------------------------------------------------------------------------------------------|
| Reaction at "control off"                                                                                              |
| 0 = Control off                                                                                                    |
| Reaction at "halt feed"                                                                                                |
| 1 = Slow down with deceleration ramp                                                                                   |
| Reaction at "quick stop"                                                                                               |
| 2 = Brake with quick-stop ramp, controll off                                                                           |
| 0 = Block power stage<br>1 = Brake with deceleration ramp, control off<br>2 = Brake with quick-stop ramp, controll off |
| 3 = Speed-reference=0, control off<br>4 = Speed-reference=0, control off                                               |
| 5 = Brake with deceleration ramp, remain in quick-stop<br>6 = Brake with quick-stop ramp, remain in quick-stop         |
| 8 = Speed-reference=0, remain in quick-stop                                                                            |
|                                                                                                    |
| Error reactions                                                                                                    |
| <u>O</u> k <u>C</u> ancel <u>Apply</u>                                                                                 |

Figure 5.5 Stop ramps - error responses

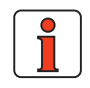

Note:

The quick-stop ramp is always executed with the smoothing preset for the driving profile ramps. The error stop ramp is always executed without smoothing, even when smoothing is programmed.

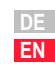

## 5.3 Device control objects The following table lists the implemented objects to control the drive:

| Object<br>No. | Object<br>Name                                                                                                    | Object<br>Code | Туре       | Attr |
|---------------|----------------------------------------------------------------------------------------------------|----------------|------------|------|
|               | Abort Connection Ontion Code                                                                                                    |                |            |      |
| 0x6007        | Connection_option_code     and the second second seco | VAR            | Integer16  | rw   |
| 0x6040        | Control word                                                                                                    | VAR            | Unsigned16 | rw   |
| 0x6041        | Statusword                                                                                                    | VAR            | Unsigned16 | ro   |
| 0x605B        | Shutdown_Option_Code<br>-1: Ramp dependent on 0x605A (Quick Stop Option Code)<br>O: Disable Drive Function<br>1: slow down with slow down ramp; disable of the drive                                                                                                    | VAR            | Integer16  | rw   |
| 0x605C        | Disable_Operation_Option_Code<br>0: Disable Drive Function<br>1: Slow down with slow down ramp and then disabling of the Drive Function                                                                                                    | VAR            | Integer16  | rw   |
| 0x605A        | Quick_Stop_Option_Code         0: disable drive function         1: slow down on slow down ramp         2: slow down on quick stop ramp         3: slow down on the current limit         4: slow down on the voltage limit         5: slow down on slow down ramp and stay in QUICK STOP         6: slow down on quick stop ramp and stay in QUICK STOP         7: slow down on the current limit and stay in QUICK STOP                                                                                                    | VAR            | Integer16  | rw   |
| 0x605D        | Halt_Option_Code                                                                                                    | VAR            | Integer16  | rw   |
| 0x605E        | Fault_Reaction_Option_Code<br>-1: slow down on slow down ramp and stay in fault reaction active<br>(drive active)                                                                                                    | VAR            | Integer16  | rw   |

Table 5.3Device control objects

#### 5 Implemented DS402 functionality

| Object<br>No. | Object<br>Name                                                                                                    | Object<br>Code | Туре     | Attr | 1 |
|---------------|----------------------------------------------------------------------------------------------------|----------------|----------|------|---|
| 0x6060        | Modes_Of_Operation<br>-3: EAsyDRIVE ProgPos<br>-2: EAsyDRIVE Basic<br>-1: EAsyDRIVE TabPos<br>1: profile position mode<br>3: profile velocity mode<br>6: homing mode<br>7: interpolated position mode | VAR            | Integer8 | wo   | 2 |
| 0x6061        | Modes_Of_Operation_Display<br>see 0x6060                                                                                                    | VAR            | Integer8 | ro   |   |

Table 5.3

Device control objects

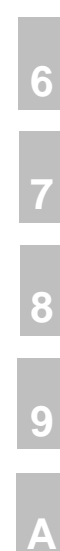

4

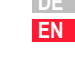

## 5.4 Units and scalings, factor group

The DRIVEMANAGER user interface offers a Scaling Wizard as a userfriendly means of configuring the scaling of mechanical and electrical units of variables necessary for control. The Wizard translates the application variables into representation of the parameters from the DS402 factor group. The parameters from the factor group are listed in the following, and can also be set directly by the user. All correlations must be calculated externally and the final results entered in the relevant factor group parameter.

The arithmetic correlations and formulae given in the following are not calculated by the device online. Only the DRIVEMANAGER'S Scaling Wizard performs these calculations.

However, it is generally easier to have the Scaling Wizard compute the parameter settings.

The Scaling Wizard helps the user to configure single-encoder and dualencoder systems.

For systems with two encoders, a procedure as described below should be applied.

#### Factor group as per DS402:

| Object<br>No. | Object<br>Name                                                 | Object<br>Code | Туре       | Attr. | Device<br>parameter |
|---------------|----------------------------------------------------------------|----------------|------------|-------|---------------------|
| 0x607E        | Polarity                                                       | VAR            | Unsigned8  | rw    | 795-FGPOL           |
| 0x6089        | Position_Notation_Index<br>Only display for scaling block      | VAR            | Integer8   | rw    | 780-FGPNI           |
| 0x608A        | Position_Dimension_Index<br>Only display for scaling block     | VAR            | Unsigned8  | rw    | 781-FGPDI           |
| 0x608B        | Velocity_Notation_Index<br>Only display for scaling block      | VAR            | Integer8   | rw    | 782-FGVNI           |
| 0x608C        | Velocity_Dimension_Index<br>Only display for scaling block     | VAR            | Unsigned8  | rw    | 783-FGVDI           |
| 0x608D        | Acceleration_Notation_Index<br>Only display for scaling block  | VAR            | Integer8   | rw    | 784-FGANI           |
| 0x608E        | Acceleration_Dimension_Index<br>Only display for scaling block | VAR            | Unsigned8  | rw    | 785-FGADI           |
| 0x608F        | Position_Encoder_Resolution                                    | VAR            | Unsigned8  | rw    | 786-FGPER           |
| 0x6090        | Velocity_Encoder_Resolution                                    | ARRAY          | Unsigned32 | rw    | 791-FGVEF           |
| 0x6091        | Gear_Ratio                                                     | ARRAY          | Unsigned32 | rw    | 788-FGGR            |
| 0x6092        | Feed_Constant                                                  | ARRAY          | Unsigned32 | rw    | 789-FGFC            |
| 0x6093        | Position_Factor                                                | ARRAY          | Unsigned32 | rw    | 790-FGPF            |
| 0x6094        | Velocity_Encoder_Factor                                        | ARRAY          | Unsigned32 | rw    | 791-FGVEF           |
| 0x6097        | Acceleration_Factor                                            | ARRAY          | Unsigned32 | rw    | 794-FGAF            |
| 0x607A        | Target_Position                                                | VAR            | Integer32  | rw    | 659-H607A           |

Table 5.4

Factor group

2

3

4

5

7

9

A

The objects of the factor group can be calculated and entered directly by the user, independently of theDriveManager Scaling Wizard. The corresponding encoder settings must be made however.

#### Calculation correlations - factor group parameters

Object 608Fh: Position encoder resolution

The position encoder resolution defines the relationship between the encoder and motor revolutions

position encoder resolution = <u>encoder increments</u> motor revolutions

#### Object 6090h: Velocity encoder resolution

The velocity encoder resolution defines the relationship between the encoder increments per second and motor revolutions per second

| velocity encoder resolution = | encoder | increments            |
|-------------------------------|---------|-----------------------|
|                               | encoder | second                |
|                               | motor   | revolutions<br>second |

#### Object 6091h: Gear ratio

Gear ratio defines the ratio of feed in position units per driving shaft revolutions. This includes the gear if present.

gear ratio = <u>motor shaft revolutions</u> <u>driving shaft revolutions</u>

#### Object 6092h: Feed constant

The feed constant defines the ratio of feed in position units per driving shaft revolutions. This includes the gear if present.

#### Object 6093h: Position factor

The position factor converts the desired position (in position units) into the internal format (in increments). This parameter may be calculated internally in the drive; nevertheless it is specified as read-writeable as the objects necessary for the calculation are defined as optional too and need not to be present in an implementation.

position factor =  $\frac{\text{position encoder resolution} \cdot \text{gear ratio}}{\text{feed constant}}$ 

|                                | Object 6094h: Velocity encoder factor                                                                                                    |   |
|--------------------------------|----------------------------------------------------------------------------------------------------|---|
|                                | The velocity encoder factor converts the desired velocity (in velocity units) into the internal format (in increments).                                                                                                    | 1 |
|                                | Velocity encoder factor =                                                                                                    |   |
|                                | Velocity encoder resolution • Gear ratio • Position unit • F velocity (notation index)<br>Feed constant • Velocity unit • second • F position (notation index)                                                                                                    |   |
|                                | An example of F $_{velocity\ (notation\ index)}$ or F $_{position\ (notation\ index)}$ would be $10^2\ or\ 10^{-6}$                                                                                                    | 3 |
|                                | <b>Object 6097h:</b> Acceleration factor                                                                                                    | 2 |
|                                | The acceleration factor converts the acceleration (in acceleration unit / s) into the internal format (in increments / s).                                                                                                    |   |
|                                | acceleration factor =                                                                                                    | ť |
|                                | Object 607Eh: Polarity                                                                                                    | 6 |
|                                | Position demand value and position actual value are multiplied by 1 or -1 depending on the value of the polarity flag.                                                                                                    |   |
|                                | Note: By way of the Polarity object position and velocity can only ever be influenced together.<br>It is not possible, for example, to multiply only the position by the factor.                                                                                                    | 2 |
| 5.4.1 Single-encoder<br>system | In the first step the correct encoder must be configured. This is done by<br>way of the following screen in the DRIVEMANAGER. By way of an assist-<br>ance parameter the encoder type is selected and the relevant data are<br>set.<br>The mechanical coupling of the encoder is configured by the setting of a<br>transmission ratio. | 9 |
|                                | For encoders mounted directly on the motor shaft, the transmission ratio between the motor shaft and the encoder is 1:1.                                                                                                    |   |
|                                | Where encoders are mounted on the output side, the precise transmission ratio between the motor and encoder shafts must be entered.                                                                                                    |   |

| ion encoder |
|-------------|
| coder:      |
| 0           |
| haft:       |
|             |
|             |

Figure 5.6 Motor and encoder

In the second step the mechanical correlation between the distance unit and the encoder is established. For this, a unit and a desired resolution are first selected:

| Units and stand | ardizations (1) |                   |             |                |
|-----------------|-----------------|-------------------|-------------|----------------|
| Dimension       | Exponent        | Basic unit        |             | Resulting unit |
| Position        | EO              | ▼ degree<br>angel | ▼ =>        | Grad           |
| Speed           | EO              | •                 | =>          | Grad/s         |
| Acceleration    |                 |                   | =>          | Grad/s2        |
|                 |                 |                   | Continue >> | Cancel Apply   |

Figure 5.7 Units and scaling 1
2

3

4

5

6

EN

In the third step the mechanical reference values are entered:

|                               | Units and standardization (2)                                                                                                    |
|-------------------------------|----------------------------------------------------------------------------------------------------|
|                               | Advance travel constant:                                                                                                    |
|                               | 360 Grad corresponding                                                                                                    |
|                               | 1 Revolutions of driving shaft                                                                                                    |
|                               |                                                                                                    |
|                               | Gear (if available):                                                                                                    |
|                               | Prevolution of motorsnam                                                                                                    |
|                               |                                                                                                    |
|                               |                                                                                                    |
|                               |                                                                                                    |
|                               | Figure 5.8 Units and scaling 2                                                                                                    |
|                               |                                                                                                    |
|                               | On confirmation by pressing DONE, the user interface calculates the parameters of the factor group:                                                                                                    |
|                               |                                                                                                    |
| 5.4.2 Dual-encoder<br>systems | To determine the scaling parameters for speed and acceleration the pro-<br>cedure is the same as for the single-encoder variant, as the speed control<br>is by way of the encoder mounted on the motor shaft. |
|                               | The position control is adapted to the second encoder as follows:                                                                                                    |
|                               | Example CDP: HTL encoder on primary encoder for encode control                                                                                                    |
|                               | TTL encoder for position control                                                                                                    |
|                               |                                                                                                    |
|                               |                                                                                                    |
|                               |                                                                                                    |
|                               |                                                                                                    |
|                               |                                                                                                    |
|                               |                                                                                                    |
|                               |                                                                                                    |
|                               |                                                                                                    |
|                               |                                                                                                    |
|                               |                                                                                                    |
|                               |                                                                                                    |
|                               |                                                                                                    |

When setting up the HTL encoder, it must be ensured that the parameters of digital inputs ISD02 and ISD03 are set according to the function.

| Motor and enc  | oder                                                  | × |
|----------------|-------------------------------------------------------|---|
| Motor Enco     | der Motor protection Brake                            |   |
| elect encod    | er combination:                                       |   |
| HT_TT (5) = H  | TL-motor encoder, TTL-position encoder                |   |
|                |                                                       |   |
| HTL-motor      | encoder:                                              |   |
| Set input o    | n X2 to encoder:                                      |   |
| ISDUI          |                                                       |   |
| 15002          | ENC (37) = HTL-encoder (0: ISDUT, A: ISDU2, B: ISDU3) |   |
| ISD03          | ENC (37) = HTL-encoder (0: ISD01, A: ISD02, B: ISD03) |   |
| Encoder line   | *5: 1024                                              |   |
| TTL-positio    | n encoder:                                            |   |
| Encoder line   | ::: 5000                                              |   |
| Ratio referred | to motor shaft:                                       |   |
|                | 39                                                    |   |
|                | <u>D</u> K <u>C</u> ancel <u>Apply</u>                |   |

Figure 5.9 Setting of the HTL encoder

To set the scaling parameters, the procedure is initially the same as for the single-encoder system. The reference is automatically placed on the encoder defined as the master encoder. The parameters of the factor group for velocity and acceleration are thus correctly set.

#### 5.4.3 Encoder (SSI or TTL) as position encoder

To adapt the positioning scaling, the drive system now needs to be told the transmission ratio of the position encoder for evaluation purposes.

The number of revolutions of the position encoder per motor revolution must be known. In an example, the SSI encoder performs 0.0437 revolutions per motor revolution.

|                                      | Position encoder revs / motor revs                                                                                                    | 0.0437 / 1                                                                                                    |  |  |  |  |
|--------------------------------------|----------------------------------------------------------------------------------------------------|----------------------------------------------------------------------------------------------------|--|--|--|--|
|                                      | Motor revs / position encoder revs                                                                                                    | 22.88 / 1                                                                                                    |  |  |  |  |
|                                      | Setting of transmission ratio                                                                                                    | Parameters:<br>Revolutions on the motor shaft = 2288 (435-ECN01)<br>Revolutions on the output shaft = 100 (436-ECDE1) |  |  |  |  |
|                                      | The transmission ratio nu<br>signs in order to take acco<br>tive to the motor.                                                                  | umerator can be assigned negative preceding<br>ount of an opposite direction of the encoder rela-                     |  |  |  |  |
| .4.4 Linear measur-<br>ing system as | The same basic procedure as for encoders applies, except that here the ratio of encoder revolutions to motor revolutions cannot be represented. |                                                                                                    |  |  |  |  |
| position encoder                     | In this case the number of increments delivered by the linear system per motor revolution is calculated.                                        |                                                                                                    |  |  |  |  |
|                                      | For SSI encoder systems, the preset data length of the single-turn information is also important.                                               |                                                                                                    |  |  |  |  |
|                                      | SSI linear system:                                                                                                    |                                                                                                    |  |  |  |  |
|                                      | Encoder increments per motor re<br>tion, as per resolution of position<br>encoder                                                               | evolu-<br>Example: 375 incr. / 1 motor rev                                                                            |  |  |  |  |
|                                      | Configured single-turn information                                                                                                    | on 12 bits = 4096 incr.                                                                                               |  |  |  |  |
|                                      | Transmission ratio 4096 / 375 = 10.92                                                                                                    |                                                                                                    |  |  |  |  |
|                                      | Indiania sion radio                                                                                                    |                                                                                                    |  |  |  |  |

| ļ | 2 |  |
|---|---|--|
|   |   |  |
|   |   |  |
|   |   |  |

1

# 4

| L | 2 | 2 | ł |  |
|---|---|---|---|--|
|   | 1 |   |   |  |
|   |   |   |   |  |

| 0 |  |
|---|--|
|   |  |

8

9

A

EN

# 6 DS402 operation modes

| 6.1    | DS402-compatible operation modes6-2                  |
|--------|------------------------------------------------------|
| 6.1.1  | Control word DS4026-2                                |
| 6.1.2  | Status word DS4026-4                                 |
| 6.2    | Profile Velocity Mode6-8                             |
| 6.2.1  | Mode-dependent bits in the control word6-8           |
| 6.2.2  | Mode-dependent bits in the status word6-9            |
| 6.3    | Homing Mode6-10                                      |
| 6.3.1  | Mode-specific bits in the control word6-12           |
| 6.3.2  | Mode-specific bits in the status word6-12            |
| 6.4    | Profile position Mode6-13                            |
| 6.4.1  | Mode-specific bits in the control word               |
| 6.4.2  | Mode-specific bits in the status word6-15            |
| 6.4.3  | Functional description6-16                           |
| 6.5    | Interpolated Position Mode6-18                       |
| 6.5.1  | General information6-18                              |
| 6.5.2  | Functional description6-19                           |
| 6.5.3  | Preset solution6-21                                  |
| 6.5.4  | DS402 functionality6-21                              |
| 6.5.5  | Basic transmission6-22                               |
| 6.5.6  | Default mapping PDOs6-23                             |
| 6.5.7  | Calculation of synchronous cycle time6-25            |
| 6.5.8  | Objects Interpolation Mode6-25                       |
| 6.5.9  | 6040H Control word / 6041H Status word Interpolation |
|        | Mode6-27                                             |
| 6.5.10 | Note6-29                                             |

| 6.1   | DS402-                           | S402- The devices of the CDB/E/F families support the DS402 operation mod                       |                       |                        |                                |                                    |                  | modes         |                   |              |
|-------|----------------------------------|-------------------------------------------------------------------------------------------------|-----------------------|------------------------|--------------------------------|------------------------------------|------------------|---------------|-------------------|--------------|
|       | compatible<br>operation<br>modes | Homing Mode<br>Profile Velocity Mode and<br>Profile Position Mode<br>Interpolated Position Mode |                       |                        |                                |                                    |                  |               |                   |              |
|       |                                  | In all these                                                                                    | DS402 o               | pera                   | ation m                        | odes the cont                      | troller is i     | in posi       | tion co           | ntrol.       |
|       |                                  | The mode is operation.                                                                          | s switche             | ed by                  | / way c                        | of the CANope                      | en object        | 6060ł         | n-mode            | s of         |
|       |                                  | This switch                                                                                     | is possib             | le in                  | the "c                         | peration enab                      | oled" (po        | wer to        | motor)            | state.       |
|       |                                  | The current<br>6061h-mode                                                                       | operatio<br>es of ope | n m<br>eratio          | ode is<br>on disp              | indicated in th<br>Iay.            | ne CANo          | pen ol        | oject             |              |
|       |                                  | These opera                                                                                     | ation mo              | des                    | are av                         | ailable in "pre                    | set soluti       | ion PC        | C_1 (1            | 2)"          |
| 6.1.1 | Control word                     | Object 604                                                                                      | 0h-contr              | ol w                   | vord                           |                                    |                  |               |                   |              |
|       | DS402                            | The object i<br>The control                                                                     | s also m<br>word coi  | appe<br>ntair          | ed in p<br>ns bits             | arameter 573<br>for:               | -H6040.          |               |                   |              |
|       |                                  | – the<br>– the<br>– ma                                                                          | controll<br>controll  | ing c<br>ing c<br>er-s | of the s<br>of oper<br>pecific | tate,<br>ating modes a<br>options. | and              |               |                   |              |
|       |                                  | The bits of the                                                                                 | control wo            | ord ar                 | e define                       | d as follows:                      |                  |               |                   |              |
|       |                                  | 15 11                                                                                           | 10 9                  | 8                      | 7                              | 6 4                                | 3                | 2             | 1                 | 0            |
|       |                                  | manufacturer-<br>specific                                                                       | reserved              | halt                   | Fault<br>reset                 | Operation<br>mode specific         | Enable operation | Quick<br>Stop | Enable<br>voltage | Switch<br>on |
|       |                                  | 0                                                                                               | 0                     | 0                      | М                              | 0                                  | М                | М             | М                 | М            |
|       |                                  | MSB                                                                                             |                       |                        | LSB                            |                                    |                  |               |                   |              |
|       |                                  |                                                                                                 | Option                | al                     |                                | M -                                | Manda            | tory          |                   |              |
|       |                                  | Table 6.1                                                                                       | Contr                 | ol w                   | ord DS                         | 402                                |                  |               |                   |              |
|       |                                  |                                                                                                 |                       |                        |                                |                                    |                  |               |                   |              |
|       |                                  |                                                                                                 |                       |                        |                                |                                    |                  |               |                   |              |
|       |                                  |                                                                                                 |                       |                        |                                |                                    |                  |               |                   |              |

5

6

7

8

9)

#### Bits 0 - 3 and 7:

DEVICE CONTROL COMMANDS are triggered by the following scheme in the control word:

| Command           | Fault<br>reset | Enable operation | Quick<br>Stop | Enable<br>voltage | Switch<br>on | Transitions  |  |  |
|-------------------|----------------|------------------|---------------|-------------------|--------------|--------------|--|--|
| Shutdown          | 0              | Х                | 1             | 1                 | 0            | 2, 6, 8      |  |  |
| Switch on         | 0              | 0                | 1             | 1                 | 1            | 3*           |  |  |
| Switch on         | 0              | 1                | 1             | 1                 | 1            | 3**          |  |  |
| Disable voltage   | 0              | Х                | Х             | 0                 | Х            | 7, 9, 10, 12 |  |  |
| Quick Stop        | 0              | Х                | 0             | 1                 | Х            | 7, 10, 11    |  |  |
| Disable operation | 0              | 0                | 1             | 1                 | 1            | 5            |  |  |
| Enable operation  | 0              | 1                | 1             | 1                 | 1            | 4, 16        |  |  |
| Fault reset       | ſ              | Х                | Х             | Х                 | Х            | 15           |  |  |

\* ... In the state SWITCHED ON the drive executes the functionality of this state.,

\*\* ... No functionality exists in the SWITCHED ON state. The drive does not do anything in this state.

#### Bits 4 - 6 and 8

Bits 4 - 6 and 8 are interpreted differently according to the active mode ("modes of operation display" object).

|     | Operation mode                    |            |                        |                            |  |  |  |  |
|-----|-----------------------------------|------------|------------------------|----------------------------|--|--|--|--|
| Bit | Bit Profile Profile velocity mode |            | Homing<br>mode         | Interpolated position mode |  |  |  |  |
| 4   | New setpoint                      | reserved   | Homing operation start | Enable IP mode             |  |  |  |  |
| 5   | Change set immediately            | reserved   | reserved               | reserved                   |  |  |  |  |
| 6   | abs/rel                           | reserved   | reserved               | reserved                   |  |  |  |  |
| 8   | Standstill                        | Standstill | Standstill             | Standstill                 |  |  |  |  |

Table 6.3 Mode-specific bits in the control word

bits marked X are irrelevant,

Table 6.2 Device control objects

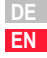

Use of the specific bits is explained in more detail in the sections on the operation modes.

Bits 7 and 11-15

| Bit | Name        | Value | Description |
|-----|-------------|-------|-------------|
| 7   | Fault reset | 0 🖙 1 | Fault reset |
| 11  |             |       | No function |
|     |             |       | No function |
| 15  |             |       | No function |

#### 6.1.2 Status word DS402

#### Object 6041h-status word

The content of the object is also mapped in parameter 572-H6041.

The status word indicates the current status of the drive. Bits are not disabled. The status word contains the following bits for:

- current state of the device,
- operating state of the mode and
- manufacturer-specific options.

#### Status word bits

| Bit     | Description             | М /О |
|---------|-------------------------|------|
| 0       | Ready to switch on      | м    |
| 1       | Switched on             | м    |
| 2       | Operation enabled       | м    |
| 3       | Fault                   | м    |
| 4       | Voltage enabled         | м    |
| 5       | Quick stop              | м    |
| 6       | Switch on disabled      | м    |
| 7       | Warning                 | 0    |
| 8       | Manufacturer specific   | 0    |
| 9       | Remote                  | м    |
| 10      | Target reached          | м    |
| 11      | Internal limit active   | м    |
| 12 - 13 | Operation mode specific | 0    |
| 14 - 15 | Manufacturer specific   | 0    |

Table 6.4 Bits in the status word

#### Bits 0 - 3, 5 and 6:

These BITS indicate the STATUS of the controller.

| Value (binary)      | State                  |
|---------------------|------------------------|
| xxxx xxxx x0xx 0000 | Not ready to switch on |
| xxxx xxxx x1xx 0000 | Switch on disabled     |
| xxxx xxxx x01x 0001 | Ready to switch on     |
| xxxx xxxx x01x 0011 | Switched on            |
| xxxx xxxx x01x 0111 | Operation enabled      |
| xxxx xxxx x00x 0111 | Quick stop active      |
| xxxx xxxx x0xx 1111 | Fault reaction active  |
| xxxx xxxx x0xx 1000 | Fault                  |

Figure 6.1 Device state bits in the status word

2

3

4

5

6

9

A

#### Bit 4: Voltage enabled

Power supply connected.

#### **Bit 5 Quick Stop**

In the LOW state this bit indicates that the controller is executing a QUICK-STOP. Bits 0, 1 and 2 of the status word are set to 1 when the drive is ready for operation. The other bits indicate additional states of the drive, such as executing a quick-stop. In the event of an error the FAULT bit is set.

#### Bit 7: Warning

Warnings, such as temperature limits, are indicated in bit 7. In response to warnings the device state does not change. For more information on the warning given, refer to the FAULT CODE.

#### Bit 8:

Manufacturer-specific currently not used.

#### Bit 9: Remote

Currently not used.

#### Bit 10: Target Reached

The bit is automatically set when a SETPOINT is reached. The setpoint depends on the OPERATING MODE. A change to the setpoint by the master changes this bit.

With QUICK STOP OPTION CODE 5, 6, 7 or 8, this bit is set when the QUICK STOP is ended.

In response to a STOP request this bit is also set at standstill.

#### Bit 11: Internal Limit active

This bit is set when internal limits are reached. This bit is dependent on OPERATION MODE.

#### Bits 12 and 13:

These bits are dependent on OPERATION MODE - see section 6.

The following table provides an overview:

|     | Operation mode          |                       |                    |                          |  |  |
|-----|-------------------------|-----------------------|--------------------|--------------------------|--|--|
| Bit | Profile Position        | Profile velocity      | Homing             | Interpolated<br>Position |  |  |
| 12  | Setpoint<br>acknowledge | Speed                 | Homing<br>attained | IP mode active           |  |  |
| 13  | Following error         | Max slippage<br>error | Homing<br>error    | reserved                 |  |  |

Table 6.5 Mod

Mode-specific bits in the status word

#### Bits 14 and 15:

These bits are implemented specific to manufacturer; explanatory notes to them are given in the sections on the various operation modes.

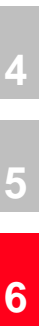

3

#### 6.2 Profile Velocity Mode

This operation mode (Mode of operation = 3) is used to activate the device at a velocity setpoint as per the DS402 profile. The internal control mode remains set to position control.

The units of the setpoint and ramp variables are produced from the settings of the factor group. Also refer to section 5.4 "Units and scalings" in this regard.

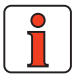

Note: This operation mode is available in "preset solution PCC\_1 (12)".

| Object<br>No. | Object<br>Name            | Object<br>Code | Туре     | Map in device parameter |
|---------------|---------------------------|----------------|----------|-------------------------|
| 0x606C        | Velocity actual value     | VAR            | Int32    | 656-H6044               |
| 0x60FF        | Target velocity           | VAR            | Int32    | 639-H60FF               |
| 0x6094        | Velocity encoder factor   | Array          | Int32    | 791-FGVEF               |
| 0x6083        | Profile acceleration      | VAR            | Int32    | 722-P0ACC               |
| 0x6085        | Profile deceleration      | VAR            | Int32    | 723-PODEC               |
| 0x6085        | Quick Stop deceleration * | VAR            | Int32Q16 | 592-STOPR               |
| 0x6086        | Motion profile type **    | VAR            | Int16    | 597-MPTYP               |
| 0x607E        | Polarity                  | VAR            | UInt8    | 795-FGPOL               |

#### The device supports the following objects for this mode:

\* Ramp always in unit rpm

\*\* If both software limit switches are set =0 (factory setting), the "Software limit switch evaluation" function is not active.

Table 6.6Profile Velocity Mode

6.2.1 Modedependent bits in the control word

The structure presented in the following is based on this operation mode:

| Bit | Name       | Value | Description        |  |
|-----|------------|-------|--------------------|--|
| 8   | Standstill | 0     | Execute the motion |  |
| 0   | otanuotin  | 1     | Stop axle          |  |

 Table 6.7
 Profile Velocity Mode bits of the control word

### 6.2.2 Mode-

dependent bits in the status word

| Bit | Name           | Value Description |                                                                           |
|-----|----------------|-------------------|---------------------------------------------------------------------------|
| 10  | Target reached | 0                 | Halt = 0: Target velocity not (yet) reached<br>Halt = 1: Axle decelerates |
| 10  | larget reached | 1                 | Halt = 0: Target velocity reached<br>Halt = 1: Axle has velocity 0        |
| 10  | Spood          | 0                 | Speed is not equal 0                                                      |
| 12  | 12 Speed       |                   | Speed is equal 0                                                          |
| 10  | Max. slippage  | 0                 | Maximum slippage not reached                                              |
| 13  | error          | 1                 | Maximum slippage reached                                                  |
| 14  | Rot 0          | 1                 | Axle at standstill<br>Speed is much lower than parameter 230-REF_R        |

Table 6.8

Profile velocity mode bits of the status word

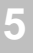

4

3

6

7

9

#### 6.3 Homing Mode

This mode (Mode of operation = 6) is used to perform a homing of a position-controlled axle. The drive executes a movement according to the programmed homing method.

The various homing methods differ in the integration of hardware limit switch, reference cam and zero pulse into the encoder system. It should be noted in this that, for limit switch and zero pulse functionality, appropriate digital inputs should be configured:

Limit switch function /LCW - right side HW limit switch /LCCW - left side HW limit switch HOMSW - reference cam

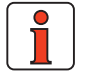

**Note:** Preset solution PCC\_1 (12) is active.

The following objects are supported by the device for this operation mode:

| Object<br>No.      | Object<br>Name                            | Object<br>Code | Туре       | Attr. | Map in device<br>parameter |
|--------------------|-------------------------------------------|----------------|------------|-------|----------------------------|
| 0x607C             | Home_Offset                               | VAR            | Integer32  | Rw    | 729-H00FF                  |
| 0x6098             | Homing_Method                             | VAR            | Integer8   | Rw    | 730-HOMTD                  |
| 0x6099             | Homing_Speeds *                           | ARRAY          | Unsigned32 | Rw    | 727-HOSPD                  |
| 0x609A             | Homing_Acceleration                       | VAR            | Unsigned32 | Rw    | 728-H0ACC                  |
| * 0x6099<br>0x6099 | 9.01 - Quick jog sp<br>9.02 - Slow jog sp | oeed<br>eed    |            |       |                            |

Table 6.9 Homing Mode

#### The function is based on the following control structure:

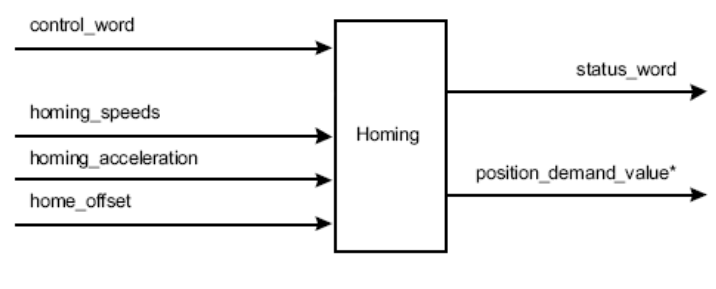

Figure 6.1 Homing function

CDB/E/F support all 35 homing methods defined in DS402.

#### Additional manufacturer-specific methods:

The individual homing methods are described in the device application manuals with regard to their function and movement sequencing.

#### Home Offset:

The HOME OFFSET object is the difference between position 0 of the application and the HOME POSITION found during homing. It is represented in position units. At the end of a homing run the HOME OFFSET is added to the HOME POSITION found. All subsequent absolute positioning operations relate to this new home position.

The default homing can be set by way of the DRIVEMANAGER user interface, on the following screen. The screen shows the movement sequences graphically to enable the correct method to be selected.

|         | ich Manual mode                             |
|---------|---------------------------------------------|
| уре     | 1 = Neg. end switch, zero pulse             |
| sity V1 | 1000 Grad/s                                 |
| ty V2   | 500 Grad/s                                  |
|         | 1000 Grad/s2                                |
| et      | 0 Grad                                      |
|         | OFF (0) = On request (Dig. Input, Bus, PLC) |
|         |                                             |
| i       | <b>L</b> i                                  |

Figure 6.2 Homing Method

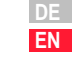

2

3

4

6

8

### 6.3.1 Mode-specific bits in the control word

#### Bit 4 - HOMING OPERATION START Bit 8 - STOP

| Bit | Name       | Value   | Description                         |
|-----|------------|---------|-------------------------------------|
|     |            | 0       | Homing mode inactive                |
| 4   | Homing     | 0 ⊏∕> 1 | Start homing mode                   |
| 4   | start      | 1       | Homing mode active                  |
|     |            | 1 ⊏> 0  | Interrupt homing mode               |
| 8   | Standstill | 0       | Execute the instructions of bit 4   |
| 0   | otanuotin  | 1       | Stop axle with Profile deceleration |

| Table 6.10 | Homing | Mode | bits | of the | control | word |
|------------|--------|------|------|--------|---------|------|
|            |        |      |      |        |         |      |

#### 6.3.2 Mode-specific bits in the status word

Bit 10 - TARGET REACHED Bit 12 - HOMING ATTAINED Bit 13 - HOMING ERROR Bit 14 - ROT 0

| Bit | Name            | Value | Description                                                                                                    |
|-----|-----------------|-------|----------------------------------------------------------------------------------------------------|
| 10  | Target          | 0     | Halt = 0: Home position not reached<br>Halt = 1: Axle decelerates                                                        |
| 10  | reached         | 1     | Halt = 0: Home position reached<br>Halt = 1: Axle has velocity 0                                                         |
| 12  | Homing          | 0     | Homing mode not yet completed                                                                                            |
| 12  | attained        | 1     | Homing mode carried out successfully                                                                                     |
|     |                 | 0     | No homing error                                                                                                    |
| 13  | Homing<br>error | 1     | Homing error occurred;<br>Homing mode carried out not successfully<br>The error cause is found by reading the error code |
| 14  | ROT_0           | 1     | Axle at standstill<br>Speed is much lower than parameter 230-REF_R                                                       |

Table 6.11 Homing Mode bits of the status word

#### 6.4 Profile position Mode

In this operation mode (Mode of Operation =1) the axle executes relative or absolute single positioning movements. "Preset solution PCC\_1 (12)" should be selected.

| Object<br>No. | Object<br>Name                                                                                                    | Object<br>Code | Туре       | Attr. |
|---------------|----------------------------------------------------------------------------------------------------|----------------|------------|-------|
| 0x607A        | Target_Position                                                                                                    | VAR            | Integer32  | rw    |
| 0x607d        | Software Position Limit *                                                                                                    | ARRAY          | Integer32  | rw    |
| 0x6081        | Profile_Velocity                                                                                                    | VAR            | Unsigned32 | rw    |
| 0x6083        | Profile_Acceleration                                                                                                    | VAR            | Unsigned32 | rw    |
| 0x6084        | Profile_Deceleration                                                                                                    | VAR            | Unsigned32 | rw    |
| 0x6085        | Quick Stop deceleration **                                                                                                    | VAR            | Int32Q16   | rw    |
| 0x6086        | Motion_Profile_Type<br>0 linear ramp (trapezoidal profile)<br>3 jerk limited (time set in manufacturer-<br>spec. parameter 596-JTIME) | VAR            | Integer16  | rw    |
| 0x60C5        | Max acceleration (not implemented)                                                                                                    |                |            |       |
| 0x60C6        | Max deceleration (not implemented)                                                                                                    |                |            |       |
| 0x6064        | Position actual value                                                                                                    | VAR            | Integer32  | r     |
| 0x607E        | Polarity                                                                                                    | VAR            | UInt8      | rw    |

\* If both software limit switches are set =0 (factory setting), the "Software limit switch evaluation" function is not active.

\*\* Ramp always in unit rpm.

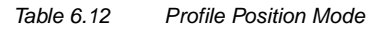

Units of the parameters are set by way of the Scaling Wizard or the objects from the factor group.

#### Software limit switch support:

Positioning job is not processed if target is beyond software limit switches. Then in the status word bit 11 (Limits) is set, but the "FAULT" state is not assumed.

In addition the direction of rotation is indicated by way of two manufacturerspecific bits in the object 60FD - input map (bit 16 - negative, 17 - positive). Α

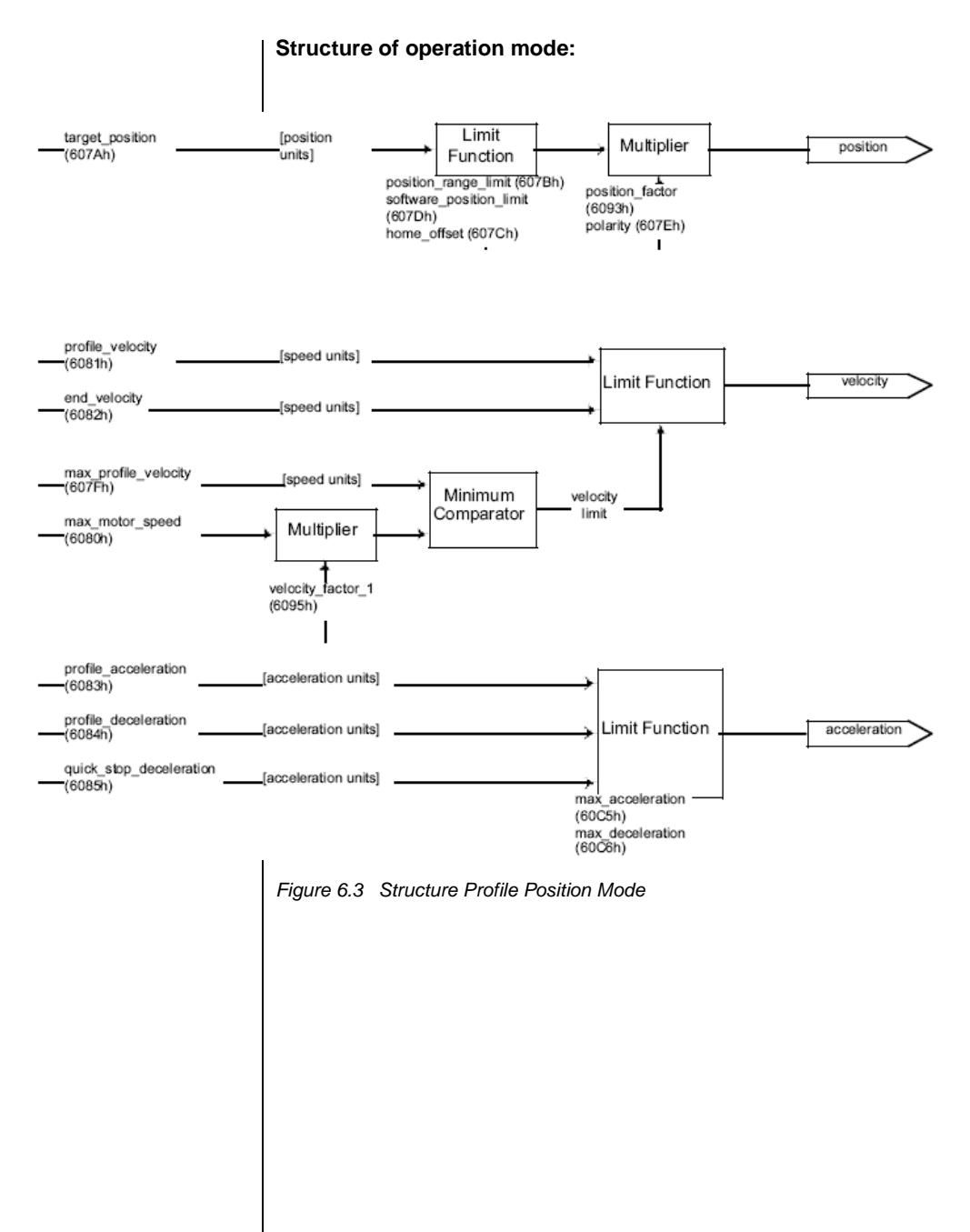

#### 6.4.1 Mode-specific bits in the control word

| Bit 4 - New setpoint           |
|--------------------------------|
| Bit 5 - Change set immediately |

Bit 6 - abs / rel

Bit 8 - Halt

| Bit                                                       | Name        | Value                                                              | Description                                                                      |  |  |
|-----------------------------------------------------------|-------------|--------------------------------------------------------------------|----------------------------------------------------------------------------------|--|--|
|                                                           | New         | 0                                                                  | Does not assume target position                                                  |  |  |
| 4                                                         | setpoint    | 1                                                                  | Assume target position                                                           |  |  |
| 5 Change set immediately                                  | 0           | Finish the current positioning and then start the next positioning |                                                                                  |  |  |
|                                                           | immediately | 1                                                                  | Interrupt the current positioning and start the next positioning                 |  |  |
| 6 abs / rel                                               | aba / ral   | 0                                                                  | Target position is an absolute value                                             |  |  |
|                                                           | abs / 101   | 1                                                                  | Target position is a relative value                                              |  |  |
|                                                           |             | 0                                                                  | Execute positioning                                                              |  |  |
| 8                                                         | Standstill  | 1                                                                  | Stop axle with profile deceleration (if not supported with profile acceleration) |  |  |
| Table 6.13 Profile position mode bits of the control word |             |                                                                    |                                                                                  |  |  |

### 6.4.2 Mode-specific bits in the status word

Bit 10 - Target reached

Bit 12 - Setpoint acknowledge

Bit 13 - Following error

Bit 14 - ROT\_0

| Bit | Name                    | Value | Description                                                          |
|-----|-------------------------|-------|----------------------------------------------------------------------|
| 10  | Target<br>reached       | 0     | Halt = 0: Target position not reached<br>Halt = 1: Axle decelerates  |
|     |                         | 1     | Halt = 0: Target position reached<br>Halt = 1: Velocity of axle is 0 |
| 12  | Setpoint<br>acknowledge | 0     | Trajectory generator has not assumed the<br>positioning values (yet) |
|     |                         | 1     | Trajectory generator has assumed the positioning values              |
| 12  | Following orror         | 0     | No following error                                                   |
| 13  | ronowing error          | 1     | Following error                                                      |
| 14  | ROT_0                   | 1     | Axle at standstill Speed is much lower than parameter 230-REF_R      |

Table 6.14 Profile position mode bits of the status word

-1

4

5

9

# 6.4.3 Functional description

In this OPERATION MODE two different options for target position input are supported.

SET OF SETPOINTS:

When the target position is reached, the drive directly approaches the next target position; the axle is not stopped when the first target position is reached.

SINGLE SETPOINT:

When the target position is reached the drive indicates the fact to the master. Then the drive receives a new setpoint. At each target position the drive is stopped before being moved on to the next target position.

The two options are controlled by way of the timing of the NEW SETPOINT and CHANGE SET IMMEDIATELY bits in the control word and the SETPOINT ACKNOWLEDGE bit in the status word. These bits allow a new positioning operation to be initiated even while the current one is ongoing.

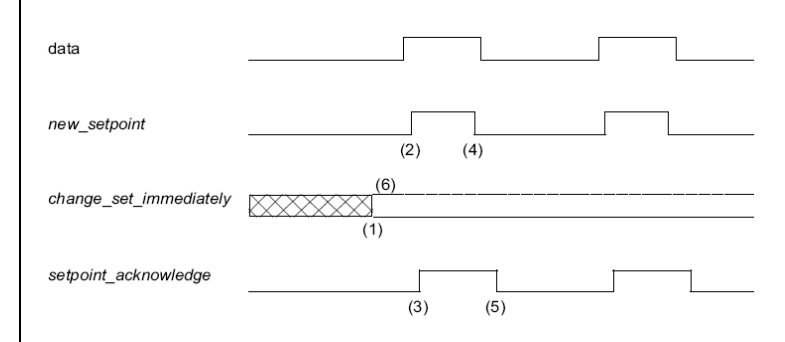

Figure 6.4 Setpoint transmission from a host computer

If the 'CHANGE SET IMMEDIATELY' bit is set to "0" (solid line in 6.4) a SINGLE SETPOINT is expected by the drive (1).

When the setpoint has been transmitted to the drive, the master activates the positioning by setting the 'New setpoint' bit in the control word (2). The drive responds by setting the 'Setpoint acknowledge' bit in the status word (3) once the new data have been detected and saved. Now the master can delete the 'New setpoint' bit (4). The the drive signals by deleting the 'Setpoint acknowledge' bit that a new setpoint is accepted (5). In Figure 6.5 the mechanism initiates a speed 0 on reaching the target position at time t1. After the message indicating the target position has been reached, the next target position can be initiated at time t2.

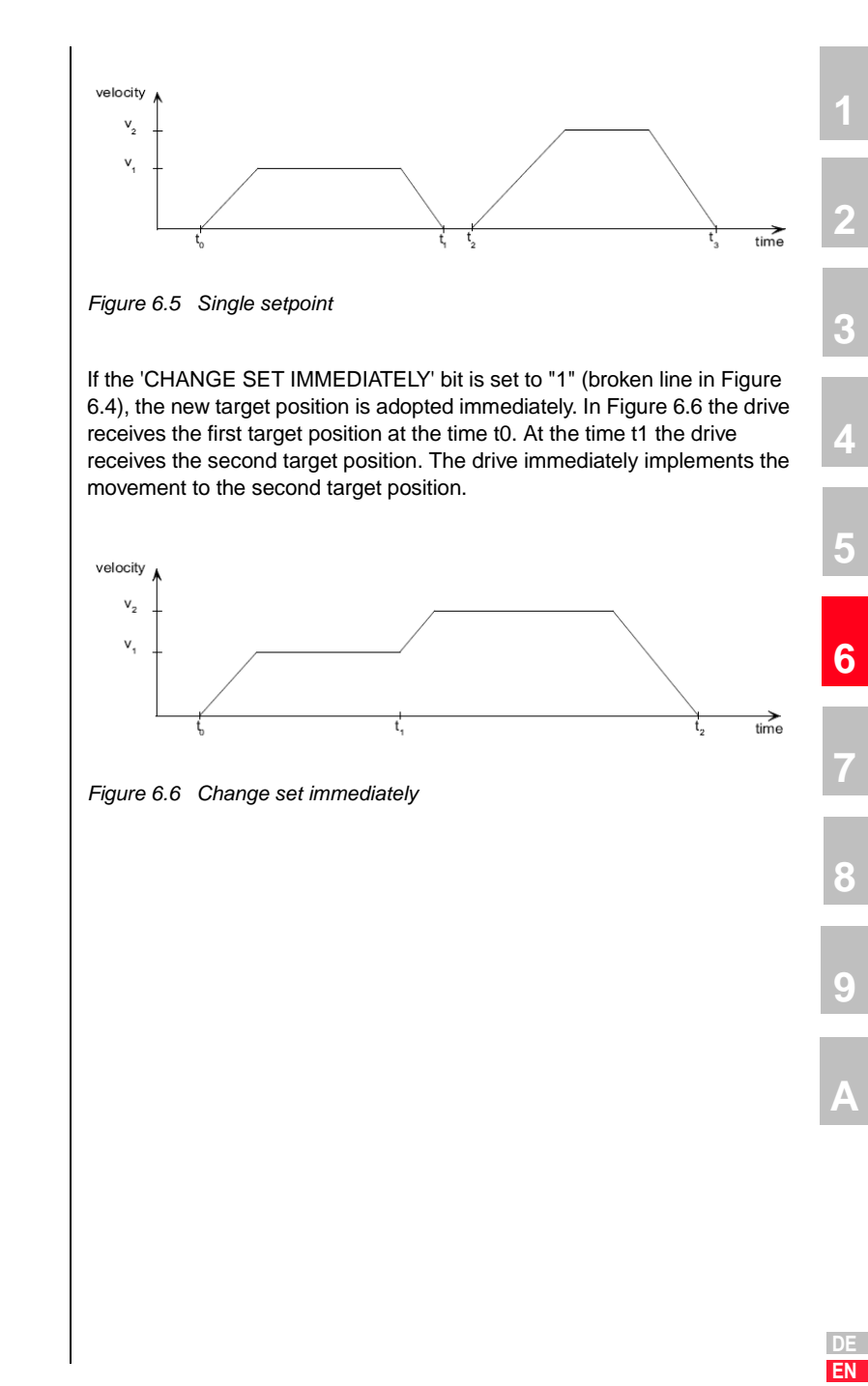

#### 6.5 Interpolated Position Mode

Interpolated Position Mode is a further option, alongside Profile Position Mode, for positioning of axles via CANopen. It is used to move multiple axles (or a single axle) in a co-ordinated way by one control. In the process, position setpoints are transmitted cyclically from a control to the drive controllers in a defined time grid, and the drive controllers return their actual position values in the same time grid. Typical cycle times are between 1 ms (minimum) and about 5 ms. The determining factor for the cycle time is the number of axles per CAN string, which determines the bus load. In contrast to Profile Position Mode, however, in Interpolated Position Mode the driving profile (ramps etc.) is generated not in the drive controller but in an overlaid control. The Profil Position Mode transmits to the drive controller only a target position and a velocity for the movement. How the drive controller reaches that position - that is, the configuration of the driving profile (e.g. trapezoidal, triangular / steepness of ramps etc.) is determined and executed entirely by the drive controller. In Interpolated Position Mode, though, the driving profile is created entirely by the control. it cyclically transmits roughly interpolated position values, between which the drive controller handles the fine interpolation (e.g. linear). Accordingly, the profile which the axle is to follow is determined by way of the change in the target positions per time unit. Thus the position control is effected not solely in the drive, but at the control level.

The classic predecessor of Interpolated Position Mode is the servocontroller technique with input of a speed setpoint via  $\pm$  10 V and a position feedback to the control by way of an encoder simulation of the servocontroller. In contrast to position control with speed input via  $\pm$  10 V, in Interpolated Position Mode the axle is actually operated under position control by the drive controller. Only the driving profile generator is inactive.

#### 6.5.1 General information

The interpolated position mode is used to control multiple coordinated axles or a single axle with the need for time-interpolation of set-point data. The interpolated position mode normally uses time synchronization mechanisms like the sync object for a time coordination of the related drive devices.

The interpolation data record contains the interpolation data; the data type of the sub-indices of this structure manufacturer specific. Only the record size is fixed in the size of data record as sub-index of the interpolation data configuration.

For synchronous operation the interpolation cycle time is defined by the object interpolation time period. For asynchronous operation the interpolation time period for each time slice must be included in the interpolation data record.

Time synchronization can be done by the Sync message (a specific group sync signal (broadcast)) or in specified time slices which are activated with the start signal.

# 6.5.2 Functional description

A drive can be controlled and supervised by the control word and the status word respectively. To choose the operation mode, the modes of operation is used. The activated operation mode is monitored by modes of operation display.

An input buffer for interpolation data records is not mandatory, although it eases the data exchange between a host and a drive device. The realtime requirements to the CAN-Bus as well as to the drive device decrease in this case, because an input buffer decouples the data processing in the drive from the data transmission via the bus line.

#### Linear interpolated position mode with several axles

In order to follow a two- or more- dimensional curve through the space with a defined speed, a host (an interpolation controller or a PLC) calculates the different positions Pi for each set of coordinates which have to be reached at specified times ti.

To use the interpolation mode with several axles the host calculates the next or more positions and timestamps, and transmits them to the different axles. For each set-point Pi the interpolation controller has to calculate xi, yi... and ti. Each axle gets a set of interpolation data records which each axle has to process internally independent from the other axles according to the chosen interpolation mode.

5

6

8

EN

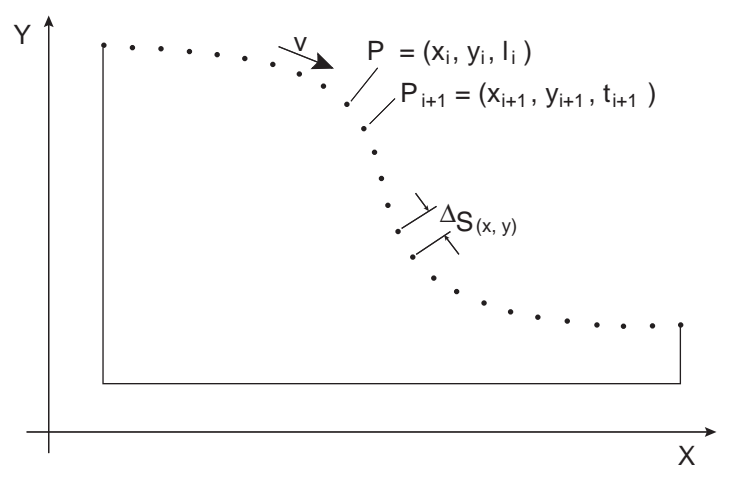

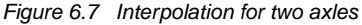

In a centralized drive system with a remote motion device doing the interpolation calculation, a central clocking scheme for synchronization of the different axles based on any kind of sync-signal is used.

This results in a movement depending on the calculation cycle time of the interpolation controller. The velocity becomes more or less a fixed value for each axle.

| calculated       | ip data records for                 |                                     |                                     |  |  |
|------------------|-------------------------------------|-------------------------------------|-------------------------------------|--|--|
| position         | x-axle                              | y-axle                              | z-axle                              |  |  |
| Pi               | x <sub>i</sub> , t <sub>i</sub>     | y <sub>i</sub> , t <sub>i</sub>     | z <sub>i</sub> , t <sub>i</sub>     |  |  |
| P <sub>i+1</sub> | $x_{i+1}, t_{i+1}$                  | x <sub>i+1</sub> , t <sub>i+1</sub> | x <sub>i+1</sub> , t <sub>i+1</sub> |  |  |
| P <sub>i+2</sub> | $x_{i+2}, t_{i+2}$                  | x <sub>i+2</sub> , t <sub>i+2</sub> | x <sub>i+2</sub> , t <sub>i+2</sub> |  |  |
| P <sub>i+3</sub> | $x_{i+3}, t_{i+3}$                  | $x_{i+3}, t_{i+3}$                  | x <sub>i+3</sub> , t <sub>i+3</sub> |  |  |
|                  |                                     |                                     |                                     |  |  |
|                  |                                     |                                     |                                     |  |  |
|                  |                                     |                                     |                                     |  |  |
| P <sub>i+n</sub> | x <sub>i+n</sub> , t <sub>i+n</sub> | x <sub>i+n</sub> , t <sub>i+n</sub> | x <sub>i+n</sub> , t <sub>i+n</sub> |  |  |

Table 6.15Position calculation in Interpolated Position Mode for several<br/>axles

In decentralized motion systems a host starts all relevant axles by changing the mode-internal state to interpolation active after preparing and sending one or more interpolation data records to all axles and synchronizes them by a (group) sync-signal. Each axle calculates internally and independently the necessary speed and acceleration needed to move from one position to the next. This can be done by calculating a linear or any other move between two given position set-points. Along this track every axle controls the movement between the set-points independently from the other axles. The axles may continue their move, as long as there is enough data to continue the calculations. Therefore it is easy to use the input buffer to give data records ahead.

With this information each axle can act like it is shown in Figure 6.7.

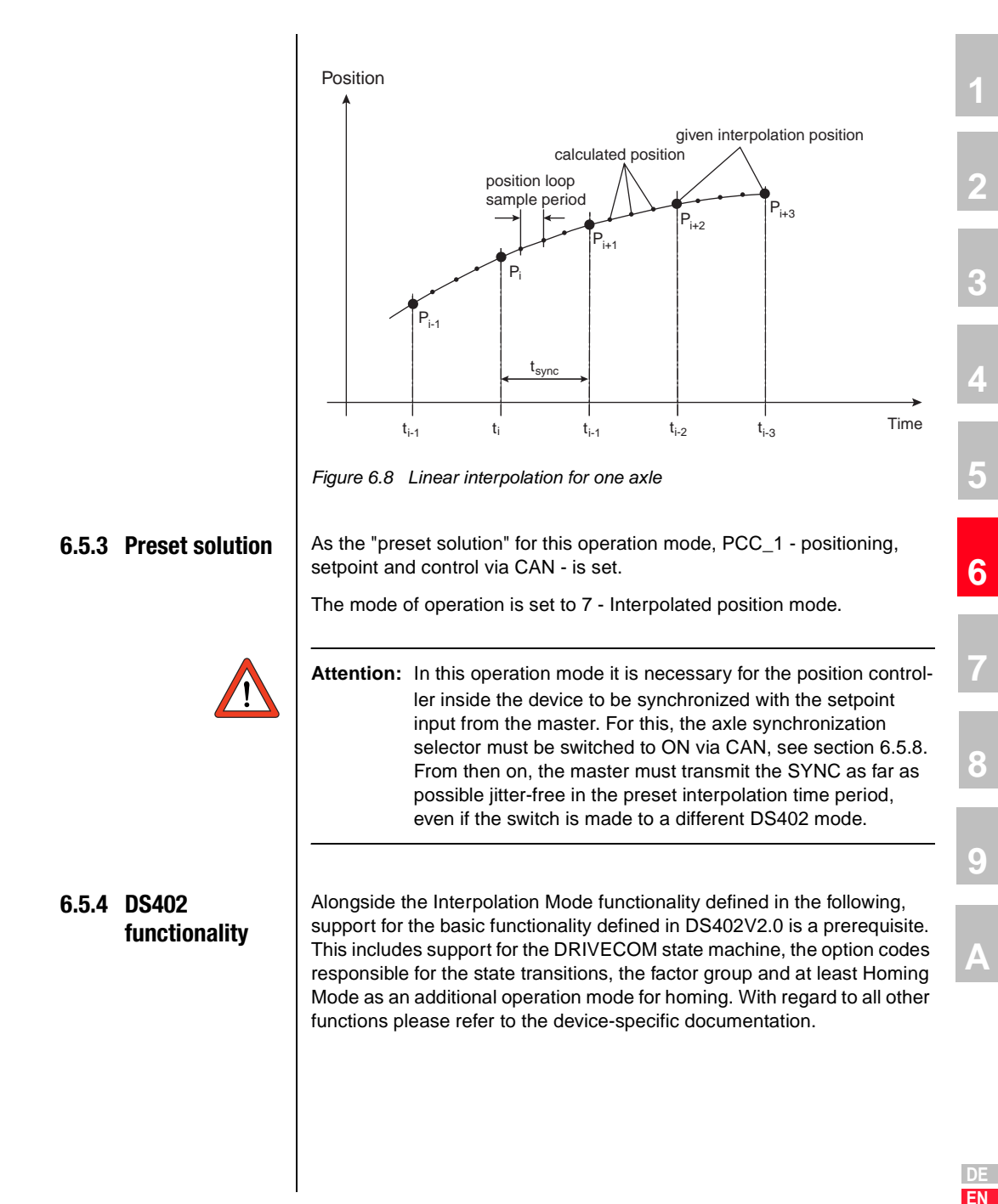

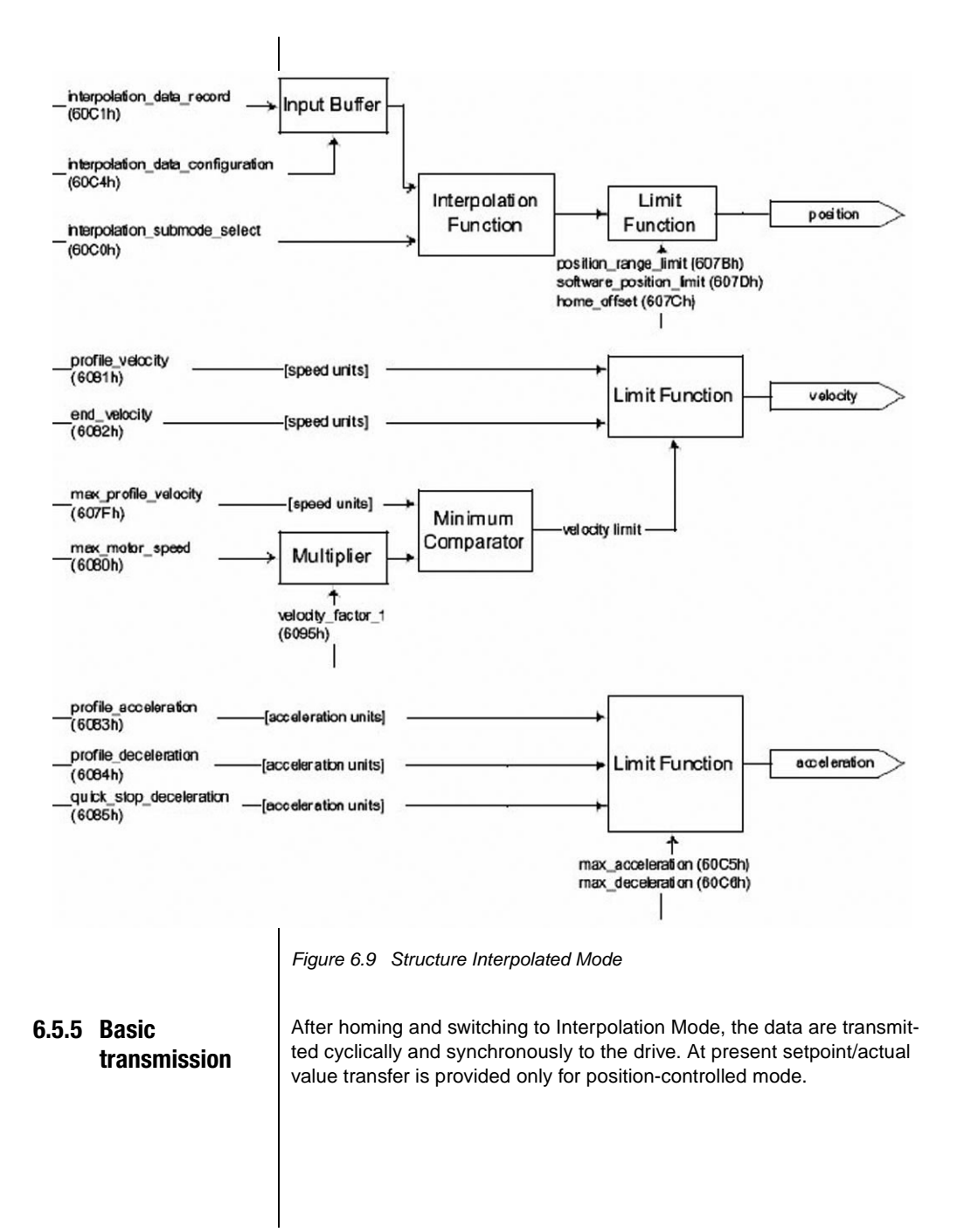

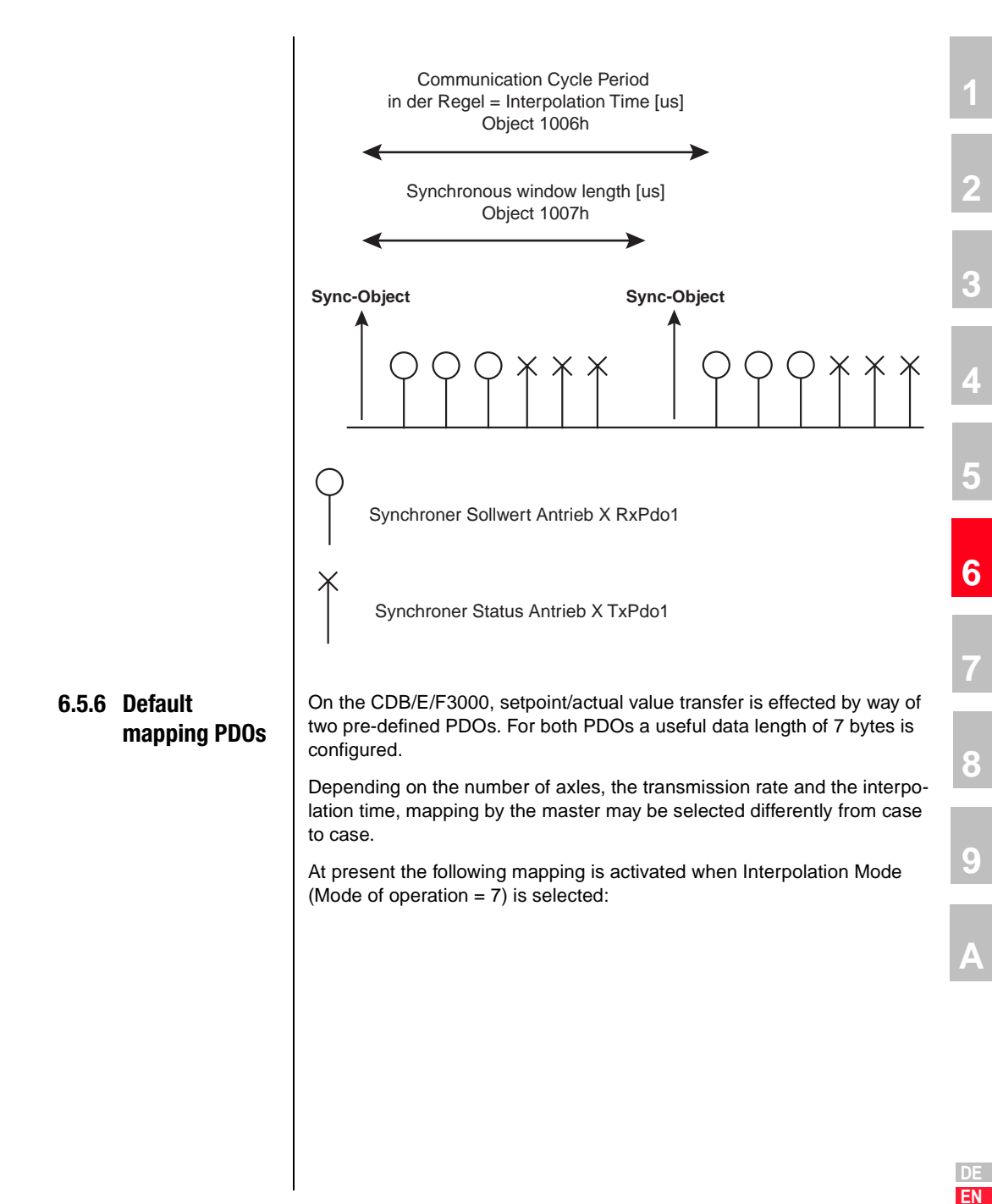

#### RxPDO1

With 657-R1SEL= 26.

The control word and the interpolation data record are transmitted via RxPDO1. The prerequisites for this are the following settings of the communication parameters responsible for this PDO:

Object: 1400h

SubIndex 2: Transmission type =1 (cyclic synchronous)

SubIndex 3: Inhibittime = 0

| ld              | Byte 0                           | 1                                | 2                                      | 3                                                            | 4                                                            | 5                                                            | 6                                                            |
|-----------------|----------------------------------|----------------------------------|----------------------------------------|--------------------------------------------------------------|--------------------------------------------------------------|--------------------------------------------------------------|--------------------------------------------------------------|
| 0x200 + Node ID | Object 6040 h<br>Control word LB | Object 6040 h<br>Control word HB | Object 6060 h<br>Modes of<br>operation | Object<br>60C1hsub1<br>Interpolation<br>data record<br>LW/LB | Object<br>60C1hsub1<br>Interpolation<br>data record<br>LW/HB | Object<br>60C1hsub1<br>Interpolation<br>data record<br>HW/LB | Object<br>60C1hsub1<br>Interpolation<br>data record<br>HW/HB |

#### TxPDO1

With 658-T1SEL= 26.

The status word and the scaled actual position are transmitted via TxPDO1. The prerequisites for this are the following settings of the communication parameters responsible for this PDO:

Object: 1800h

SubIndex 2: Transmission type =1 (cyclic synchronous)

SubIndex 3: Inhibittime = 0

| ld              | Byte 0                          | 1                               | 2                                              | 3                                        | 4                                        | 5                                        | 6                                        |
|-----------------|---------------------------------|---------------------------------|------------------------------------------------|------------------------------------------|------------------------------------------|------------------------------------------|------------------------------------------|
| 0x180 + Node ID | Object 6041 h<br>Status word LB | Object 6041 h<br>Status word LB | Object 6061 h<br>Modes of<br>operation display | Object 6064h<br>Actual position<br>LW/LB | Object 6064h<br>Actual position<br>LW/HB | Object 6064h<br>Actual position<br>HW/LB | Object 6064h<br>Actual position<br>HW/HB |

| 6.5.7 | Calculation of<br>synchronous<br>cycle time | The syn<br>depenc<br>asynch<br>calcula<br>sion is | The synchronous cycle time, and thus also the interpolation time, is<br>dependent on the Baud rate, the number of axles and any necessary<br>asynchronous transmission during the interpolation cycles. The following<br>calculation is based on the assumption that no asynchronous transmis-<br>sion is necessary.                                                           |                                                                                                    |  |
|-------|---------------------------------------------|---------------------------------------------------|----------------------------------------------------------------------------------------------------|----------------------------------------------------------------------------------------------------|--|
|       |                                             | Numbe                                             | r of data bytes per PDO                                                                                                    | 7                                                                                                    |  |
|       |                                             | Transm                                            | ission rate                                                                                                    | 1 MBit/s                                                                                                    |  |
|       |                                             | Data bi                                           | t Overhead/CAN telegram                                                                                                    | 45 bits                                                                                                    |  |
|       |                                             | Numbe                                             | r of Stuff bits/bit                                                                                                    | 0.2                                                                                                    |  |
|       |                                             | From th<br>minimu<br>Cycle tir                    | From these key items of data, including the Sync object, the theoreminimum cycle time is produced as follows:<br>$Cycle time [s] = \frac{Data \text{ volume [bits]}}{Transmission rate \left[\frac{bit}{s}\right]} = \frac{\left[45 \text{ bits} + 24 \text{ N}^{*}\left(45 \text{ bits} + 7 \text{ bytes}^{*}8 \frac{bit}{byt}\right)^{*}\right]}{1^{*}10^{6} \frac{bit}{s}}$ |                                                                                                    |  |
|       |                                             | N: Num                                            | ber of axles                                                                                                    |                                                                                                    |  |
|       |                                             | The vol                                           | ume of data to be transmit                                                                                                    | ted is composed of:                                                                                                    |  |
|       | Ohiasta                                     | • 15<br>• 1F<br>• 1T                              | Sync telegram (no useful dat<br>RxPDO per axle (data bit Ov<br>TxPDO per axle (data bit Ove                                                                                                    | a / only data bit Overhead = 45 bits)<br>erhead = 45 bits & useful data = 7 bytes)<br>erhead = 45 bits & useful data = 7 bytes) |  |
| 0.5.8 | UDJECTS<br>Interpolation                    | Index                                             | Description                                                                                                    | Value range                                                                                                    |  |
|       | Mode                                        | IIIUEX                                            | Description                                                                                                    |                                                                                                    |  |

| Index | Description                                 | Value range                                                                                     | 8 |
|-------|---------------------------------------------|-------------------------------------------------------------------------------------------------|---|
| 22B3h | Axle synchronization selector               | 0=0FF<br>1=0N                                                                                   |   |
| 60C0h | Interpolation sub mode select<br>Not active | -327681 manufacturer-specific<br><b>0 Linear interpolation Default</b><br>+1+32767 reserved     | 9 |
| 60C1h | Interpolation data record<br>Not active     | 60C0h< 0 : manufacturer-specific<br>60C0h= 0 : INTEGER32 Default<br>60C0 h 0 : not defined<br>* | Α |
| 60C2h | Interpolation time period                   | SubIndex 1: Interpolation time units 1-255<br>SubIndex 2: Interpolation time index -128 63      |   |

6

| Index                                                             | Description                                    | Value range                                             |  |  |
|-------------------------------------------------------------------|------------------------------------------------|---------------------------------------------------------|--|--|
| 60C3h                                                             | Interpolation sync definition<br>Not active    | 0 General Sync is used (Default)<br>1 255 reserved<br>* |  |  |
| 60C4h                                                             | Interpolation data configuration<br>Not active | 0 FIFO buffer<br>1 Ring buffer<br>2 255 reserved<br>*   |  |  |
| * Configured for compatibility reasons, but currently no function |                                                |                                                         |  |  |

#### Informationen to Object 60C2h

"Interpolation time period"

Interpolation time period = Interpolation time unit

x 10<sup>Interpolation time unit</sup> [s]

Example:

Interpolation time unit = 10 (0Ah)Interpolation time index = -4 (FCh)

Interpolation time period=  $10 \times 10^{-4} [s]$ = 1 ms

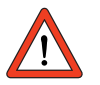

Attention: For Interpolated Position Mode the axle synchronization selector must be set to ON.

Interpolation inactive

Interpolation active

deselected Interpolated

Position Mode (2)

disable

Interpolation

(4)

#### In addition to the bits of the control word defined in every operation mode 6.5.9 6040H Control to control the drive, 1 bit (bit 4 Enable ip mode) is additionally configured word / 6041H specially to activate Interpolation Mode. 1 Status word Interpolation Mode Operation enabled<sup>1)</sup> disable voltage1) - quickstop 1) 🔶 shutdown<sup>1)</sup> T changing the Mode Interpolated Position of Operation or Mode selected

(1)

enable

Interpolation

(3)

¥

1) see State machine Chapter 5.1.3

#### State transition 1:

Drive in Operation Enabled state and home via Homing Mode, object 6060 Mode of Operation = 7 and drive stopped.

#### State transition 2

Mode of Operation ! = 7

#### State transition 3

Bit 4 of control word (Interpolation active) is set.

#### State transition 4

Bit 4 of control word (Interpolation active) is 0.

5

6

8

9

#### State: Interpolation inactive

The drive adopts the target position via Rxpdo1, but does not move. Configuration of interpolation time still possible.

Note for master: Usually the target position transmitted now should correspond to its current actual position.

Bit 12 of status word (ip mode active) = 0

#### State: Interpolation active

The drive moves to the target positions received via RxPdo1 (object 60C1Sub1) in the configured interpolation time.

Bit12 of status word (ip mode active) =1

#### Mode-specific bits in the control word

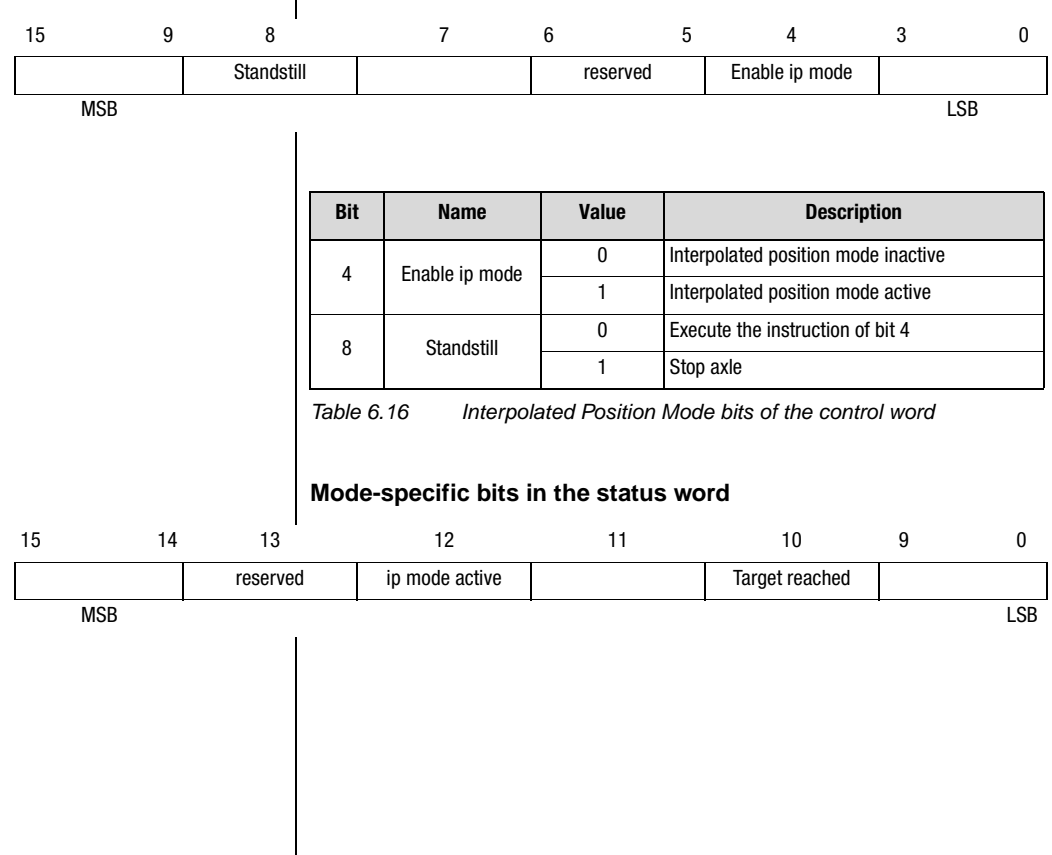

| Bit               | Name              | Value | Description                                                        |
|-------------------|-------------------|-------|--------------------------------------------------------------------|
| 10 Target reached | Torget received   | 0     | Halt = 0: Position not (yet) reached<br>Halt = 1: Axle decelerates |
|                   | Target reaction   | 1     | Halt = 0: Position reached<br>Halt = 1: Axle has velocity 0        |
| 12                | ip mode active    | 0     | Interpolated position mode inactive                                |
|                   |                   | 1     | Interpolated position mode active                                  |
| 14                | Axle synchronized | 0     | Axle not synchronized                                              |
|                   |                   | 1     | Axle synchronized                                                  |
| 15                |                   |       | No function                                                        |

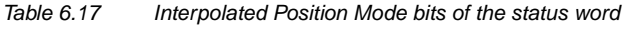

- It is possible to quit the Operation Enabled state at any time by way of a Shutdown, Disable Voltage, Disable Operation or Quick Stop command. The response to quitting the state is controlled by the appropriately configured option code.
  - 2. Synchronous status information (Txpdo1) is transmitted within the "synchronous window length". Note that status information contained in the PDO is assigned a dead time of 1 ms regardless of the "interpolation time". This fact must be taken into consideration by the master control especially when evaluating the drive state (e.g. during homing).

#### 6.5.10 Note

4

5

6

7

8

5

6

7

9

EN

# 7 Operation modes - EASYDRIVE

|                                | 7.1                                 | EASYDRIVE operation modes7-1                                                                                                    |
|--------------------------------|-------------------------------------|----------------------------------------------------------------------------------------------------|
|                                | 7.2                                 | Table-supported positioning/EAsyDrive                                                                                                    |
|                                |                                     | TablePos                                                                                                    |
|                                | 7.2.1                               | Driving set table                                                                                                    |
|                                | 7.2.2                               | Driving set selection                                                                                                    |
|                                | 7.2.3                               | Use of the preset mapping for RXPDU1                                                                                                    |
|                                | 704                                 | and IXPD01:                                                                                                    |
|                                | 7.2.4                               | TypDO1 EASYDRIVE-Table Pos                                                                                                    |
|                                | 7.2.0<br>7.2.6                      | TXPDUT EASYDRIVE-TABLE POS                                                                                                    |
|                                | 7.2.0                               |                                                                                                    |
|                                | 7.3                                 | Speed control/EASYDRIVE Basic7-12                                                                                                    |
|                                | 7.3.1                               | Control word EASYDRIVE Basic7-13                                                                                                    |
|                                | 7.3.2                               | Status EasyDrive Basic7-15                                                                                                    |
|                                | 7.3.3                               | Example of activation7-17                                                                                                    |
|                                | 7.4                                 | Control via PLC sequence program/                                                                                                    |
|                                |                                     | EASYDRIVE ProgPos7-18                                                                                                    |
|                                | 7.4.1                               | Use of the preset mapping                                                                                                    |
|                                |                                     | for RxPD01 and TxPD01:7-18                                                                                                    |
|                                | 7.4.2                               | Example of activation7-24                                                                                                    |
|                                | 7.5                                 | Speed control Open Loop/EASYDRIVE Basic7-25                                                                                                    |
| EASYDRIVE oper-<br>ation modes | The Easyl<br>DSP402.<br>rable to di | DRIVE operation modes are a manufacturer-specific subset of<br>They permit simplified activation of the drive controller, compa-<br>gital I/Os. |
|                                | The differe                         | ences relative to the DSP402 operation modes are:                                                                                               |
|                                | <ul> <li>Interp</li> </ul>          | retation of the control word (see relevant mode)                                                                                                |
|                                | Conte                               | ent of the control word (see relevant mode)                                                                                                    |
|                                | There                               | is an expanded control word/status word (see relevant mode)                                                                                     |
|                                | State                               | machine, to activate the controller                                                                                                    |
|                                |                                     |                                                                                                    |
|                                |                                     |                                                                                                    |
|                                |                                     |                                                                                                    |

7.1

The following operation modes are supported:

- EASYDRIVE TablePos (table positioning)
- EASYDRIVE Basic (speed closed-loop/open-loop control, torque closed-loop control)
- EASYDRIVE ProgPos (PLCmotion control)

# Evaluation of control word 6040h or expanded control word 223Eh

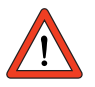

Attention: For evaluation of control word 6040h or expanded control word 223Eh, the setting of the control location selector (parameter 260 CLSEL) in the device is decisive. Only if this control location selector is set to **CAN** is the content processed according to its internal mapping.

#### Example:

- EASYDRIVE Progpos
- Control location selector = PLC set
  - e.g. the flags 90 to 97 provided in the expanded control word 223Eh are not operated. Object 223Eh can be written to, but the data are not forwarded internally to the Array flag.
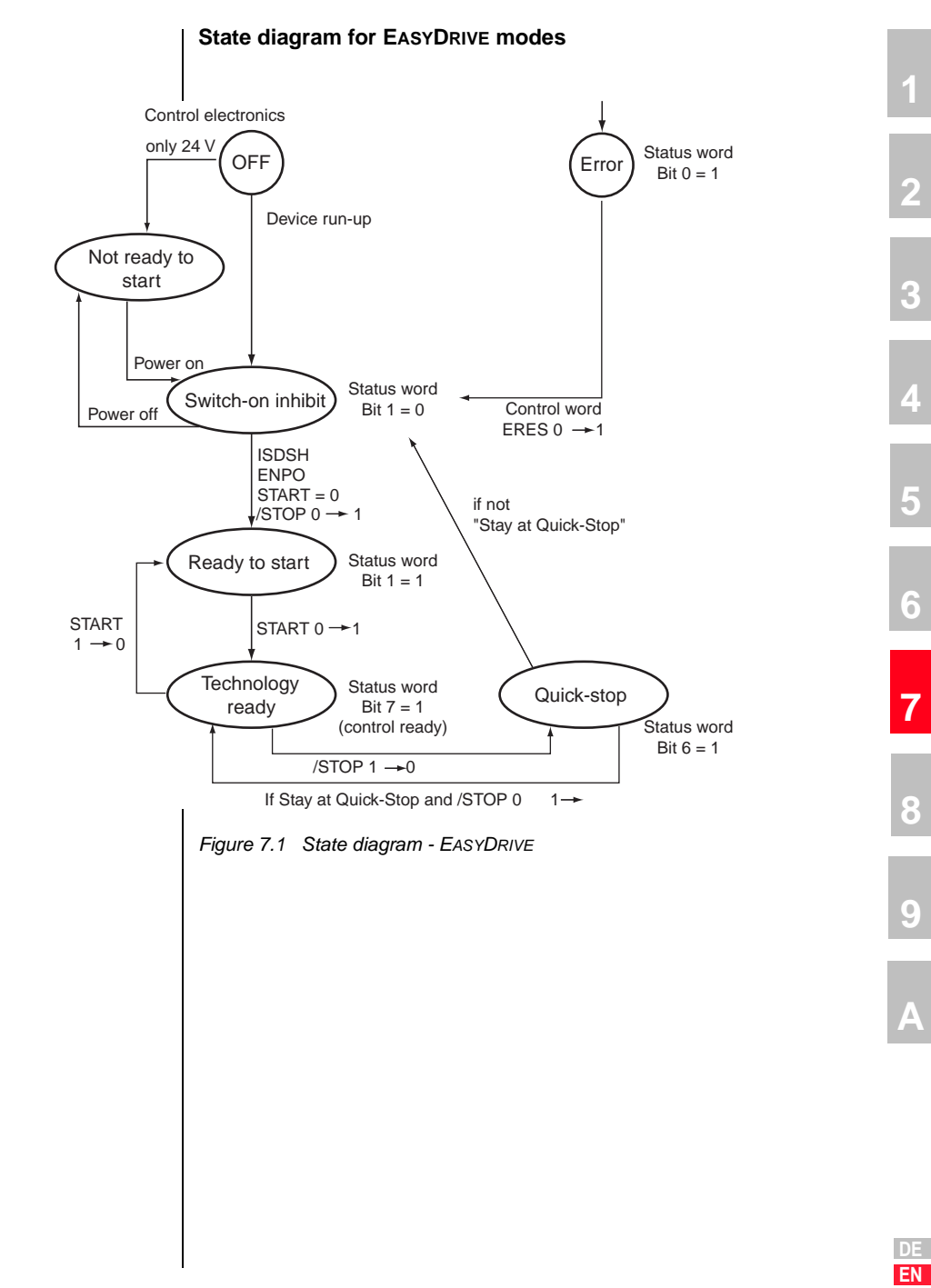

| 7.2   | Table-supported positioning/ | For the CDE/CDB/CDF3000 "PCC_2 = Positioning, tables driving sets and control via CANBus" mode, -1 EASYDRIVE TabPos mode is configured.                                                                                                    |
|-------|------------------------------|----------------------------------------------------------------------------------------------------|
|       | EasyDrive<br>TablePos        | In preset solutions PCT_2, PCC_2 and PCB_2 the driving set table is preset as the setpoint source.                                                                                                    |
|       |                              |                                                                                                    |
| 7.2.1 | Driving set table            | There are 16 driving sets (0-15). A driving set comprises:                                                                                                    |
|       |                              | 1. Target position                                                                                                    |
|       |                              | 2. Mode for absolute/relative/infinite positioning                                                                                                    |
|       |                              | 3. Velocity                                                                                                    |
|       |                              | 4. Startup acceleration                                                                                                    |
|       |                              | 5. Braking acceleration                                                                                                    |
|       |                              | 6. Follow-up job with parameterizable condition                                                                                                    |
|       |                              | <ol><li>Driving set-dependent switching points - see section 5.3.2</li></ol>                                                                                                    |
|       |                              | For jerk limitation, there is a smoothing time in ms programmable in the driving profile. It applies to all driving sets. The driving sets can only be set via the DRIVEMANAGER PC user interface or the field bus.                               |
|       |                              | Note: The driving sets have the pre-defined standard units.<br>So before setting the driving set parameters, the units and<br>scaling must first be set - see section 5.4.                                                                        |
|       |                              |                                                                                                    |
| 7.2.2 | Driving set selection        | The driving sets can be selected and activated via field bus. The number<br>of the active driving set is displayed in a parameter and in binary coded<br>format via the outputs (if parameterized).                                               |
|       |                              | The binary significance $(2^0, 2^1, 2^2, 2^3)$ results from the TABx assignment.<br>In this, the setting TAB0 is the least significant $(2^0)$ and TAB3 the most significant $(2^3)$ . A logical-1 level on the input activates the significance. |
|       |                              | To activate a driving set via a terminal, a separate enable signal via field<br>bus (trigger) is required. A new driving job always interrupts an ongoing<br>positioning operation.                                                               |
|       |                              |                                                                                                    |

|       |                              | To select and display the active drused:                                                                  | iving set the following parameters are                                                   |   |
|-------|------------------------------|----------------------------------------------------------------------------------------------------|------------------------------------------------------------------------------------------|---|
|       |                              | 278-TIDX<br>(_RTAB)<br><b>Value range 0 - 15</b>                                                          | Selection of driving set.<br>Selection via inputs<br>is written in this<br>parameter.    | 1 |
|       |                              | 776-ATIDX<br>(_RTAB)<br>Value range 0 - 15                                                                | Display parameter<br>Displays the current<br>driving set being processed.                | 2 |
|       |                              | By way of the STOP logic (STOP<br>positioning operation can be inter<br>the quick-stop ramp and then resu | feed hold) (terminal or bus) an ongoing<br>rupted either with the programmed or<br>umed. | 3 |
|       |                              | For more information on the funct the sequencing of driving sets, ref                                     | ion of the driving set table, particularly<br>fer to the Application Manual.             | 4 |
| 7.2.3 | Use of the<br>preset mapping | 657 R1SEL<br>= 21: RxPdo1 default mapping se                                                              | tting for table positioning                                                              | 5 |
|       | for RxPD01 and<br>TxPD01:    | i.e. 1st MappedObject = 6040h (p<br>Control word                                                          | arameter number:573)                                                                     | 6 |
|       |                              | 2nd MappedObject = 223Eh (para<br>Expanded control word                                                   | ameter number:574)                                                                       | 0 |
|       |                              | Number of Objects = 2                                                                                     |                                                                                          | _ |
|       |                              | = 23: RxPdo1 mapping setting is<br>All other PDOs have no preset ma                                       | retrieved from parameter 585 RxMP1.<br>apping                                            |   |
|       |                              | 658 T1SEL                                                                                                 |                                                                                          |   |
|       |                              | = 21: TxPdo1 default mapping set                                                                          | ting for table positioning                                                               | ð |
|       |                              | i.e. 1st MappedObject = 6041h (p<br><b>Status word</b>                                                    | arameter number:572)                                                                     | 0 |
|       |                              | 2nd MappedObject = 223Fh (para<br>Expanded status word                                                    | meter number:575)                                                                        | 9 |
|       |                              | 3rd MappedObject = 6064h (para<br>value                                                                   | meter number:660) Actual position                                                        | Α |
|       |                              | Number of Objects = 3                                                                                     |                                                                                          |   |
|       |                              | = 23: TxPdo1 mapping setting is r                                                                         | etrieved from parameter 584 TxMP1.                                                       |   |
|       |                              | All other PDOs have no preset ma                                                                          | apping                                                                                   |   |

EN

# 7.2.4 RxPD01 EAsy-DRIVE-Table Pos RxPD01 DEFAULT MAPPING The default mapping contains the objects 6040h - Control word 223Eh - Expanded control word Operation mode: EASYDRIVE Table Pos

Modes of operation: -1

The bits of the two control words are interpreted by the device as follows:

| RxPD01 de | fault mapping | 9            |            |                              |   |   |   |   |
|-----------|---------------|--------------|------------|------------------------------|---|---|---|---|
| Byte      | 0             | 1            | 2          | 3                            | 4 | 5 | 6 | 7 |
| Content   | Control w     | Control word |            | Expanded control word        |   | - | - | - |
| Object    | 6040h         | 6040h        | 223Eh      | 223Eh                        |   |   |   |   |
| Format    | LB            | HB           | LB         | HB                           |   |   |   |   |
| Bit no.   | Function      |              | Function   |                              |   |   |   |   |
| 0         | Start loop    | control      | Homing     |                              |   |   |   |   |
| 1         | -             |              | Start posi | tioning                      |   |   |   |   |
| 2         | /STOP-Qui     | ck-stop      | Execute f  | ollow-up job                 |   |   |   |   |
| 3         | E-EXT Exte    | ernal error  | Stop       | Stop                         |   |   |   |   |
| 4         | -             |              | -          |                              |   |   |   |   |
| 5         | -             |              | -          |                              |   |   |   |   |
| 6         | -             |              | Jog +      |                              |   |   |   |   |
| 7         | E-RES Erro    | or reset     | Jog -      |                              |   |   |   |   |
| 8         | -             |              | Tab 0 (fix | ed position 2 <sup>0</sup> ) |   |   |   |   |
| 9         | -             |              | Tab 1 (fix | ed position 2 <sup>1</sup> ) |   |   |   |   |
| 10        | -             |              | Tab 2 (fix | ed position 2 <sup>2</sup> ) |   |   |   |   |
| 11        | -             |              | Tab 3 (fix | ed position 2 <sup>3</sup> ) |   |   |   |   |
| 12        | -             |              | -          |                              |   |   |   |   |
| 13        | 0SD02         |              | -          |                              |   |   |   |   |
| 14        | 0SD01         |              | -          |                              |   |   |   |   |
| 15        | OSD00         |              | -          |                              |   |   |   |   |

Table 7.1 RxP

RxPDO1 EASYDRIVE TablePos

# 1

2

3

4

5

6

7

8

9

A

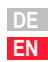

### Functions of the bits

**START** Software controller enable, function only with hardware enable in place and "Safe Standstill" acknowledged where appropriate With state 1 the power stage of the device is started. With state 0 the drive is stopped according to the setting selected in the "SHUTDOWN OPTION CODE" and the power stage then switched off.

**/STOP** Quick-stop function, Low-active Drive is braked to a standstill according to the "QUICK STOP OPTION CODE" setting and then remains under speed control at speed 0. To quit this state the controller enable must be disabled (power stage off!).

**E-EXT** Trigger error message E-EXT with appropriately configured error response

E-RES Acknowledgement of error message

**OSDxx** Direct setting and resetting of digital outputs on the device, only if function selectors of the outputs are assigned to the CAN bus, e.g.: 240-FOS00= CAN

**Start homing** State 1 starts parameterized homing as per Homing type. State 0 ends ongoing homing.

Start positioning High edge starts selected driving set

**Execute follow-up job** High edge start the follow-up job to the current driving set specified in the driving set table

Halt Stop function, 1 - Interrupts current driving se. 0 - Resumes driving set

Job x Jog mode with parameterized manual mode velocities

Tabx Binary selection of driving set to execute

# 7.2.5 TxPD01 Easy-DRIVE-Table Pos TxPD01 default mapping The default mapping contains the objects 6041h - Status word 223Fh - Expanded status word 6064h - Actual position in distance units

Operation mode: EASYDRIVE Table Pos Modes of operation: -1

| TxPD01 def | ault mapping |             |                         |                            |       |                 |           |       |
|------------|--------------|-------------|-------------------------|----------------------------|-------|-----------------|-----------|-------|
| Byte       | 0            | 1           | 2                       | 3                          | 4     | 5               | 6         | 7     |
| Content    | Status wor   | Status word |                         | Expanded status word       |       | sition in dista | nce units |       |
| Object     | 6041h        | 6041h       | 223Fh                   | 223Fh                      | 6064h | 6064h           | 6064h     | 6064h |
| Format     | LB           | HB          | LB                      | НВ                         | LW LB | LW HB           | HW LB     | HW HB |
| Bit no.    | Function     |             | Function                |                            |       |                 |           |       |
| 0          | ERROR        |             | Reference p             | Reference point defined    |       |                 |           |       |
| 1          | Ready for st | tart        | -                       |                            |       |                 |           |       |
| 2          | Setpoint rea | ached       | Driving job b           | Driving job being executed |       |                 |           |       |
| 3          | Limit value  |             | Target position reached |                            |       |                 |           |       |
| 4          | Power stage  | e active    | Target position adopted |                            |       |                 |           |       |
| 5          | Speed 0      |             | Limit switch            | Limit switch left          |       |                 |           |       |
| 6          | Quick stop   |             | Limit switch            | ı right                    |       |                 |           |       |
| 7          | Control read | dy          | Tracking err            | or                         |       |                 |           |       |
| 8          | ENPO         |             | PTAB0                   |                            |       |                 |           |       |
| 9          | OSD00        |             | PTAB1                   |                            |       |                 |           |       |
| 10         | OSD01        |             | PTAB2                   |                            |       |                 |           |       |
| 11         | OSD02        |             | PTAB3                   |                            |       |                 |           |       |
| 12         | ISD03        |             | -                       |                            |       |                 |           |       |
| 13         | ISD02        |             | -                       |                            |       |                 |           |       |
| 14         | ISD01        |             | -                       |                            |       |                 |           |       |
| 15         | ISD00        |             | -                       |                            |       |                 |           |       |

Table 7.2

TxPDO1 EASYDRIVE TablePos

| Functions of the bits                                                                                                    |   |
|----------------------------------------------------------------------------------------------------|---|
| ERROR General device error                                                                                                    | 1 |
| <b>Ready for start:</b> 0 = Device in "switch-on inhibit" or "not ready to start" state 1 = Other states                            |   |
| Setpoint reached Actual position within parameterized position window                                                               | 2 |
| Limit value Speed or torque limitation active                                                                                       |   |
| Power stage active Current applied to motor                                                                                         |   |
| Speed 0 Actual speed in parameterized standstill window (axle stopped)                                                              | 3 |
| <b>Quick-stop</b> Quick-stop state. To quit quick-stop state set quick-stop bit and re-input controller enable                      |   |
| Control ready Device ready for operation without fault                                                                              | 4 |
| ENPO State of hardware enable terminal ENPO                                                                                         |   |
| OSDxx State of corresponding digital output                                                                                         | 5 |
| ISDxx State of corresponding digital input                                                                                          |   |
| Reference point defined Homing completed correctly                                                                                  |   |
| <b>Driving job being executed</b> A movement is currently being performed based on a started driving job                            | 6 |
| Target position reached Target position of started driving set has been reached                                                     | 7 |
| Target position adopted Target position of a new driving set has been adopted                                                       |   |
| Limit switch left/right Parameterized limit switches approached, acknowledge error message and free by moving in opposite direction | 8 |
| Tracking error Following error greater than parameterized following error window                                                    | 0 |
| <b>PTABx</b> Current driving set (Binary) Significance PTAB0=2 <sup>0</sup> , PTAB1=2 <sup>1</sup>                                  | 9 |
|                                                                                                    | Α |
|                                                                                                    |   |

EN

## 7.2.6 Example of activation

In the example the pre-defined mapping for the operation mode is used. The status PDO is transmitted by the device event-controlled. The event control is triggered in the device with the following settings:

### **Event control setting**

| 🗖 IS00     | 🗖 IS01         | 🗆 IS02 | 🗖 IS03 |        |       |
|------------|----------------|--------|--------|--------|-------|
| 🗖 IE00     | 🗖 IE01         | 🗖 IE02 | □ IE03 | 🗖 IE04 | 🖂 IEO |
| □ 0∨00     | 🗖 0V01         |        |        |        |       |
| 🔽 PLC flag | ı 98=1         |        |        |        |       |
| 🔽 PLC flag | 99=1           |        |        |        |       |
| 🔽 CAN-sta  | tus word (byte | D-1)   |        |        |       |
| CAN-sta    | tus word (hute | 2-31   |        |        |       |

Figure 7.2 TxPDO1 event control

| Time         | Dir | ID  | DLC | Data                    | Comment             |
|--------------|-----|-----|-----|-------------------------|---------------------|
| [+] 9.406800 | Тх  | 00  | 2   | 01 00                   | Go operational      |
| 9.415470     | Rx  | 182 | 8   | 20 0d 00 00 00 00 00 00 | Status              |
| 36.080610    | Тх  | 202 | 8   | 04 00 00 00 00 00 00 00 | Quit quick-stop     |
| 37.953460    | Тх  | 202 | 8   | 05 00 00 00 00 00 00 00 | Controller enable   |
| 38.058760    | Rx  | 182 | 8   | 32 0d 00 00 00 00 00 00 |                     |
| 38.187860    | Rx  | 182 | 8   | b2 0d 00 00 00 00 00 00 |                     |
| 38.189850    | Rx  | 182 | 8   | b6 0f 08 00 00 00 00 00 | Loop control active |
| 51.827390    | Тх  | 202 | 8   | 05 00 01 00 00 00 00 00 | Start homing        |
| 51.828570    | Rx  | 182 | 8   | b2 0d 00 00 00 00 00 00 |                     |
| 51.897470    | Rx  | 182 | 8   | 92 09 00 00 00 00 00 00 |                     |
| 56.456770    | Rx  | 182 | 8   | 92 09 01 00 00 00 00 00 |                     |
| 56.457680    | Rx  | 182 | 8   | 96 0b 09 00 00 00 00 00 |                     |
| 56.707690    | Rx  | 182 | 8   | b6 0f 09 00 00 00 00 00 | Homing ended        |
| 68.321440    | Тх  | 202 | 8   | 05 00 02 00 00 00 00 00 | Start driving set 0 |
| 68.323330    | Rx  | 182 | 8   | b2 0d 15 00 00 00 00 00 |                     |
| 68.388230    | Rx  | 182 | 8   | 92 09 15 00 00 00 00 00 |                     |
| 69.695280    | Rx  | 182 | 8   | 96 0b 1d 00 5a 00 00 00 |                     |
| 69.968290    | Rx  | 182 | 8   | b6 0f 1d 00 5a 00 00 00 | Position reached    |

#### 7 Operation modes - EASYDRIVE

### LUST

| Time      | Dir | ID  | DLC | Data                    | Comment              |
|-----------|-----|-----|-----|-------------------------|----------------------|
| 72.125130 | Тx  | 202 | 8   | 05 00 00 01 00 00 00 00 | Select driving set 1 |
| 75.448460 | Тх  | 202 | 8   | 05 00 01 00 00 00 00 00 | Start driving set 1  |
| 75.450650 | Rx  | 182 | 8   | b2 0d 15 01 5a 00 00 00 |                      |
| 75.518550 | Rx  | 182 | 8   | 92 09 15 01 5a 00 00 00 |                      |
| 76.707600 | Rx  | 182 | 8   | 96 0b 1d 01 67 01 00 00 |                      |
| 77.048610 | Rx  | 182 | 8   | b6 0f 19 01 67 01 00 00 | Position reached     |

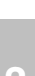

2

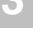

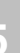

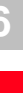

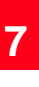

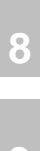

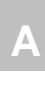

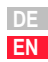

Speed control/ 7.3 The EASYDRIVE Basic operation mode is used to operate the device in a EASYDRIVE Basic purely speed-controlled mode. A high-resolution speed setpoint can be transmitted in RxPDO1. As the "preset solution" select: "SCC\_3 = Speed control, setpoint and control via CAN bus" or "SCC\_2 = Speed control, fixed speeds, control via CAN bus" The mode of operation in this mode must be set as -2- EASYDRIVE Basic. No homing methods are available. The unit is fixed at rpm. 657 R1SEL = 22: RxPdo1 default mapping setting for speed control i.e. 1st MappedObject = 6040h (parameter number:573) Control word 2nd MappedObject = 2271h (parameter number:625) Speed setpoint Number of Objects = 2 = 23: RxPdo1 mapping setting is retrieved from parameter 585 RXMP1 All other PDOs have no preset mapping 658 T1SEL = 22: TxPdo1 default mapping setting for speed control i.e. 1st MappedObject = 6041h (parameter number:572) Status word 2nd MappedObject = 2272h (parameter number:626) Actual speed Number of Objects = 2 = 23: TxPdo1 mapping setting is retrieved from parameter 584 TxMP1. All other PDOs have no preset mapping

| 7.3.1   | Control wor<br>EasyDrive B | rd<br>asic | The control word works following a terminal emulation. A handshake is created by way of the control by interpretation of the device status based on the status word. |                                                                      |                                                              |                                |       |   |   |  |  |
|---------|----------------------------|------------|----------------------------------------------------------------------------------------------------|----------------------------------------------------------------------|--------------------------------------------------------------|--------------------------------|-------|---|---|--|--|
|         |                            |            | RxF                                                                                                    | PDO1 defa                                                            | ult mappi                                                    | ing                            |       |   |   |  |  |
|         |                            |            | The<br>6040<br>227<br>Ope<br>Mod                                                                                                    | default ma<br>0h - CONT<br>1h - Speed<br>tration mod<br>les of opera | pping cont<br>ROL WOR<br>setpoint<br>le: EASYDR<br>ation: -2 | ains the obj<br>D<br>IVE Basic | ects  |   |   |  |  |
| RxPD01  | l default mapping          | g          |                                                                                                    |                                                                      |                                                              |                                |       |   |   |  |  |
| Byte    | 0                          | -          | 1                                                                                                    | 2                                                                    | 3                                                            | 4                              | 5     | 6 | 7 |  |  |
| Content | t Control w                | ord        |                                                                                                    | Speed setp                                                           | oint                                                         |                                |       | - | - |  |  |
| Object  | 6040h                      | 604        | Dh                                                                                                    | 2271h                                                                | 2271h                                                        | 2271h                          | 2271h |   |   |  |  |
| Format  | LB                         | HB         |                                                                                                    | LW LB                                                                | LW HB                                                        | HW LB                          | HW HB |   |   |  |  |
| Bit no. | Function                   |            |                                                                                                    |                                                                      |                                                              |                                |       |   |   |  |  |
| 0       | Start loop                 | control    |                                                                                                    |                                                                      |                                                              |                                |       |   |   |  |  |
| 1       | INV                        |            |                                                                                                    |                                                                      |                                                              |                                |       |   |   |  |  |
| 2       | /Stop - Qu                 | ick-stop   |                                                                                                    |                                                                      |                                                              |                                |       |   |   |  |  |
| 3       | E-EXT Exte                 | ernal erro | or                                                                                                    |                                                                      |                                                              |                                |       |   |   |  |  |
| 4       | TAB 0 Fixe                 | d speed    | 2 <sup>0</sup>                                                                                                    |                                                                      |                                                              |                                |       |   |   |  |  |
| 5       | TAB 1 Fixe                 | d speed    | 2 <sup>1</sup>                                                                                                    |                                                                      |                                                              |                                |       |   |   |  |  |
| 6       | TAB 2 Fixe                 | d speed    | 2 <sup>2</sup>                                                                                                    |                                                                      |                                                              |                                |       |   |   |  |  |
| 7       | E-RES Erro                 | or reset   |                                                                                                    |                                                                      |                                                              |                                |       |   |   |  |  |
| 8       | TAB 3 Fixe                 | d speed    | 2 <sup>3</sup>                                                                                                    |                                                                      |                                                              |                                |       |   |   |  |  |
| 9       | -                          |            |                                                                                                    |                                                                      |                                                              |                                |       |   |   |  |  |
| 10      | ) -                        |            |                                                                                                    |                                                                      |                                                              |                                |       |   |   |  |  |
| 11      | -                          |            |                                                                                                    |                                                                      |                                                              |                                |       |   |   |  |  |
| 12      | 2 -                        |            |                                                                                                    |                                                                      |                                                              |                                |       |   |   |  |  |
| 13      | 3 0SD02                    |            |                                                                                                    |                                                                      |                                                              |                                |       |   |   |  |  |
| 14      | OSD01                      |            |                                                                                                    |                                                                      |                                                              |                                |       |   |   |  |  |

Table 7.3 RxPDC

RxPDO1 EASYDRIVE BASIC

0SD00

15

C

5

7

9

### Functions of the bits

**START** Software controller enable, function only with hardware enable in place and "Safe Standstill" acknowledged where appropriate With state 1 the power stage of the device is started. With state 0 the drive is stopped with the setting selected in the "SHUTDOWN OPTION CODE" and the power stage then switched off.

INV 1 - Inverts the preceding sign of the speed setpoint

**/STOP** Quick-stop function, Low-active Drive is braked to a standstill according to the "QUICK STOP OPTION CODE" setting and then remains under speed control at speed 0. To quit this state the controller enable must be disabled (power stage off!).

**E-EXT** Trigger error message E-EXT with appropriately configured error response

E-RES Acknowledgement of error message

**OSDxx** Direct setting and resetting of digital outputs on the device, only if function selectors of the outputs are assigned to the CAN bus, e.g.: 240-FOS00= CAN 240-FOS00= CAN

TABx-Bits function only in "preset solution" SCC\_2

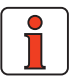

Note:

The speed setpoint is transmitted in data type INT32Q16.

| 7.3.2 | Status<br>EasyDrive Basic | <b>TxPDO1 default mapping</b><br>The default mapping contains the objects<br>6041h - Status word<br>2272b - Actual speed | 1 |
|-------|---------------------------|----------------------------------------------------------------------------------------------------|---|
|       |                           | Operation mode: EASYDRIVE Basic<br>Modes of operation: -2                                                                | 2 |

. Modes of operation: -2

| TxPD01 de | fault mapping                             |                                 |           |       |       |       |   |   |
|-----------|-------------------------------------------|---------------------------------|-----------|-------|-------|-------|---|---|
| Byte      | 0                                         | 1                               | 2         | 3     | 4     | 5     | 6 | 7 |
| Content   | Status wo                                 | rd                              | Actual sp | -     | -     |       |   |   |
| Object    | 6041h                                     | 6041h                           | 2272h     | 2272h | 2272h | 2272h |   |   |
| Format    | LB                                        | НВ                              | LW LB     | LW HB | HW LB | HW HB |   |   |
| Bit no.   | Function                                  |                                 |           |       |       |       |   |   |
| 0         | ERROR                                     |                                 |           |       |       |       |   |   |
| 1         | Ready for s                               | start                           |           |       |       |       |   |   |
| 2         | Setpoint re                               | ached (speed)                   |           |       |       |       |   |   |
| 3         | Setpoint lin<br>reached (s<br>limitation) | nit has been<br>beed controller |           |       |       |       |   |   |
| 4         | Power stag                                | e active                        |           |       |       |       |   |   |
| 5         | Speed 0                                   |                                 |           |       |       |       |   |   |
| 6         | Quick stop                                | active                          |           |       |       |       |   |   |
| 7         | Ready to st<br>initialized                | tart and control                |           |       |       |       |   |   |
| 8         | Status of in<br>(hardware                 | nput ENPO<br>enable)            |           |       |       |       |   |   |
| 9         | Status outp                               | out OSD00                       |           |       |       |       |   |   |
| 10        | Status outp                               | out OSD01                       |           |       |       |       |   |   |
| 11        | Status outp                               | out OSD02                       |           |       |       |       |   |   |
| 12        | Status inpu                               | ıt ISD03                        |           |       |       |       |   |   |
| 13        | Status inpu                               | ıt ISD02                        |           |       |       |       |   |   |
| 14        | Status inpu                               | ıt ISD01                        |           |       |       |       |   |   |
| 15        | Status inpu                               | ıt ISD00                        |           |       |       |       |   |   |

 Table 7.4
 TxPDO1 EasyDrive Basic

#### Functions of the bits

ERROR General device error

**Ready for start:** 0 = Device in "switch-on inhibit" or "not ready to start" state 1 = Other states

Setpoint reached Actual speed within parameterized window

Limit value Speed or torque limitation active

Power stage active Current applied to motor

**Speed 0** Actual speed in parameterized standstill window (axle stopped)

**Quick-stop** Quick-stop state. To quit quick-stop state set quick-stop bit and re-input controller enable

Control ready Device ready for operation without fault

ENPO State of hardware enable terminal ENPO

OSDxx State of corresponding digital output

ISDxx State of corresponding digital input

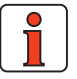

**Note:** The actual speed is transmitted in data type INT32Q16.

# 7.3.3 Example of activation

In this example EASYDRIVE Basic mode is used. The preset mapping R1SEL=22 is active. TxPDO1 is transmitted event-controlled.

### **Event control setting**

| Event control 17 | XPD01          |        |        |        |        |
|------------------|----------------|--------|--------|--------|--------|
| Send TXPD01 at c | hanging of     | r      |        |        |        |
| 🗆 ISO0 🛛         | IS01           | 🗖 IS02 | 🗖 IS03 |        |        |
| Г IE00 Г         | IE01           | 🗆 IE02 | 🗖 IE03 | 🗖 IE04 | 🗖 IE05 |
|                  | 0V01           |        |        |        |        |
| 🔲 PLC flag 98=   | 1              |        |        |        |        |
| 🔽 PLC flag 99=   | 1              |        |        |        |        |
| 🔽 CAN-status w   | vord (byte 0-1 | ŋ      |        |        |        |
| 🔽 CAN-status w   | vord (byte 2-3 | 3)     |        |        |        |
| 🔽 CAN-status v   | vord (byte 2-3 | 3)     |        |        |        |
|                  |                |        |        | Cancel | Applu  |

4

5

6

7

9

EN

Figure 7.3 Event control setting

| Time         | DIR | ID  | DLC | Data                       | Comment           |
|--------------|-----|-----|-----|----------------------------|-------------------|
| [+] 5.549160 | Тх  | 00  | 2   | 01 00                      | Go operational    |
| 5.556440     | Rx  | 182 | 8   | 24 0f 00 00 00 00 00 00    | Status            |
| 6.756500     | Тх  | 202 | 8   | 04 00 00 00 00 00 00 00 00 | Quit quick-stop   |
| 7.756840     | Тх  | 202 | 8   | 05 00 00 00 00 00 00 00    | Controller enable |
| 7.758550     | Rx  | 182 | 8   | 36 0f 00 00 00 00 00 00    |                   |
| 7.887610     | Rx  | 182 | 8   | b6 0f 00 00 00 00 00 00    | Control enabled   |
| 10.873060    | Тх  | 202 | 8   | 05 00 00 00 65 00 00 00    | Setpoint 100UpM   |
| 10.873780    | Rx  | 182 | 8   | b2 0d 00 00 00 00 00 00 00 |                   |
| 10.917760    | Rx  | 182 | 8   | 92 09 6b 54 2b 00 00 00    | Setpoint reached  |
| 11.227770    | Rx  | 182 | 8   | 96 0b 56 23 66 00 00 00    |                   |
| 27.103600    | Тх  | 202 | 8   | 05 00 00 00 c8 00 00 00    | Setpoint 200UpM   |
| 27.104520    | Rx  | 182 | 8   | 92 09 27 41 64 00 00 00    |                   |
| 27.468530    | Rx  | 182 | 8   | 96 0b 48 b2 c8 00 00 00    | Setpoint reached  |
| 35.388660    | Тх  | 202 | 8   | 04 00 00 00 00 00 00 00 00 | Stop control      |
| 35.389920    | Rx  | 182 | 8   | 02 09 fa 07 c9 00 00 00    |                   |
| 35.928860    | Rx  | 182 | 8   | 26 0f 00 00 00 00 00 00    | Drive stopped     |

| 7.4   | <b>Control via PLC</b>                      | Modes of Operation -3: EASYDRIVE ProgPos                                                                                                    |
|-------|---------------------------------------------|----------------------------------------------------------------------------------------------------|
|       | sequence<br>program/                        | For the CDE/CDB/CDF3000 operation mode                                                                                                    |
|       | EASYDRIVE<br>ProgPos                        | <ul> <li>"PCC_3 = Positioning, driving set input via PLC, control via<br/>CAN bus" or</li> </ul>                                                                                                    |
|       |                                             | <ul> <li>"SCC_4 = Speed control, setpoint via PLC, control via CAN bus"<br/>the MODE OF OPERATION -3 EASYDRIVE ProgPos is configured.<br/>In this mode a PLC sequence program must be installed on the<br/>CDE/CDB3000 for the position or speed setpoints to be preset.<br/>For more details see Application Manual.</li> </ul> |
|       |                                             | CDE/CDB/CDF3000                                                                                                    |
|       |                                             | By way of the bus system the PLC sequence program of the controller is started and stopped, and flags or variables of the PLC set.                                                                                                    |
|       |                                             | The target position is preset via the positioning commands, e.g."GO A H001 VH002", from the sequence program.                                                                                                    |
| 7.4.1 | Use of the                                  | 657 R1SEL                                                                                                    |
|       | preset mapping<br>for RxPD01 and<br>TxPD01: | <ul> <li>= 25: RxPdo1 default mapping setting for PLC positioning</li> <li>i.e. 1st MappedObject = 6040h (parameter number: 573)</li> <li>Control word</li> </ul>                                                                                                    |
|       |                                             | 2. MappedObject = 223Eh (parameter number: 574)<br><b>Expanded control word</b>                                                                                                    |
|       |                                             | 3. MappedObject = 21CCh Subindex 63h<br>(parameter number 460,<br>Index98) PLC variable H098                                                                                                    |
|       |                                             | Number of Objects = 3                                                                                                    |
|       |                                             | = 23: RxPdo1 mapping setting is retrieved from parameter 585 RxMP1.<br>All other PDOs have no preset mapping                                                                                                    |
|       |                                             | 658 T1SEL                                                                                                    |
|       |                                             | = 25: TxPdo1 default mapping setting for PLC positioning<br>i.e. 1st MappedObject = 6041h (parameter number: 572)<br>Status word                                                                                                    |
|       |                                             | 2nd MappedObject = 223Fh (parameter number: 575)<br>Expanded status word                                                                                                    |
|       |                                             | 3rd MappedObject = 6064h (parameter number: 660)<br>Actual position                                                                                                    |
|       |                                             | Number of Objects = 3                                                                                                    |
|       |                                             | = 23: RxPdo1 mapping setting is retrieved from parameter 584 TxMP1.<br>All other PDOs have no preset mapping                                                                                                    |

#### **RxPDO1 DEFAULT MAPPING**

The default mapping contains the objects 6040h - CONTROL WORD 223Eh - Expanded CONTROL WORD 21CCh Subindex 63h - PLC integer variable H098

Operation mode: EASYDRIVE ProgPos Modes of operation: -3

| RxPD01 def | fault mapping |           |                           |                       |       |                           |       |       |  |  |
|------------|---------------|-----------|---------------------------|-----------------------|-------|---------------------------|-------|-------|--|--|
| Byte       | 0             | 1         | 2                         | 3                     | 4     | 5                         | 6     | 7     |  |  |
| Content    | Control wo    | rd        | Expanded of               | Expanded control word |       | PLC integer variable H098 |       |       |  |  |
| Object     | 6040h         | 6040h     | 223Eh                     | 223Eh                 | 21CCh | 21CCh                     | 21CCh | 21CCh |  |  |
| Format     | LB            | HB        | LB                        | HB                    | LW LB | LW HB                     | HW LB | HW HB |  |  |
| Bit no.    | Function      |           | Function                  |                       |       |                           |       |       |  |  |
| 0          | START loop    | control   | Start homing              | g**                   |       |                           |       |       |  |  |
| 1          | -             |           | Start/stop P<br>program * | LC sequence           |       |                           |       |       |  |  |
| 2          | /STOP-Quic    | k-stop    | -                         |                       |       |                           |       |       |  |  |
| 3          | E-EXT Exter   | nal error | Stop, interru             | ıpt movement          |       |                           |       |       |  |  |
| 4          | -             |           | -                         |                       |       |                           |       |       |  |  |
| 5          | -             |           | -                         |                       |       |                           |       |       |  |  |
| 6          | -             |           | Jog + **                  |                       |       |                           |       |       |  |  |
| 7          | E-RES Error   | reset     | Jog - **                  |                       |       |                           |       |       |  |  |
| 8          | -             |           | 461[90] - P               | LC_M [90]             |       |                           |       |       |  |  |
| 9          | -             |           | 461[91] - P               | LC_M [91]             |       |                           |       |       |  |  |
| 10         | -             |           | 461[92] - P               | 'LC_M [92]            |       |                           |       |       |  |  |
| 11         | -             |           | 461[93] - P               | LC_M [93]             |       |                           |       |       |  |  |
| 12         | -             |           | 461[94] - P               | 'LC_M [94]            |       |                           |       |       |  |  |
| 13         | OSD02         |           | 461[95] - P               | LC_M [95]             |       |                           |       |       |  |  |
| 14         | OSD01         |           | 461[96] - P               | LC_M [96]             |       |                           |       |       |  |  |
| 15         | OSD00         |           | 461[97] - P               | LC_M [97]             |       |                           |       |       |  |  |

\* Depending on the preset start condition of the sequence program. Bit effective only at "Bus" setting PCC\_3(19) Positioning, driving set input via PLC, control via CAN bus

\*\* Only in position control

Table 7.5 RxPD

RxPDO1 EASYDRIVE ProgPos

#### Functions of the bits

**START** Software controller enable, function only with hardware enable in place and "Safe Standstill" acknowledged where appropriate. With state 1 the power stage of the device is started. With state 2 the drive is stopped according to the setting selected in the "SHUTDOWN OPTION CODE" and the power stage then switched off.

**/STOP** Quick-stop function, Low-active Drive is braked to a standstill according to the "QUICK STOP OPTION CODE" setting and then remains under speed control at speed 0. To quit this state the controller enable must be disabled (power stage off!).

**E-EXT** Trigger error message E-EXT with appropriately configured error response

E-RES Acknowledgement of error message

**OSDxx** Direct setting and resetting of digital outputs on the device, only if function selectors of the outputs are assigned to the CAN bus, e.g.: 240-FOS00= CAN 240-FOS00= CAN

**Start homing** State 1 starts parameterized homing as per Homing type. State 0 ends ongoing homing (only in position-controlled modes)

Start/stop program State 1 starts PLC sequence program, state 0 ends ongoing sequence program

Halt Stop function, 1 - Interrupts ongoing positioning. 0 - Resumes positioning

**Jog x** Jog mode with parameterized manual mode velocities (only in position-controlled modes)

PLC\_Mxx Specifies the state of the PLC flags M090 to M097.

#### **TxPDO1 default mapping**

The default mapping contains the objects 6041h - Status word 223Fh - Expanded status word 6064h - Actual position in distance units

6064h - Actual position in distance units

Operation mode: EASYDRIVE ProgPos Modes of operation: -3

| TxPD01 det | ault mapping        |                 |                                |              |       |          |       |       |  |  |
|------------|---------------------|-----------------|--------------------------------|--------------|-------|----------|-------|-------|--|--|
| Byte       | te 0 1              |                 | 2                              | 3            | 4     | 5        | 6     | 7     |  |  |
| Content    | Content Status word |                 | Expanded status word Actual po |              |       | osition* |       |       |  |  |
| Object     | 6041h               | 6041h           | 223Fh                          | 223Fh        | 6064h | 6064h    | 6064h | 6064h |  |  |
| Format     | LB                  | НВ              | LB                             | НВ           | LW LB | LW HB    | HW LB | HW HE |  |  |
| Bit no.    | Function            |                 | Function                       |              |       |          |       |       |  |  |
| 0          | ERROR               |                 | Reference po                   | oint defined |       |          |       |       |  |  |
| 1          | Ready for sta       | art             | PLC program sequent            |              |       |          |       |       |  |  |
| 2          | Setpoint read       | ched (position) | -                              |              |       |          |       |       |  |  |
| 3          | Limit value         |                 | -                              |              |       |          |       |       |  |  |
| 4          | Power stage         | active          | -                              |              |       |          |       |       |  |  |
| 5          | Speed 0             |                 | Limit switch                   | left         |       |          |       |       |  |  |
| 6          | Quick stop          |                 | Limit switch                   | right        |       |          |       |       |  |  |
| 7          | Control ready       | y               | Tracking erro                  | or           |       |          |       |       |  |  |
| 8          | ENP0                |                 | 461[81] - PL                   | C_M [80]     |       |          |       |       |  |  |
| 9          | OSD00               |                 | 461[82] - PL                   | C_M [81]     |       |          |       |       |  |  |
| 10         | 0SD01               |                 | 461[83] - PL                   | C_M [82]     |       |          |       |       |  |  |
| 11         | 0SD02               |                 | 461[84] - PL                   | C_M [83]     |       |          |       |       |  |  |
| 12         | ISD03               |                 | 461[85] - PL                   | C_M [84]     |       |          |       |       |  |  |
| 13         | ISD02               |                 | 461[86] - PL                   | C_M [85]     |       |          |       |       |  |  |
| 14         | ISD01               |                 | 461[87] - PL                   | C_M [86]     |       |          |       |       |  |  |
| 15         | ISD00               |                 | 461[88] - PL                   | C_M [87]     |       |          |       |       |  |  |

- In speed-controlled modes the actual position is always represented in increments

 $(65536 = 2^{16} \triangleq 1 \text{ revolution on the motor shaft}).$ 

TxPDO1 EASYDRIVE ProgPos Table 7.6

#### Functions of the bits

ERROR General device error

**Ready for start:** 0 = Device in "switch-on inhibit" or "not ready to start" state 1 = Other states

Setpoint reached Actual position within parameterized position window

Limit value Speed or torque limitation active

Power stage active Current applied to motor

Speed 0 Actual speed in parameterized standstill window (axle stopped)

**Quick-stop** Quick-stop state. To quit quick-stop state set quick-stop bit and re-input controller enable

Control ready Device ready for operation without fault

ENPO State of hardware enable terminal ENPO

OSDxx State of corresponding digital output

ISDxx State of corresponding digital input

Reference point defined 1 = Homing completed correctly

PLC sequence program active 1=Sequence program being processed

**Limit switch left/right** Parameterized limit switches approached, acknowledge error message and free by moving in opposite direction

Tracking error Following error greater than parameterized following error window

PLC\_Mxx State of PLC flags M080 to M087

# 7.4.2 Example of activation

In this example the pre-defined mapping R1SEL=25 is used for operation mode -3 EASYDRIVE ProgPos. The transmission mode of TxPDO1 is set to Asynchronous (FEhex). The event control is configured as follows:

| 🗖 IS00   | 🗖 IS01            | 🗖 IS02 | 🗖 IS03 |        |        |
|----------|-------------------|--------|--------|--------|--------|
| □ IE00   | 🗖 IE01            | 🗖 IE02 | 🗖 IE03 | 🗖 IE04 | 🗔 IE05 |
|          | 🗆 0V01            |        |        |        |        |
| PLC fla  | g 98=1            |        |        |        |        |
| PLC fla  | g 99=1            |        |        |        |        |
| 🔽 CAN-st | atus word (byte I | D-1)   |        |        |        |
| CAN-st   | atus word (byte : | 2-3)   |        |        |        |

Figure 7.4 Activation example

| Time         | Dir | ID  | DLC | Data                       | Comment                                     |
|--------------|-----|-----|-----|----------------------------|---------------------------------------------|
| [+] 2.081170 | Тх  | 00  | 2   | 01 00                      | Go operational                              |
| 2.091780     | Rx  | 182 | 8   | 24 0f 01 00 00 00 00 00    | Status                                      |
| 4.046600     | Тх  | 202 | 8   | 04 00 00 00 00 00 00 00 00 | Quit quick-stop                             |
| 4.744210     | Тх  | 202 | 8   | 05 00 00 00 00 00 00 00 00 | Controller enable.                          |
| 4.745910     | Rx  | 182 | 8   | 36 0f 01 00 00 00 00 00    |                                             |
| 4.875000     | Rx  | 182 | 8   | b2 0d 01 00 00 00 00 00    |                                             |
| 4.876980     | Rx  | 182 | 8   | b6 0f 01 00 00 00 00 00    | Control enabled                             |
| 7.482410     | Тх  | 202 | 8   | 05 00 01 00 00 00 00 00    | Start homing                                |
| 7.483230     | Rx  | 182 | 8   | b2 0d 00 00 00 00 00 00 00 |                                             |
| 7.632120     | Rx  | 182 | 8   | 92 09 00 00 05 00 00 00    |                                             |
| 7.752120     | Rx  | 182 | 8   | b2 0d 00 00 08 00 00 00    |                                             |
| 7.939130     | Rx  | 182 | 8   | b6 0f 00 00 00 00 00 00    |                                             |
| 7.942160     | Rx  | 182 | 8   | 92 09 01 00 ff ff ff ff    |                                             |
| 7.952120     | Rx  | 182 | 8   | b2 0d 01 00 ff ff ff ff    |                                             |
| 8.042120     | Rx  | 182 | 8   | b6 0f 01 00 ff ff ff ff    | Homing ended                                |
| 18.205300    | Тх  | 202 | 8   | 05 00 02 00 00 00 00 00    | Start PLC sequence<br>program <sup>*)</sup> |
| 18.207600    | Rx  | 182 | 8   | b6 0f 03 00 00 00 00 00    | PLC started                                 |

\*) Depending on the preset start condition

5

6

7

8

9

### 7.5 Speed control Open Loop/ EASYDRIVE Basic

The operation mode VSCC\_1-EASYDRIVE speed control Open Loop is used to operate the device in a purely speed-controlled mode, without encoder feedback. A high-resolution speed setpoint can be transmitted in RxPDO1.

The mode of operation in this mode must be set as -2- EASYDRIVE Basic.

No homing methods are available. The unit is fixed at rpm.

### 657 R1SEL

= 22: RxPdo1 default mapping setting for speed control

i.e. 1st MappedObject = 6040h (parameter number: 573) Control word

2nd MappedObject = 2271h (parameter number: 625) Speed setpoint

Number of Objects = 2

= 23: RxPdo1 mapping setting is retrieved from parameter 585 RxMP1.

All other PDOs have no preset mapping.

### 658 T1SEL

= 22: TxPdo1 default mapping setting for speed control

i.e. 1st MappedObject = 6041h (parameter number: 572) Status word

2nd MappedObject = 2272h (parameter number: 626) Actual speed

Number of Objects = 2

= 23: RxPdo1 mapping setting is retrieved from parameter 584 TxMP1.

All other PDOs have no preset mapping.

### **Control word EASYDRIVE Basic**

The control word does not work following a terminal emulation. A handshake is created by way of the control by interpretation of the device status based on the status word.

#### RxPDO1 default mapping

The default mapping contains the objects 6040h - CONTROL WORD 2271h - Speed setpoint

Operation mode: EASYDRIVE Basic Modes of operation: -2

| RxPD01 de | fault mapping       |           |           |       |       |       |   |   |  |
|-----------|---------------------|-----------|-----------|-------|-------|-------|---|---|--|
| Byte      | 0                   | 1         | 2         | 3     | 4     | 5     | 6 | 7 |  |
| Content   | Control wo          | rd        | Speed set | point |       |       | - | - |  |
| Object    | 6040h               | 6040h     | 2271h     | 2271h | 2271h | 2271h |   |   |  |
| Format    | LB                  | HB        | LW LB     | LW HB | HW LB | HW HB |   |   |  |
| Bit no.   | Function            |           |           |       |       |       |   |   |  |
| 0         | Start contro        | I         |           |       |       |       |   |   |  |
| 1         | INV                 |           |           |       |       |       |   |   |  |
| 2         | /Stop - Quic        | k-stop    |           |       |       |       |   |   |  |
| 3         | E-EXT Exter         | nal error |           |       |       |       |   |   |  |
| 4         | TAB0 2 <sup>0</sup> |           |           |       |       |       |   |   |  |
| 5         | TAB1 2 <sup>1</sup> |           |           |       |       |       |   |   |  |
| 6         | TAB2 2 <sup>2</sup> |           |           |       |       |       |   |   |  |
| 7         | E-RES Error         | reset     |           |       |       |       |   |   |  |
| 8         | TAB3 2 <sup>3</sup> |           |           |       |       |       |   |   |  |
| 9         | STOP                |           |           |       |       |       |   |   |  |
| 10        | CUSEL               |           |           |       |       |       |   |   |  |
| 11        | -                   |           |           |       |       |       |   |   |  |
| 12        | -                   |           |           |       |       |       |   |   |  |

Table 7.7 RxPDO1 EASYDRIVE Basic

2

| RxPD01 defau | ult mapping  |       |             |       |       |       |   |   |
|--------------|--------------|-------|-------------|-------|-------|-------|---|---|
| Byte         | 0            | 1     | 2           | 3     | 4     | 5     | 6 | 7 |
| Content      | Control word | l     | Speed setpo | int   |       |       | - | - |
| Object       | 6040h        | 6040h | 2271h       | 2271h | 2271h | 2271h |   |   |
| Format       | LB           | НВ    | LW LB       | LW HB | HW LB | HW HB |   |   |
|              |              |       |             |       |       |       |   |   |
| Bit no.      | Function     |       |             |       |       |       |   |   |
| 13           | OSD02        |       |             |       |       |       |   |   |
| 14           | OSD01        |       |             |       |       |       |   |   |
| 15           | OSD00        |       |             |       |       |       |   |   |

Table 7.7 RxPDO1 EASYDRIVE Basic

#### Functions of the bits

**START** Software controller enable, function only with hardware enable in place and "Safe Standstill" acknowledged where appropriate With state 1 the power stage of the device is started. With state 2 the drive is stopped according to the setting selected in the "shutdown option code" and the power stage then switched off.

**INV** 1 - Inverts the preceding sign of the speed setpoint

**/STOP** Quick-stop function, Low-active Drive is braked to a standstill according to the "quick stop option code" setting and then remains under speed control at speed 0. To quit this state the controller enable must be disabled (power stage off!).

**TABx** Binary selection of the fixed speed table values

**E-EXT** Trigger error message E-EXT with appropriately configured error response

- E-RES Acknowledgement of error message
- HALT 1 Stops movement (feed hold)
- CUSEL Switches between the two possible data sets. 0 = Data set 1

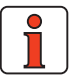

**Note:** Switch via CUSEL functions only if parameter 651-CDSSL is set = CAN.

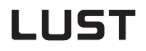

**OSDxx** Direct setting and resetting of digital outputs on the device, only if function selectors of the outputs are assigned to the CAN bus, e.g.: 240-FOS00= CAN

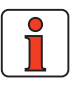

**Note:** The speed setpoint is transmitted in data type INT32Q16.

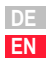

### Status EASYDRIVEBasic

### **TxPDO1 default mapping**

The default mapping contains the objects 6041h - Status word 2272h - Actual speed

Operation mode: EASYDRIVE Basic Modes of operation: -2

| TxPD01 defa | ault mapping                                  |                             |            |       |       |       |   |   |
|-------------|-----------------------------------------------|-----------------------------|------------|-------|-------|-------|---|---|
| Byte        | 0                                             | 1                           | 2          | 3     | 4     | 5     | 6 | 7 |
| Content     | Status word                                   | 1                           | Actual spe | ed    |       |       | - | - |
| Object      | 6041h                                         | 6041h                       | 2272h      | 2272h | 2272h | 2272h |   |   |
| Format      | LB                                            | НВ                          | LW LB      | LW HB | HW LB | HW HB |   |   |
| Bit no.     | Function                                      |                             |            |       |       |       |   |   |
| 0           | ERROR                                         |                             |            |       |       |       |   |   |
| 1           | Ready for sta                                 | art                         |            |       |       |       |   |   |
| 2           | Setpoint read                                 | ched (speed)                |            |       |       |       |   |   |
| 3           | Setpoint limit<br>reached (spe<br>limitation) | t has been<br>ed controller |            |       |       |       |   |   |
| 4           | Power stage                                   | active                      |            |       |       |       |   |   |
| 5           | Speed 0                                       |                             |            |       |       |       |   |   |
| 6           | Quick stop a                                  | ctive                       |            |       |       |       |   |   |
| 7           | Ready to star<br>initialized                  | rt and control              |            |       |       |       |   |   |
| 8           | Status of inp<br>ware enable)                 | ut ENPO (hard-              |            |       |       |       |   |   |
| 9           | Status outpu                                  | t OSD00                     |            |       |       |       |   |   |
| 10          | Status outpu                                  | t OSD01                     |            |       |       |       |   |   |
| 11          | Status outpu                                  | t OSD02                     |            |       |       |       |   |   |
| 12          | Status input                                  | ISD03                       |            |       |       |       |   |   |

Table 7.8TxPDO1 EasyDrive Basic

| TxPD01 de | fault mapping |         |           |       |       |       |   |   |  |
|-----------|---------------|---------|-----------|-------|-------|-------|---|---|--|
| Byte      | 0             | 1       | 2         | 3     | 4     | 5     | 6 | 7 |  |
| Content   | Status wor    | ď       | Actual sp | eed   |       |       | - | - |  |
| Object    | 6041h         | 6041h   | 2272h     | 2272h | 2272h | 2272h |   |   |  |
| Format    | LB            | HB      | LW LB     | LW HB | HW LB | HW HB |   |   |  |
| Bit no.   | Function      |         |           |       |       |       |   |   |  |
| 13        | Status inpu   | t ISD02 |           |       |       |       |   |   |  |
| 14        | Status inpu   | t ISD01 |           |       |       |       |   |   |  |
| 15        | Status inpu   | t ISD00 |           |       |       |       |   |   |  |
|           |               |         |           |       |       |       |   |   |  |

Table 7.8 TxPDO1 EASYDRIVE Basic

### Functions of the bits

ERROR General device error

**Ready for start:** 0 = Device in "switch-on inhibit" or "not ready to start" state 1 = Other states

Setpoint reached Actual speed within parameterized window

Limit value Speed or torque limitation active

Power stage active Current applied to motor

**Speed 0** Actual speed in parameterized standstill window (axle stopped)

**Quick-stop** Quick-stop state. To quit quick-stop state set quick-stop bit and re-input controller enable

Control ready Device ready for operation without fault

ENPO State of hardware enable terminal ENPO

OSDxx State of corresponding digital output

ISDxx State of corresponding digital input

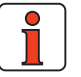

Note:

In open-loop controlled mode no actual speed is calculated, because of the missing encoder. So object 2272h is set equal to the speed setpoint (according to profile generator). Data type Int32Q16. 5

6

7

9

А

#### Data set switchover VSC

In this operation mode two data sets are available. For details of which parameters belong to a data set refer to the Application Manual.

The switching options are set with parameter 651-CDSSL.

#### Settings for parameter 651-CDSSL:

| OFF:   | No switch, CDS1 active                                               |
|--------|----------------------------------------------------------------------|
| SLIM:  | CDS2 if speed > parameter 652-SLIM                                   |
| SLABS: | CDS2 if Abs (speed) > parameter 652-SLIM                             |
| TERM:  | Switchover via digital input                                         |
| ROT:   | CDS1 for clockwise, CDS2 for anti-clockwise                          |
| CAN:   | Switchover via CANopen with EASYDRIVE Basic profile                  |
| OPTN:  | Switchover via field bus to option slot with EASYDRIVE Basic profile |

- For switchover via terminal a digital input with the "DSEL" function must be defined.
- Switching via CAN is effected by way of a bit (CUSEL) in the EASY-DRIVE control word.

### Holding brake function BRK1

If the motor is equipped with a holding brake which is switched via a digital output of the device, the brake driver output should be assigned the function BRK1 - see Application Manual.

### Status display (actual values, warning messages, etc.)

All functions and messages derived from the speed of the drive relate to the setpoint speed.

### **Example of activation**

In this example EASYDRIVE Basic mode is used. The preset mapping R1SEL=22 is active. TxPDO1 is transmitted event-controlled.

#### Event control setting

| end TXPD01 | at changing     | of     |        |        |        |  |
|------------|-----------------|--------|--------|--------|--------|--|
| 🗖 IS00     | 🗖 IS01          | 🗆 IS02 | 🗖 IS03 |        |        |  |
| □ IE00     | 🗖 IE01          | 🗌 IE02 | 🗖 IE03 | 🗖 IE04 | 🗌 IE05 |  |
|            | □ 0∨01          |        |        |        |        |  |
| 🔲 PLC flag | 98=1            |        |        |        |        |  |
| 🔽 PLC flag | 99=1            |        |        |        |        |  |
| CAN-stal   | us word (byte ( | D-1)   |        |        |        |  |
| 🔽 CAN-stat | us word (byte ) | 2-3)   |        |        |        |  |
|            |                 |        |        |        |        |  |

|   | Comment                                 | Data                                     | DLC | ID  | Dir | Time         |
|---|-----------------------------------------|------------------------------------------|-----|-----|-----|--------------|
|   | Go operational                          | 01 00                                    | 2   | 00  | Тх  | [+] 5.549160 |
| 1 | Status                                  | 24 0f 00 00 00 00 00 00 00               | 8   | 182 | Rx  | 5.556440     |
| 1 | Quit quick-stop                         | 04 00 00 00 00 00 00 00 00               | 8   | 202 | Тх  | 6.756500     |
| 1 | Controller enable.                      | 05 00 00 00 00 00 00 00 00               | 8   | 202 | Тх  | 7.756840     |
| 1 |                                         | 36 0f 00 00 00 00 00 00                  | 8   | 182 | Rx  | 7.758550     |
| 1 | Control enabled                         | b6 0f 00 00 00 00 00 00 00               | 8   | 182 | Rx  | 7.887610     |
| 1 | Setpoint 100UpM                         | 05 00 00 00 64 00 00 00                  | 8   | 202 | Тх  | 10.873060    |
| 1 |                                         | b2 0d 00 00 00 00 00 00 00               | 8   | 182 | Rx  | 10.873780    |
|   | Setpoint reached                        | 92 09 6b 54 2b 00 00 00 Setpoint reached |     | 182 | Rx  | 10.917760    |
| 1 | 96 0b 56 23 66 00 00 00                 |                                          | 8   | 182 | Rx  | 11.227770    |
|   | 05 00 00 00 c8 00 00 00 Setpoint 200UpM |                                          | 8   | 202 | Тx  | 27.103600    |
| 1 |                                         | 92 09 27 41 64 00 00 00                  | 8   | 182 | Rx  | 27.104520    |
| 1 | Setpoint reached                        | 96 0b 48 b2 c8 00 00 00                  | 8   | 182 | Rx  | 27.468530    |
| 1 | 04 00 00 00 00 00 00 00 Stop control    |                                          | 8   | 202 | Тx  | 35.388660    |
|   |                                         | 02 09 fa 07 c9 00 00 00                  | 8   | 182 | Rx  | 35.389920    |
| 1 | Drive stopped                           | 26 0f 00 00 00 00 00 00                  | 8   | 182 | Rx  | 35.928860    |

2

3

| 8 | Emergency | objects |
|---|-----------|---------|
|---|-----------|---------|

| 8.1 | Error acknowledgment, general8-2                    |
|-----|-----------------------------------------------------|
| 8.2 | Error acknowledgment via bus system8-2              |
| 8.3 | Standard error messages/Emergency<br>Error codes8-3 |
| 8.4 | Communication errors8-6                             |

| Byte     | 0                                    | 1                 | 2                                 | 3            | 4                   | 5                    | 6                              | 7                      |
|----------|--------------------------------------|-------------------|-----------------------------------|--------------|---------------------|----------------------|--------------------------------|------------------------|
| Bit:     | 0 15                                 | 16 23 24 39 40 47 |                                   | 40 47        |                     | 40 47                | 48 63                          |                        |
| Profile  | Device Profile DS402                 |                   |                                   |              | Driv                | ve controlle         | er                             |                        |
| Error    | Emergency error code as per<br>DS402 |                   | Error Register<br>(Object 1001 h) | Error number | Error<br>location   | Ope                  | rating hours<br>(in full hours | meter<br>S)            |
| Warnings | 00h                                  | FF h              | 01 h                              | FF h         | Warning<br>Low Byte | Warning<br>High Byte | Warning 1<br>Iow Byte          | Warning 1<br>high Byte |

Table 8.1Emergency object

The decisive factors for rapid localization are the error code and error location. In byte 3 of the emergency telegram you will find the error code, which represents a first categorization of the cause of the error. The precise cause of the error is specified by the error location in byte 4. Bytes 5, 6 and 7 contain the internal operating hours meter of the device (parameter 87-TOP).

CANopen errors - i.e. incorrect configurations, bus disturbances etc. - are indicated by error code 0xFF00.

5

6

8

9

Α

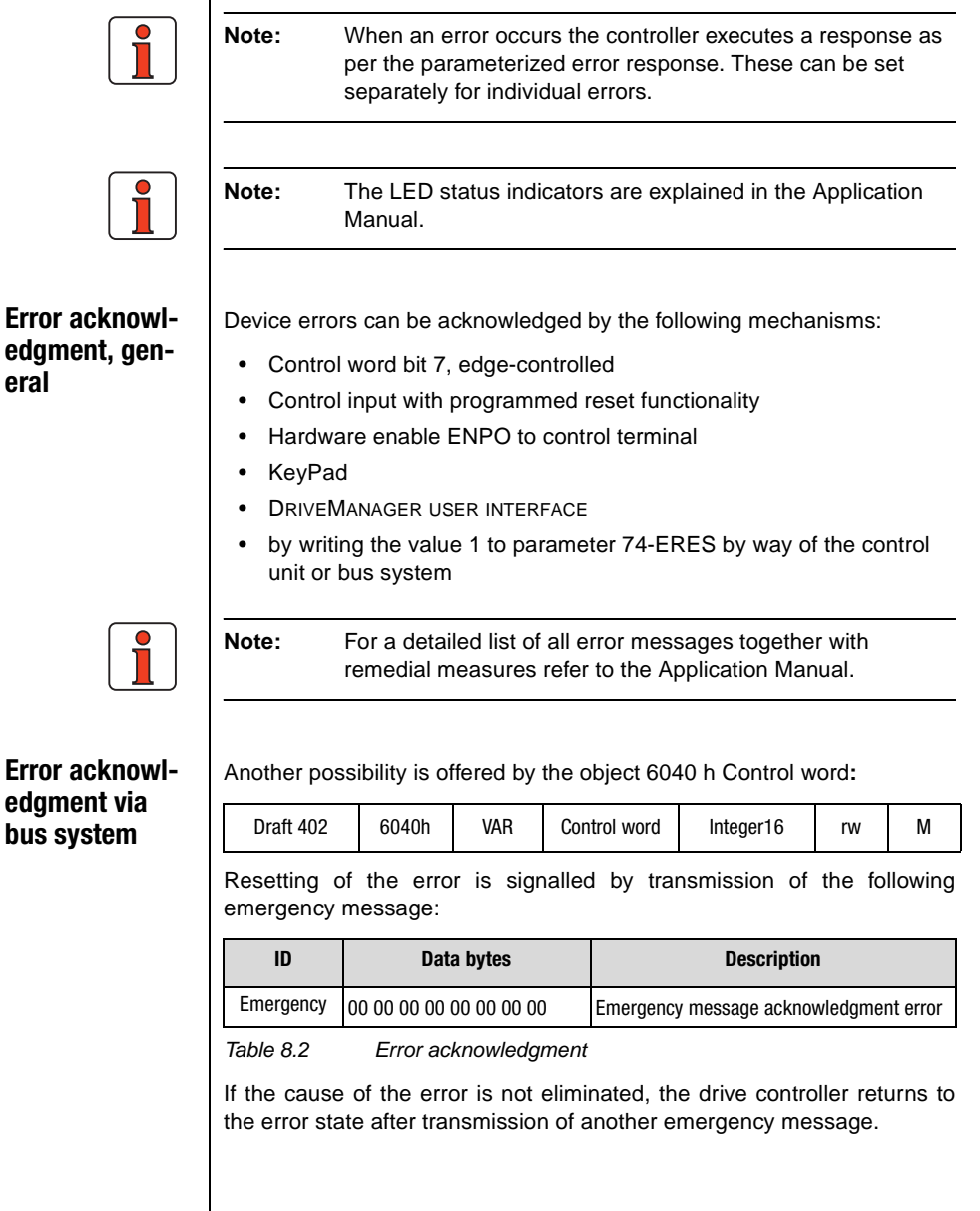

8.1 Error acknowledgment, general

8.2

8.3 Standard error

messages/ Emergency Error codes

| Error<br>no. | Error | Emergency<br>error code | Description                                         |  |
|--------------|-------|-------------------------|-----------------------------------------------------|--|
| 1            | E-CPU | 0x5220                  | Hardware or software error                          |  |
| 2            | 0FF   | 0x3100                  | Power failure                                       |  |
| 3            | E-0C  | 0x2340                  | Current overload shut-off                           |  |
| 4            | E-OV  | 0x3110                  | Voltage overload shut-off                           |  |
| 5            | E-OLM | 0x2310                  | lxlxt shut-off motor                                |  |
| 6            | E-0LI | 0xff00                  | lxt shut-off inverter                               |  |
| 7            | E-OTM | 0x4310                  | Motor overheating                                   |  |
| 8            | E-0TI | 0x4210                  | Drive unit overheating                              |  |
| 9            | E-PLS | 0x6110                  | Plausibility error in parameter or program sequence |  |
| 10           | E-PAR | 0x6320                  | Faulty parameter setting                            |  |
| 11           | E-FLT | 0x6100                  | Floating point error                                |  |
| 12           | E-PWR | 0x5400                  | Power pack not recognized                           |  |
| 13           | E-EXT | 0x9000                  | External error message (input)                      |  |
| 14           | E-USR | 0x6200                  | Reserved for modified software                      |  |
| 15           | E-OPT | 0x7000                  | Error in module in option slot                      |  |
| 16           | E-CAN | 0x7000                  | CAN bus error                                       |  |
| 17           | E-PLC | 0xff00                  | Error during running of the PLC sequence program    |  |
| 18           | E-SIO | 0x7510                  | Error in serial interface                           |  |
| 19           | E-EEP | 0x5530                  | Faulty EEPROM                                       |  |
| 20           | E-WBK | 0x5440                  | Wire break at current input 4-20 mA                 |  |
| 21           | -     | -                       | -                                                   |  |
| 22           | -     | -                       | -                                                   |  |
| 23           | -     | -                       | -                                                   |  |
| 24           | -     | -                       | -                                                   |  |
| 25           | -     | -                       | -                                                   |  |
| 26           | E-0L5 | 0x2310                  | Ixt shut-off below 5 Hz to protect the inverter     |  |
| 30           | E-ENC | 0xFF00                  | Error in encoder interface                          |  |
| 31           | -     | -                       | -                                                   |  |
| 32           | E-FLW | 0x8611                  | Tracking error                                      |  |
| 33           | E-SWL | 0x8612                  | Software limit switch evaluation tripped            |  |
| 34           | -     | -                       | -                                                   |  |
| 35           | -     | -                       | -                                                   |  |
| able 8       | 3.3   | CDE/CDB/                | CDF3000 error messages                              |  |

EN

User Manual - CANopen Communications

| Error<br>no.        | Error | Emergency<br>error code | Description                          |
|---------------------|-------|-------------------------|--------------------------------------|
| 36                  | E-POS | 0x8600                  | Error in positioning                 |
| 37                  | -     | -                       | -                                    |
| 38                  | E-HW  | 0x8612                  | Hardware limit switch approached     |
| 39                  | E-HWE | 0x8612                  | Hardware limit switches interchanged |
| Table 8.3 CDE/CDB/C |       | CDE/CDB/0               | CDF3000 error messages               |

| Bit     | Function                                                                               |  |  |  |  |  |
|---------|----------------------------------------------------------------------------------------|--|--|--|--|--|
| Warning | Map from parameter 122-WRN                                                             |  |  |  |  |  |
| 0       | Warning message when heat sink temperature has exceeded value in parameter 500-WLTI    |  |  |  |  |  |
| 1       | Warning when interior temperature has<br>exceeded value in parameter 501-WLTD          |  |  |  |  |  |
| 2       | Warning when motor temperature has<br>exceeded value in parameter 502-WLTM             |  |  |  |  |  |
| 3       | Warning when DC link voltage has<br>exceeded value in parameter 504-WLOV               |  |  |  |  |  |
| 4       | Warning when DC link voltage has<br>fallen below value in parameter 503-WLOV           |  |  |  |  |  |
| 5       | Warning when speed has<br>exceeded value in parameter 505-WLS                          |  |  |  |  |  |
| 6       | Warning when apparent current has<br>exceeded value in parameter 506-WLIS              |  |  |  |  |  |
| 7       | Warning when l2xt integrator of device is active                                       |  |  |  |  |  |
| 8       | Reserved                                                                               |  |  |  |  |  |
| 9       | Warning when Ixt integrator of motor is active                                         |  |  |  |  |  |
| 10      | Torque too high<br>Value in parameter 507-WLTQ exceeded                                |  |  |  |  |  |
| 11      | Chopper protection warning threshold exceeded<br>Value in parameter 509-WLBRC exceeded |  |  |  |  |  |
| 12-15   | Reserved                                                                               |  |  |  |  |  |
|         |                                                                                        |  |  |  |  |  |

Table 8.4Warning messages

User Manual - CANopen Communications

| Bit       | Function                                                            |            |
|-----------|---------------------------------------------------------------------|------------|
| Warning 1 | Map from parameter 123-WRN1                                         |            |
| 0         | Setpoint limitation active (e.g position outside SW limit switches) |            |
| 1         | Positive software limit switch tripped                              |            |
| 2         | Negative software limit switch tripped                              |            |
| 3         | Right side hardware limit switch                                    |            |
| 4         | Left side hardware limit switch                                     |            |
| 5         | Right side hardware limit switch interchanged                       |            |
| 6         | Left side hardware limit switch interchanged                        |            |
| 7         | Tracking error                                                      |            |
| 8         | External error                                                      | 4          |
| 9         | Transmit-Pdo1 could not be sent in processing cycle                 |            |
| 10        | Transmit-Pdo2 could not be sent in processing cycle                 |            |
| 11        | Transmit-Pdo3 could not be sent in processing cycle                 | <b>-</b> E |
| 12        | Transmit-Pdo4 could not be sent in processing cycle                 | 1 -        |
| 13        | DC link voltage too low (OFF)                                       |            |
| 14 -15    | Reserved                                                            |            |

Table 8.4

Warning messages

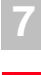

A

EN

#### 8 Emergency objects

# 8.4 Communication errors are indicated with E-CAN (error number 16). In addition to the details display an error location E-CAN-XX is specified.

| Error<br>location | Description                                       |  |  |
|-------------------|---------------------------------------------------|--|--|
| 0                 | CAN bus error                                     |  |  |
| 31                | BUS OFF detected                                  |  |  |
| 32                | Transmit telegram could not be sent               |  |  |
| 33                | Guarding error                                    |  |  |
| 34                | Node error                                        |  |  |
| 35                | Initialization error                              |  |  |
| 36                | PDO object outside value range                    |  |  |
| 37                | Initialization of communication parameters faulty |  |  |
| 38                | Target position memory overflow                   |  |  |
| 39                | Heartbeat error                                   |  |  |
| 40                | Invalid CAN address                               |  |  |
| 41                | Insufficient memory to save communication objects |  |  |
| 42                | Guarding error in monitoring of a Sync/PDO object |  |  |
| 43                | RxQueue overflow                                  |  |  |

Table 8.5

Error table
|                                                                                                    |                                                                                                    | 9 EDS file, object directory, parameter list                                                                                                    | 2 |
|----------------------------------------------------------------------------------------------------|----------------------------------------------------------------------------------------------------|----------------------------------------------------------------------------------------------------|---|
|                                                                                                    |                                                                                                    | 9.1EDS file, object directory9-19.2Parameter list9-1                                                                                                    | 4 |
| 0.1                                                                                                    | EDS file object                                                                                                    | An EDC file is susilable for the devices to interrets them into the                                                                                                    | 5 |
| 9.1                                                                                                    | directory                                                                                                    | CAN master. The file is shipped with the firmware. It contains all the CAN objects of the drive controllers.                                                                                                    | 6 |
| 9.2 Parameter list In field bus applications there is often also a wish to configure the devise via the field bus system.   The DRIVEMANAGER user interface offers a tool to compile a parameter for the active device.   This parameter list, with an appropriate filter mask, can be printed The parameter values changed relative to the factory setting car marked. It is then essential to select the data type information from filter options. | Parameter list                                                                                                    | In field bus applications there is often also a wish to configure the devices via the field bus system.                                                                                                    | 7 |
|                                                                                                    |                                                                                                    | The DRIVEMANAGER user interface offers a tool to compile a parameter list for the active device.                                                                                                    | 8 |
|                                                                                                    | This parameter list, with an appropriate filter mask, can be printed out.<br>The parameter values changed relative to the factory setting can be<br>marked. It is then essential to select the data type information from the<br>filter options. | 9                                                                                                    |   |
|                                                                                                    |                                                                                                    | There is also a tool for comparing parameters. It permits comparisons including between the factory setting of the active device and the current setup. The result of this comparison is then an extract from the actual parameters to be transmitted. | 4 |
|                                                                                                    |                                                                                                    |                                                                                                    |   |

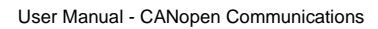

| Appendix Glossary |                                                                                                    |  |  |
|-------------------|----------------------------------------------------------------------------------------------------|--|--|
|                   |                                                                                                    |  |  |
| CiA:              | ("CAN in Automation"). CAN bus user group, generally defines a protocol for automation.                                                                                                |  |  |
| CAL:              | (CAN Application Layer) CiA protocol, primarily describes the way in which variables are transmitted without defining their function or content.                                       |  |  |
|                   | Subsets:                                                                                                    |  |  |
|                   | <u>CMC:</u> (CAN based Message Specification). Sets out the definition described above. Is accepted by most CAN suppliers. LUST conforms to this definition.                           |  |  |
|                   | <u>NMT:</u> (Network Management). Required for masters in<br>the CAN system. Not implemented by Lust because<br>drive controllers are always slaves and have no<br>"control function". |  |  |
|                   | LMT: (Layer Management). See NMT                                                                                                    |  |  |
|                   | DBT: (Identifier Distributor). See NMT                                                                                                    |  |  |
| CANopen:          | Based on CAL definition                                                                                                    |  |  |
|                   | Corresponds to CiA Draft Standard 301                                                                                                    |  |  |
|                   | Expands the CAL definition to include function and unit<br>assignment of the predefined variables                                                                                      |  |  |
|                   | This definition is being drafted by CiA and various user groups (MOTION for drive technology and I/O for inputs/outputs) (e.g. variable for torque in Nm).                             |  |  |
|                   |                                                                                                    |  |  |

2

Α

DE EN

| Motion:                                            | User group under CiA tasked to draft a profile of the CANopen protocol for drive technology.                                 |  |
|----------------------------------------------------|----------------------------------------------------------------------------------------------------|--|
| I/O:                                               | User group under CiA tasked to draft a profile of the CANopen protocol for sensors and actuators.                            |  |
| General points on the various protocol definitions |                                                                                                    |  |
| CAL:                                               | Mainly in use in Europe.                                                                                                    |  |
|                                                    | LUST has currently implemented a protocol which can be activated by a CAL master.                                            |  |
|                                                    | The initialization is simpler than CAL (CCDA), for example addressing by way of jumper, which has no influence on operation. |  |
| DeviceNet:                                         | Mainly in the USA (corresponds to CALL definition).                                                                          |  |
| SDS:                                               | Has not established itself.                                                                                                  |  |

LUST Appendix Index

#### Α

| Assignment of connection X5                |     |
|--------------------------------------------|-----|
|                                            | 2-6 |
| Assignment of data types in the data field | 4-4 |

#### В

| Basic transmission                             | 6-22 |
|------------------------------------------------|------|
| Bit combinations of the DRIVECOM state machine | e    |
| 5-6                                            |      |
| Bits in the status word                        | 6-5  |
| Bus systems 3-12,                              | 4-11 |
| Bus Systems function screen                    | 3-3  |

#### С

| Cable length                          | . 2-7 |
|---------------------------------------|-------|
| CAN bus address setting via parameter | . 2-2 |
| CAN bus connection                    | . 2-5 |
| Change set immediately                | 6-17  |
| Coding switch                         | . 2-3 |
| Commissioning                         | . 3-1 |
| Commissioning and configuration       | . 3-1 |
| Commissioning engineer                | . 1-3 |
| Commissioning instructions            | . 3-4 |
| Commissioning sequence                | . 3-2 |
| Commissioning via DriveManager        | . 3-7 |
| Communication objects                 | . 4-8 |
| Control bit                           | . 5-6 |
| Control functions                     | . 3-8 |
| Control word DS402                    | . 6-2 |
|                                       |       |

#### D

| -                                    |      |
|--------------------------------------|------|
| Data handling                        | 3-5  |
| Data types                           | 4-3  |
| Default mapping PDOs                 | 6-23 |
| Device control and state machine     | 5-2  |
| Device control objects               | 5-10 |
| Device controlling                   | 5-2  |
| Device state bits in the status word | 6-5  |
| Device states                        | 5-4  |
| Drive device                         | 1-1  |
| DS402 functionality                  | 6-21 |
| DS402-compatible operation modes     | 6-2  |
| Dual-encoder systems                 | 5-17 |

#### Ε

| Emergency objects<br>Encoder (SSI or TTL) as position encoder | 8-1<br>5-18 |
|---------------------------------------------------------------|-------------|
| Error table                                                   | 4-6         |
| Event-controlled TXPD0 transmission                           | 4-11        |
| Example of an SDO data transfer in Expedited mo               | de          |
| 4-2                                                           |             |
| Example of read access to a string parameter                  | 4-5         |
| Examples of mapping of data types                             | 4-4         |
| Examples of SDO handling                                      | 4-5         |

#### F

| Factor group                     | 5-13  |
|----------------------------------|-------|
| Functional description           | 6-19  |
| Functionality of operation modes | 3-11  |
| Further documentation            | . 1-4 |

#### G

| General information  | <br>5-2, | 6-18  |
|----------------------|----------|-------|
| General introduction | <br>     | . 1-1 |

3

4

5

9

Α

### Н

Handshake to upload a complete parameter data set 4-7

| Hardware enable (ENPO)               | . 2-6 |
|--------------------------------------|-------|
| Heartbeat function                   | 4-16  |
| Heartbeat protocol 4-16,             | 4-17  |
| Home Offset                          | 6-11  |
| Homing function                      | 6-10  |
| Homing Method                        | 6-11  |
| Homing mode                          | 6-10  |
| Homing mode bits of the control word | 6-12  |
| Homing mode bits of the status word  | 6-12  |
| How to use this Manual               | . 1-3 |
|                                      |       |

### I

| I/O map 4-                      | -19 |
|---------------------------------|-----|
| I/O map, object 60FDH 4-        | -19 |
| Implemented                     | 4-8 |
| Implemented DS301 functionality | 4-8 |
| Implemented DS402 functionality | 5-1 |
| Installation                    | 2-4 |
| Interpolated Position Mode 6-   | -18 |
| Interpolation for two axles 6-  | 19  |
| Introduction                    |     |
| CANopen                         | 1-3 |

#### L

| Linear interpolation for one axle             | 6-21 |
|-----------------------------------------------|------|
| Linear measuring system as position encoder . | 5-19 |

#### Μ

| Master 1-1   Measures for your safety 1-2   Mode-dependent bits in the control word 6-8   Mode-dependent bits in the status word 6-9   Mode-specific bits in the control word 6-12, 6-15   Mode-specific bits in the status word 6-12, 6-15 |
|----------------------------------------------------------------------------------------------------|
| Measures for your safety 1-2<br>Mode-dependent bits in the control word 6-8<br>Mode-dependent bits in the status word 6-9<br>Mode-specific bits in the control word 6-12, 6-15<br>Mode-specific bits in the status word                     |
| Mode-dependent bits in the control word                                                                                                    |
| Mode-dependent bits in the status word                                                                                                    |
| Mode-specific bits in the control word 6-12, 6-15<br>Mode-specific bits in the status word 6-12, 6-15                                                                                                    |
| Mode-specific hits in the status word 6-12 6-15                                                                                                    |
| $10000$ opcomo bito in the status word $\dots$ $0^{-12}$ , $0^{-10}$                                                                                                    |
| Motor and encoder 5-16                                                                                                    |
| Mounting and connection 2-1                                                                                                    |

#### 0

| Object 21A3                                   | 4-20  |
|-----------------------------------------------|-------|
| Object 2247                                   | 4-20  |
| Object 6060h                                  | 3-11  |
| Object 608Fh                                  | 5-14  |
| Object 60FDh                                  | 4-19  |
| Object 60FE                                   | 4-19  |
| Object directory                              | . 4-8 |
| Object directory of DS301                     | . 4-8 |
| Operation mode selection (Modes of operation) | 3-10  |
| Option codes                                  | . 5-7 |
| Overview of documentation                     | . 1-2 |

#### Ρ

| Parameter channel (Service Data Objects) 4-1           |
|--------------------------------------------------------|
| Parameter properties 3-12                              |
| Parameter set download 4-6                             |
| Parameters on the Bus Systems function screen 3-3      |
| Parameters on the graphical user screens of the        |
| DriveManager                                           |
| PDO mapping 4-11                                       |
| PDO transmission types 4-10                            |
| Pictograms 1-4                                         |
| Position calculation in interpolated position mode for |
| several axles 6-20                                     |
| Position of CAN connection 2-4                         |
| Preset mapping 4-13                                    |
| Preset solution                                        |
| Preset solutions                                       |
| Preset solutions for operation via CANopen 3-9         |
| Profile position mode 6-13                             |
| Profile position mode bits of the control word . 6-15  |
| Profile position mode bits of the status word 6-15     |
| Profile Velocity mode 6-8                              |
| Programmer 1-3                                         |
| Project engineer 1-3                                   |
|                                                        |

#### R

| Representation of data types in the control protocol |    |
|------------------------------------------------------|----|
| 4-4                                                  |    |
| Restoring factory defaults 3-                        | -5 |

#### S

| Saving settings 3-4, 3-5                        |
|-------------------------------------------------|
| Selection of optimum preset solution 3-7        |
| Setpoint transmission from a host computer 6-16 |
| Setting the address 2-2                         |
| Setting the device parameters 4-1               |
| Single setpoint                                 |
| Single-encoder system 5-15                      |
| Slave 1-1                                       |
| State Machine 5-3, 5-4                          |
| State machine 5-3                               |
| Status bit 5-6                                  |
| Status word DS402 6-4                           |
| Stop ramps 5-8                                  |
| Stop ramps - error responses 5-8                |
| Structure Interpolated Mode 6-22                |
| Structure of Consumer Heartbeat Time entry 4-18 |
| Structure of operation mode                     |
| 6-14                                            |

|                                 | 011  |
|---------------------------------|------|
| Structure Profile Position Mode | 6-14 |
| System connection               | 2-5  |
| System requirements             | 1-4  |

### Т

| Test on higher-order c | ontroller | 3-5  |
|------------------------|-----------|------|
| Transmission speeds    |           | 2-7  |
| TxPD01 event control   |           | 4-12 |

#### U

| Units and scaling 1              | 5-16 |
|----------------------------------|------|
| Units and scaling 2              | 5-17 |
| Units and scalings, factor group | 5-12 |

Appendix Index

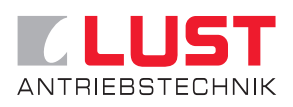

#### Lust Antriebstechnik GmbH

Gewerbestrasse 5-9 • 35633 Lahnau • Germany Tel. +49 (0) 64 41 / 9 66-0 • Fax +49 (0) 64 41 / 9 66-137 info@lust-tec.de • www.lust-tec.de

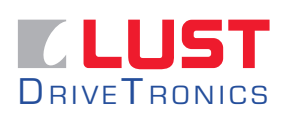

#### Lust DriveTronics GmbH Heinrich-Hertz-Str. 18 • 59423 Unna • Germany Tel. +49 (0) 23 03 / 77 9-0 • Fax +49 (0) 23 03 / 77 9-3 97 info@lust-drivetronics.de • www.lust-drivetronics.de

**ID no.: 1001.26B.1-01 • 08/2006** Technische Änderungen vorbehalten. We reserve the right to make technical changes.